**User Reference** 

# **CMiC - Greenshades v10x**

By CMiC

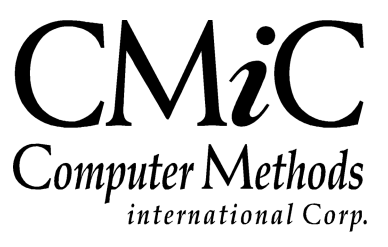

## **Proprietary Notice**

The contents of the CMiC software product, including both this manual and the program components, are proprietary to Computer Methods International Corp. (CMiC), are copyright protected and are considered Confidential Information by CMiC. All rights are reserved by CMiC. A copy of the manual and the program has been provided to the original licensee under license with CMiC strictly for their own use under the terms of the license. All copies of this manual whether in print or electronic format must contain a copy of this Proprietary Notice. Any selling, licensing or other distribution of the contents of either this manual or the program components, whether for profit or not, is unlawful and may subject the violator and the original licensee to termination of license, criminal charges, civil action, or any combination of these.

Copyright © 2017

**Computer Methods International Corp.** 4850 Keele Street Toronto, Ontario M3J 3K1 Canada

## **Risk of Use Notice**

The CMiC software product, including both this manual and the program components, is licensed on an "AS IS" basis. The entire risk as to the results of its use is with the licensee. Except in those jurisdictions which impose certain warranties by statute which may not be waived by one or more of the parties, and only to that extent, Computer Methods International Corp. (CMiC) makes no warranties whatsoever, either expressed or implied, with respect to the quality, performance, merchantability or fitness for any particular purpose of any or all components of this software product, except as provided in the licensee's license agreement. The licensee (and not CMiC or its agents) will be solely responsible for the costs of all service, or of any defect in this software product and any incidental or consequential damages caused or alleged to be caused either directly or indirectly by the software product to the licensee or any other person, including, but not limited to, any interruption of service, or loss of business or anticipatory profits, even if CMiC has been advised of the possibility of such damages.

"Computer Methods International Corp" and "CMiC" are registered trademarks of Computer Methods International Corp. Oracle, Oracle9<sup>iTM</sup>, Oracle Application Server11g<sup>TM</sup>, Oracle Database 11g<sup>TM</sup>, Oracle® Discoverer<sup>TM</sup> are trademarks or registered trademarks of Oracle Corporation.

User Reference Guide - Version: CMiC Open Enterprise v10x

Printed: May 29, 2017

# Contents

| GREENSHADES TAX FILING CENTER                                                    | 1  |
|----------------------------------------------------------------------------------|----|
| Overview – Greenshades                                                           | 1  |
| SECURITY – PHISHING ATTACKS                                                      | 2  |
| INTEGRATING CMIC WITH GREENSHADES                                                | 3  |
| STEP 1: ACOUISITION AND SUPPORT                                                  |    |
| STEP 2: INSTALLING GREENSHADES                                                   | 3  |
| STEP 3: CMIC SETUP FOR INTEGRATION WITH GREENSHADES                              | 3  |
| Set Greenshades Installed Flag                                                   | 4  |
| General Setup Procedures for Government Reporting (W-2, SUTA/SUI, New Hire 401K) | 5  |
| Ensure State Employer Account IDs Entered for Each State                         |    |
| W-2 Reporting Setup                                                              |    |
| Reminder: Ensure State Employer Account IDs Entered for Each State               |    |
| W-2 Parameters Mapping                                                           | 6  |
| Greenshades Locality Options                                                     | 8  |
| Create W-2 Export File for Greenshades                                           | 13 |
| SUTA/SUI Reporting Setup                                                         |    |
| Create SUTA Export File for Greenshades                                          | 15 |
| New Hire Reporting Setup                                                         | 17 |
| Reminder: Ensure State Employer Account IDs Entered for Each State               | 17 |
| Create New Hire Export File for Greenshades                                      |    |
| 401K Reporting Setup                                                             |    |
| 1099 Reporting Setup                                                             |    |
| Create 1099 Export File                                                          |    |
| 941 Reporting Setup                                                              |    |
| Create 941 Export File                                                           |    |
| 940 Reporting                                                                    |    |
| ACA Compliance (1095-C, 1094-C) Reporting Setup                                  |    |
| Overview – ACA Compliance Reporting                                              |    |
| Security Setup                                                                   |    |
| Part 1 of Form 1005 C (Lines 1 – 12)                                             |    |
| Part 2 of Form 1095-C (Lines 14-16)                                              |    |
| Part 3 of Form 1095-C (Lines 17-34)                                              |    |
| Monthly Builds of ACA Compliance Data & Screens to View/Edit Data                |    |
| Employee Self Service – Enrolling Dependents                                     | 47 |
| Convert Health Care Plan from Payroll to HR                                      | 47 |
| Create 1095 Export File                                                          | 50 |
| STEP 4: ICON SETUP FOR GREENSHADES                                               | 52 |
| STEP 5: REGISTERING GREENSHADES                                                  | 54 |
| Updating Greenshades                                                             | 54 |
| REPORTING VIA GREENSHADES                                                        | 55 |
| W-2 REPORTING                                                                    | 55 |
| <i>My W</i> -2 <i>s</i>                                                          | 67 |
| Mail                                                                             |    |
| E-File                                                                           |    |
| Reports                                                                          | 74 |
|                                                                                  |    |

| Settings           | 75 |
|--------------------|----|
| SUTA/SUI REPORTING |    |
| 401K REPORTING     |    |
| New Hire Reporting |    |
| 1099 Reporting     |    |
| 941 Reporting      |    |
| 1095 Reporting     |    |
| INDEX              |    |

# **Greenshades Tax Filing Center**

## **Overview – Greenshades**

Greenshades Tax Filing Center is a third party software package that can be integrated with CMiC's Payroll system to provide e-filing solutions. Currently, CMiC can be integrated with Greenshades for filing SUTA/SUI, W-2, 401K, New Hire, 941, 1099, and 1095-C forms.

With Greenshades, raw year-end tax data can be uploaded to their secure website for the following services:

- 1. Format raw year-end tax data into state, province, or federal specific formats for filing tax forms.
- 2. Allow online access to tax forms (e.g. W-2, 1099-MISC) for recipients to receive, verify, and print via DownloadMyForm.com.
- 3. Administration of tax forms, such as: run reports against uploaded year-end tax data to view which forms have been printed/received by recipients and which forms need to be mailed out, print out forms in-house, or to make changes to individual forms.
- 4. Outsource printing, enveloping, stamping, and mailing of tax forms (optional service).
- 5. E-file tax forms: securely transmit tax forms to required government(s).

## Security – Phishing Attacks

The following is a notice from Greenshades, warning clients to watch out for phishing attacks, and asking clients to report any phishing attacks to them:

Dear Greenshades Clients and Partners,

We have reports this morning (Feb. 6, 2017) of an email phishing campaign targeting users of our online sites. The email appears to come from GreenEmployee, but is actually being sent from the spoofed email address "**noreply\_notification@decresente.com**." The email claims that our services are undergoing system maintenance and "implores" you to log in to protect yourself from phishing activities. If you receive this email or one like it, please do not click on the link(s) and report it to us immediately. This gives us a chance to notify our users and try to get phishing sites like this taken down.

As we reported in our "Keep an eye out for phishers" blog post earlier this year, these types of phishing attacks are on the rise and are trying to trick you and your employees into giving away your password and other personal information. Please remember, Greenshades only sends emails from our domains and only sends links to websites on our own domains - Greenshades.com, GreenshadesOnline.com, GreenEmployee.com, and DownloadMyForm.com – or our service partners' domains like ConstantContact.com, GoToMeeting.com and StartControl.com. If the email address or any link in the email does not use one of these domains and is pretending to be Greenshades, please treat it as fraudulent and report it to us. We will keep our blog updated with any new phishing attempts reported to us.

Last, please take proactive measures to protect yourself and your information when you can. Please create strong passwords that you never share and please enable 2nd-factor authentication on your Greenshades account. For more information on how to do this and how to use other Greenshades security features, please check out our recent blog posts on security.

As always, please contact security@greenshades.com or support@greenshades.com if you have questions or need assistance.

Sincerely,

**Greenshades Security** 

# Integrating CMiC with Greenshades

## **Step 1: Acquisition and Support**

To acquire and integrate Greenshades Tax Filing Center with CMiC's Payroll system, please contact CMiC. CMiC will register your company with Greenshades and provide them with information about your company's particular needs. After Greenshades has prepared a customized version of their software, CMiC will provide you with a registration key, a link to download the software, and installation instructions.

Any help needed during any of these steps is asked to be directed at CMiC, not at Greenshades, as CMiC has exclusive knowledge about integrating Greenshades with CMiC's Payroll system.

## **Step 2: Installing Greenshades**

**NOTE**: It is recommended that this step is performed by IT/network personnel.

There are two options for where to install Greenshades' software. It may be installed on an individual payroll administrator's computer or on a server, however, CMiC recommends installing Greenshades on an administrator's computer due to the confidentiality of payroll information.

For installing Greenshades, including firewall and proxy server settings, please refer to the following installation document provided by Greenshades and to their online support:

http://Greenshades.com/pub/downloads/documentation/FilingCenterInstallation.pdf

http://Greenshades.com/download-tax-filing-center.php

## **Step 3: CMiC Setup for Integration with Greenshades**

NOTE: This step is intended to be completed by a payroll administrator.

| System Tables Maintenance - TEST2006 System                                                                                                    | m Options                                                                                                    |
|----------------------------------------------------------------------------------------------------|----------------------------------------------------------------------------------------------------|
| ystem Options                                                                                                    |                                                                                                    |
| General Database Options Reports Financials                                                                                                    | Projects Assets Payroll Human Resource                                                                                                    |
| Default 1099 Code 8 10<br>Default Vendor Class OTH Oth<br>Priority From To<br>Generate Timesheet Utility for E-Timesheet 🖵                                                                                                    | 199 Misc Sub of payment<br>ther/Misc                                                                                                    |
| <ul> <li>Payroll/HR Auto Numbering</li> <li>Apply Company Security In Payroll</li> <li>E-Time: Restrict Access Codes By Company</li> <li>✓ Greenshades Installed</li> <li>Mandatory Approver Priority Flag</li> <li>Preferred Rate: Check Employee Profile</li> <li>Union ✓ Trade</li> <li>Payroll Control Defaults</li> <li>Allow Shift Selection:</li> <li>✓ "All Shifts"</li> <li>✓ Day</li> <li>✓ Evening</li> <li>✓ Night</li> <li>Default Shift</li> <li>Evening</li> <li>✓</li> </ul> | <ul> <li>Add Hgurly Premium to Zero Amount/Not Found Rate</li> <li>JSP Position ID Auto Numbering</li> <li>Check Processing And Printing By Check Location</li> <li>Auto Calculate Seniority</li> <li>Days to Retain Seniority</li> <li>Oracle Time Import: Mandatory Acct/Dept for G-Line</li> <li>Oracle Time Import: Apply Employee Security</li> <li>Assign New Check/EFT Number By Bank/Branch/Account</li> </ul> |

## **Set Greenshades Installed Flag**

System Options: System > Setup > System Options > Payroll tab (highlighted in green, above)

To integrate CMiC's software with Greenshades, CMiC exports year-end tax data, such as that for 1099 reporting, into an XML file for importing into Greenshades.

To enable this functionality, a flag in CMiC's system must be set to indicate this request. This flag is set by checking the box labeled **Greenshades Installed** on the **Payroll** tab of the **System Options** screen (*flag framed by red rectangle in above screenshot*).

**NOTE**: If the checkbox is disabled, not allowing you to check or uncheck it, please contact CMiC for a script to enable this checkbox.

# General Setup Procedures for Government Reporting (W-2, SUTA/SUI, New Hire, 401K)

| 🚰 CMIC Enterprise - Microsoft Inl                                  | ternet Explorer                                                                                           |                                                       |
|--------------------------------------------------------------------|----------------------------------------------------------------------------------------------------|-------------------------------------------------------|
| File Edit View Favorites To                                        | ools Help                                                                                                 | A.                                                    |
| CMIC Enterprise                                                    | Action Edit Block Eield Record Query Litility Help Window<br>電 論 🗊 () () () () () () () () () () () () () | ≪ » ♥ ♥ ? ♀<br>×                                      |
| Job Costing     Subcontract Management                             | SIII Magnetic Media                                                                                       | User Extensions +                                     |
| Job Billing     Change Management     Requisitions                 | Sul magnetic metila                                                                                       | User Extension1<br>User Extension2                    |
| Purchase Order                                                     | FEIN 885993441 Chris's A Company                                                                          | User Extension3                                       |
| inventory                                                          | State AZ ARIZONA                                                                                          | User Extension4                                       |
| Equipment Costing     Preventive Maintenance     Payroll     Setup | Create Quarterly File Employer Account      885774116     Transmitter Account     Address Qutside USA     | User Extension5<br>User Extension6<br>User Extension7 |
| 🗄 🦲 Administration                                                 | Company Name CHRIS'S A COMPANY                                                                            | More Extensions                                       |
| 🗄 🛄 Timesheet                                                      | Street 54 BROWNS LINE                                                                                     |                                                       |
| Processing     Queries                                             | City PHOENIX                                                                                              | Related Screene +                                     |
| THO Reports                                                        | State AZ ARIZONA                                                                                          |                                                       |
| 🗄 🦲 Government Forms                                               | Contact Title                                                                                             | New Payroll                                           |
| 😑 🗁 Utilities                                                      | Contact Name                                                                                              | Related Screen 2                                      |
| Mid-year Pay History \$                                            | Zip Code 85055 Zip Code Extension Second ID                                                               | Related Screen 3                                      |
| Mid-Year Leave Setur                                               | Contact Phone Phone Extension                                                                             | Related Screen 4                                      |
| Year End Accumulation                                              | Suffix Code State Blan S                                                                                  | Related Screen 5                                      |
| W2 Mapping Paramete                                                | Path and File Name C1CM32/2004/47MMYY123456789012345678901234567890                                       | Related Screen 6                                      |
|                                                                    |                                                                                                    | Related Screen 7                                      |
| Import Timesheets fro                                              |                                                                                                    | More Related                                          |
| Import Timesheets fro                                              |                                                                                                    | more related                                          |
| Union Ben Ded Mann                                                 |                                                                                                    |                                                       |
| Modify Salary Charge                                               | Enter EEIN For Which The Quarterly SLII WAGES File Will Be Created                                        |                                                       |
| Re-Number Employee 🥃                                               | Enter r Enter of which the duditely SOI WROES File will be created                                        |                                                       |
|                                                                    | Record: 4/8   <osc></osc>                                                                                 |                                                       |

## Ensure State Employer Account IDs Entered for Each State

SUI Magnetic Media Maintenance: Payroll (US) > Setup > Local Maintenance > SUI Magnetic Media

Before creating the W-2, SUTA/SUI, New Hire, or 401K export file for importing into Greenshades, ensure that for each state in which an employee works, the state-supplied **Employer Account** ID (*for SUI/SUTA reporting*) has been assigned to the company's Federal Employer Identification Number (*FEIN*). This is done through the **SUI Magnetic Media Maintenance** screen (*not to be confused with the SUI Magnetic Media Creation* screen).

To generate the export file for Greenshades, the only fields requiring entry on this screen are:

## FEIN

Enter the company's FEIN number.

## State

Enter the State Code for the state to report to.

## **Employer Account**

Enter the company's state-supplied Employer Account number.

## W-2 Reporting Setup

## Reminder: Ensure State Employer Account IDs Entered for Each State

As with other types of reporting, before creating the W-2 export file for Greenshades, ensure that for each state in which an employee works, the state-supplied **Employer Account** ID (*for SUI/SUTA reporting*) has been assigned to the company's Federal Employer Identification Number (*FEIN*). For details, refer to the *Ensure State Employer Account IDs Entered for Each State* subsection.

## W-2 Parameters Mapping

| Action Edit B  | lock Eield     | Record Qu      | ery Utility Help Wi<br>🖻 🚅 🛃 🛨 🌂 | ndow | ,<br>Fa 🍰 🎙 | i) + 1 | t ( ) ↓      | <ul> <li>•</li> <li>•</li> </ul> | ♥?耳尋縲▮            |     |
|----------------|----------------|----------------|----------------------------------|------|-------------|--------|--------------|----------------------------------|-------------------|-----|
| Revroll - TE   | STV10 X        | Pavroll Mapp   | ing Maintenance                  | -    |             |        |              |                                  |                   |     |
|                | -              | , ,            | 2                                |      |             |        |              |                                  |                   |     |
| Mapping Scre   | en             |                |                                  |      |             |        |              |                                  | User Extensions + |     |
|                |                |                |                                  |      |             |        |              |                                  | User Extension1   |     |
|                |                | Form Code      | √2 Form                          |      | -           |        | W2 Default S | etup                             | User Extension2   |     |
|                |                |                |                                  |      |             |        |              |                                  | User Extension3   |     |
|                |                |                |                                  |      | Employer's  | Factor | ADP          | Include                          | User Extension4   |     |
| Box Code       | Tran Type      | Tran Code      | Amount Type                      |      | Contr. Flag | Number | Tax Level    | Rec.                             | User Extension5   |     |
| <u> </u>       | BN             | 3620           | Employee Amount                  | -    | All 💌       | 1      |              |                                  | User Extension6   |     |
| 1              | BN             | BEN3           | Employee Amount                  | •    | All 💌       | 1      | <u> </u>     |                                  | User Extension7   |     |
| 1              | BN             | BLF2           | Employee Amount                  | -    | All 🔻       | 1      | <u> </u>     |                                  | More Extensions   |     |
| 1              | BN             | BNSB           | Employee Amount                  | -    | All 💌       | 1      |              |                                  |                   |     |
| 1              | BN             | BON            | Employee Amount                  | -    | All 💌       | 1      | -            |                                  | Balatad Saraana + | а I |
| 1              | BN             | BON1           | Employee Amount                  | -    | All 💌       | 1      | ·            |                                  | Kelateu screens   | -   |
| 1              | BN             | BON3           | Employee Amount                  | -    | All 💌       | 1      | _            |                                  | Related Screen 1  |     |
| 1              | BN             | CAR            | Employee Amount                  | -    | All 🔻       | 1      |              |                                  | Related Screen 2  |     |
| 1              | BN             | GAR1           | Employee Amount                  | -    | All 💌       | 1      |              |                                  | Related Screen 3  |     |
| 1              | BN             | MED            | Employee Amount                  | -    | All 💌       | 1      |              |                                  | Related Screen 4  |     |
| 1              | BN             | PEN            | Employee Amount                  | -    | All 💌       | 1      | -            |                                  | Related Screen 5  |     |
| • 1            | BN             | VEH            | Employee Amount                  | -    | All 💌       | 1      |              |                                  | Related Screen 6  |     |
|                |                |                | •                                |      |             |        | •            | J                                | Related Screen 7  |     |
|                |                |                |                                  |      |             |        |              |                                  | More Related      |     |
| W2 paramete    | er`s Setup cor | npleted, 0 new | rows inserted!                   |      |             |        |              |                                  |                   |     |
| -              |                |                |                                  |      |             |        |              |                                  |                   |     |
| Enter Box Code |                |                |                                  |      |             |        |              |                                  |                   |     |
| Record: 1/?    |                |                |                                  | <08  | 0>          |        |              |                                  |                   |     |

Payroll Mapping Maintenance: Payroll (US) > Utilities > W2 Mapping Parameters

This screen is used to map fields on W-2 forms to details from CMiC's Payroll system, and it allows for the grouping of as many fields per W-2 box number as required. It is also used to indicate what information gets printed on the W-2 forms.

## [W2 Default Setup] - Button

If this form has not been set up, or you wish to reset the mapping setup, click this button to recreate the mappings according to the rules defined for each of the transaction codes in the Payroll system. If you press the **[W2 Default Setup]** button again, the mappings will once more be recreated based on the Payroll setup. You must then make any modifications and additions to any non-standard detail.

The parameters for each column are explained below:

## **Box Code**

Enter the W-2 Box Code required. The system will allow for Box Codes 1 thru 12, plus 13A - Z and 14 A to Z for Federal Returns. Each line entered against a box code, starting with 14, will print 2 lines on the W2: one text line and one dollar value line.

For State Returns, boxes 17, 18, 20, and 21 must be setup.

## **Tran Type**

Select the required transaction type from the list of values, the list contains the following types: Basic Wages, Expenses, Leaves, Benefits, Deductions, Taxes, Loan Advances, Loan Interest, Workers Compensation, and Public Liability.

#### Tran Code

This field will display the available Transaction Codes for the Transaction Type entered in the previous field.

#### Amount Type

Select the required amount type. This type can be Employee Amount, Calculated Amount, Gross Earnings or Employer Amount.

NOTE: Do not select "Calculated Amount" unless advised by a CMiC Consultant

#### **Employer Contr. Flag**

This field indicates if 'Employer Contributions' are to be included in the amount reported. Valid values are "All", "Yes" and "No".

NOTE: Set to "All" unless advised by a CMiC Consultant

#### **Factor Number**

This field allows for the changing of a negative amount into a positive amount (where Amount Type is Employee Amount) for reporting purposes. This should be used to change the sign on Employee Taxes Paid, Loan Payments, Loan Interest Payments and Deductions.

#### ADP Tax Level

This field is not required for the definition of W2s

## Description

This field is only used in conjunction with box 14; the description entered will be printed on one line and the amount below it on the W2. If there is a need to sum amounts to create a box 14 amount, please ensure that the identical description is on each line being summed.

#### Include Rec.

If the transaction type shown is not to include the amount for this box code, uncheck this flag.

## **Greenshades Locality Options**

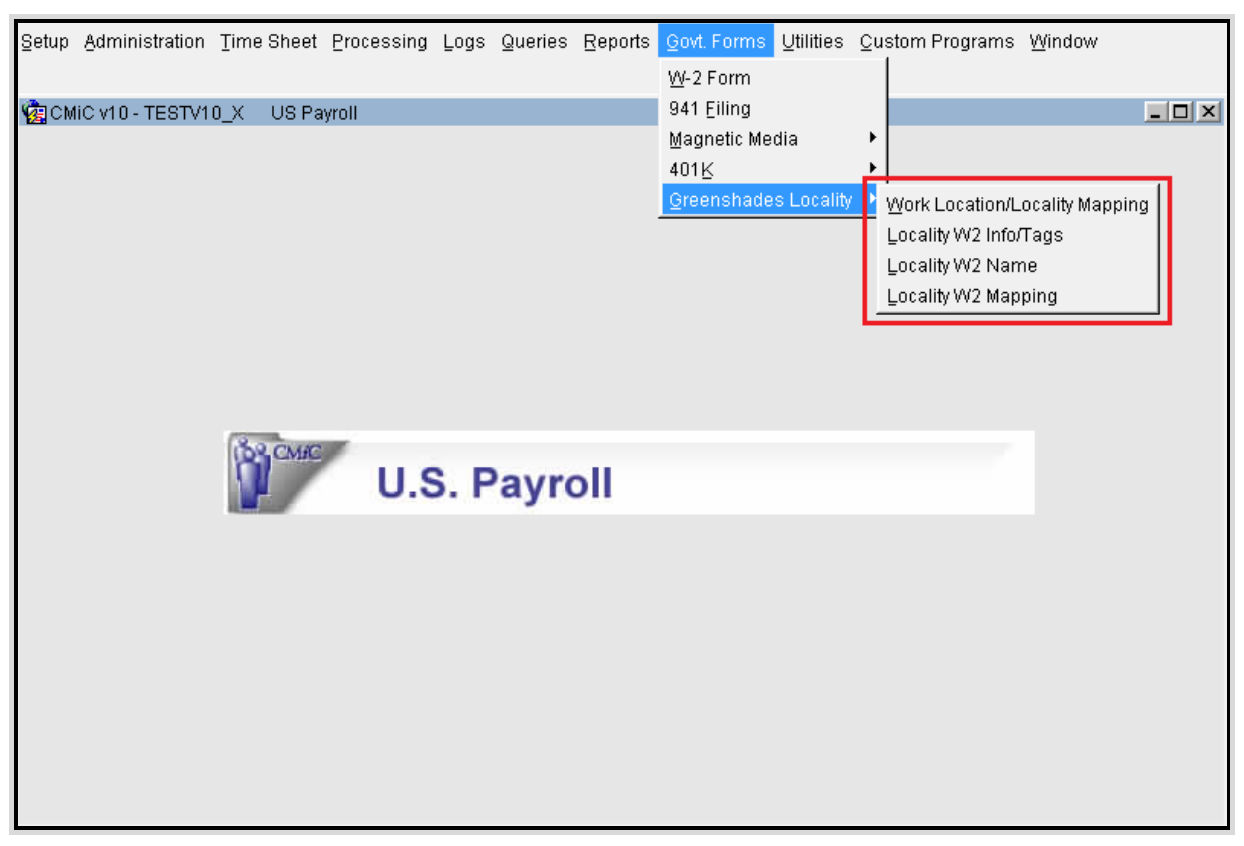

Greenshades Locality options: Payroll (US) > Government Forms > Greenshades Locality

4 options to customize fields on W-2 forms, and to establish relations and mappings between **Work Locations**, **Locality Codes** and **Municipality Codes** already defined in Payroll (*for state reports*). Framed by the above red rectangle, the 4 Greenshades Locality setup screens are:

## Work Location/Locality Mapping

Local Tax filing through Greenshades is set up in the Work Location to Greenshades Locality Mapping Maintenance screen, where Work Locations are mapped to Locality Codes and Municipality Codes already defined in Payroll.

## Locality W2 Info/Tags

For a FEIN, specify a State, Locality Code, Municipality Code, and then assign this relation a W2 tag.

## Locality W2 Name

For each Locality Code of a State, specify the name of its W-2 form (overrides default W-2 name printed on a state's W-2 forms).

## Locality W2 Mapping

For a Locality Code of a State, override its W-2 parameters mappings (*overrides the standard W-2 mappings for multi-localities*).

## Work Location/Locality Mapping

| State PA Penn: | sylvania                                                                      | 1                                                                                                    |                                                  | Ret                                                    | rieve <u>A</u> ll Locations With Loc                                              | al Tax Defined                                                                                                    |
|----------------|-------------------------------------------------------------------------------|----------------------------------------------------------------------------------------------------|--------------------------------------------------|--------------------------------------------------------|-----------------------------------------------------------------------------------|----------------------------------------------------------------------------------------------------|
| Locality Map   | <b></b>                                                                       |                                                                                                    | Greel                                            | nshades Locality -                                     |                                                                                   | Third                                                                                                    |
| escription     | State                                                                         | Locality Code                                                                                                    | e                                                | Municipa                                               | lity Code                                                                         | Party Code                                                                                                    |
| ABINGTON PA    | PA                                                                            | ABNGTN                                                                                                    | Abington                                         |                                                        |                                                                                   | 027                                                                                                    |
| rie City, PA   | PA                                                                            | ERIE                                                                                                    | Erie                                             | 07                                                     | FAIRVIEW                                                                          | 023                                                                                                    |
| irie City, PA  | PA                                                                            | ERIE                                                                                                    | Erie                                             | 18                                                     | MEADVILLE                                                                         | 025                                                                                                    |
| MLLIAMSPORT PA | PA                                                                            | WILSPT                                                                                                    | Williamsport                                     |                                                        |                                                                                   | 029                                                                                                    |
|                |                                                                               |                                                                                                    |                                                  |                                                        |                                                                                   |                                                                                                    |
|                |                                                                               |                                                                                                    |                                                  |                                                        |                                                                                   |                                                                                                    |
|                |                                                                               |                                                                                                    |                                                  |                                                        |                                                                                   |                                                                                                    |
|                |                                                                               |                                                                                                    |                                                  |                                                        |                                                                                   |                                                                                                    |
|                |                                                                               |                                                                                                    |                                                  |                                                        |                                                                                   |                                                                                                    |
|                |                                                                               |                                                                                                    |                                                  |                                                        |                                                                                   |                                                                                                    |
|                |                                                                               |                                                                                                    |                                                  |                                                        |                                                                                   |                                                                                                    |
|                |                                                                               |                                                                                                    |                                                  |                                                        |                                                                                   |                                                                                                    |
|                |                                                                               |                                                                                                    |                                                  |                                                        |                                                                                   |                                                                                                    |
|                |                                                                               |                                                                                                    |                                                  |                                                        |                                                                                   |                                                                                                    |
|                |                                                                               |                                                                                                    |                                                  |                                                        |                                                                                   |                                                                                                    |
|                | State PA Penn Locality Map Secription BINGTON PA rie City, PA VILLIAMSPORT PA | State PA Pennsylvania Locality Map Secription State BINGTON PA PA rie City, PA PA rie City, PA PA MILLIAMSPORT PA PA MILLIAMSPORT PA PA PA MILLIAMSPORT PA PA PA MILLIAMSPORT PA PA PA PA PA PA PA PA PA PA PA PA PA | State     PA     Pennsylvania       Locality Map | State       PA       Pennsylvania         Locality Map | State       PA       Pennsylvania       Creanshades Locality         Locality Map | State       PA       Pennsylvania       Retrieve All Locations With Locations With Locatins With Locations With Locatins With Locations With Lo |

Work Location to Greenshades Locality Mapping Maintenance: Payroll (US) > Government Forms > Greenshades Locality > Work Location/Locality Mapping

Local Tax filing through Greenshades is set up in the **Work Location to Greenshades Locality Mapping Maintenance** screen. **Work Locations** are mapped to **Locality Codes** and **Municipality Codes** already defined in Payroll. The **Locality Code** represents the locality where the tax is reported. Localities are further broken down into segments and are represented by Municipalities. Not all **Local Codes** have associated **Municipalities**.

W2 Mapping Parameters should be set up to include local taxes. When the W2 is processed, the XML file generated will include the "Local W2" node with the **State**, **Locality Code** and **Municipality Code**. The Locality Name, Annual Local Wages and Annual Local Tax Withheld fields are also printed.

## Locality W2 Info/Tags

| 🦉 Pa   | yroll - TEST2006 | Locality W2 Int | fo/Tags by FEIN   |            |                     |                  |                        |       |
|--------|------------------|-----------------|-------------------|------------|---------------------|------------------|------------------------|-------|
| Select | t FEIN/State     |                 |                   |            |                     |                  |                        |       |
|        | FEIN 44444       | 14              | SS Construct & (  | Company    |                     |                  |                        |       |
|        | State ALL        |                 | All States        |            |                     | Retrieve All Wor | k Location/Locality Ma | oping |
| Locali | ty W2 Info/Tags  |                 |                   |            |                     |                  |                        |       |
| State  |                  | Locality Cod    | le                | Municipali | ty Code             | Tag Name         | Tag Value              |       |
| IN     | Indiana          | INDCON          | Indiana County    | 06         | Boone               | LocalV/2ID       | 2525                   |       |
| IN     | Indiana          | INDCON          | Indiana County    | 08         | Carroll             | LocalW2ID        | 3879                   |       |
| IN     | Indiana          | MARION          | Marion            |            |                     | LocalW2ID        | 2312                   |       |
| MD     | Maryland         | MDCON           | Maryland Counties | BL         | Baltimore County    | LocalW2ID        | 6832                   |       |
| NY     | New York         | NYC             | New York City     |            |                     | LocalW2ID        | 4521                   |       |
| ОН     | Ohio             | OHSB            | Ohio School Board | 6502       | Logan Elm (Hocking) | LocalW/2ID       | 9858                   |       |
| ОН     | Ohio             | TOLEDO          | Toledo            |            |                     | LocalV/2ID       | 3654                   |       |
| PA     | Pennsylvania     | ABNGTN          | Abington          |            |                     | LocalW2ID        | 6547                   |       |
|        |                  |                 |                   |            |                     |                  |                        |       |
|        |                  |                 |                   |            |                     |                  |                        |       |
|        |                  |                 |                   |            |                     |                  |                        |       |
|        |                  |                 |                   |            |                     |                  |                        |       |
|        |                  |                 |                   |            |                     |                  |                        |       |
|        |                  |                 |                   |            |                     |                  |                        |       |
|        |                  |                 |                   |            |                     |                  |                        |       |
|        |                  |                 |                   |            |                     |                  |                        |       |
|        |                  |                 |                   |            |                     |                  |                        |       |

Locality W2 Info/Tags by FEIN: Payroll (US) > Government Forms > Greenshades Locality > Locality W2 Info/Tags

For a specified **FEIN**, specify a mapping for each state and each location within the state requiring reporting. For each mapping, specify the state and its relevant **Locality Code** and **Municipality Code**, and then assign the relation to the relevant **W2 Tag**, as shown in the above screenshot.

## Locality W2 Name

| 🧑 Pa   | yroll - TEST2006 Loca | lity W2 Name  | Maintenance                           |                 |                                           |                           |   |
|--------|-----------------------|---------------|---------------------------------------|-----------------|-------------------------------------------|---------------------------|---|
| Select | State                 |               |                                       |                 |                                           |                           |   |
|        | State ALL             | All States    |                                       |                 | Retrieve All Work                         | Location/Locality Mapping |   |
|        |                       |               |                                       |                 | _                                         | / 11 5                    |   |
| W2 Na  | me Map                |               |                                       |                 |                                           |                           |   |
|        |                       |               | <ul> <li>Greenshades Local</li> </ul> | ity —           |                                           | 1                         |   |
| State  |                       | Locality Code |                                       | Municipality Co | de la la la la la la la la la la la la la | VV2 Name                  |   |
| IN     | Indiana               | MARION        | Marion                                |                 |                                           | IN-MA                     | - |
| NY     | New York              | NYC           | New York City                         |                 |                                           | NY-NC                     |   |
| PA     | Pennsylvania          | ABNGTN        | Abington                              |                 |                                           | PA-AB                     |   |
|        |                       |               |                                       |                 |                                           |                           |   |
|        |                       |               |                                       |                 |                                           |                           |   |
|        |                       |               |                                       |                 |                                           |                           |   |
|        |                       |               |                                       |                 |                                           |                           |   |
|        |                       |               |                                       |                 |                                           |                           |   |
|        |                       |               |                                       |                 |                                           |                           |   |
|        |                       |               |                                       |                 |                                           |                           |   |
|        |                       |               |                                       |                 |                                           |                           |   |
|        |                       |               |                                       |                 |                                           |                           |   |
|        |                       |               | 1                                     |                 |                                           |                           |   |
|        |                       |               |                                       |                 |                                           |                           | - |
|        |                       |               |                                       |                 |                                           |                           |   |
|        |                       |               |                                       |                 |                                           |                           |   |
|        |                       |               |                                       |                 |                                           |                           |   |

Locality W2 Name Maintenance: Payroll (US) > Government Forms > Greenshades Locality > Locality W2 Name

For each Locality Code of a State, specify the name of its W-2 form (overrides default W-2 name printed on a state's W-2 forms).

## Locality W2 Mapping

| 🦉 Payr   | 🔋 Payroll - TEST2006 🛛 Locality W2 Mapping Maintenance 💦 📃 🖂 |              |       |          |          |             |           |                |         |   |             |                         |             |            |          |
|----------|--------------------------------------------------------------|--------------|-------|----------|----------|-------------|-----------|----------------|---------|---|-------------|-------------------------|-------------|------------|----------|
| Select 9 | State                                                        |              |       |          |          |             |           |                |         |   |             |                         |             |            |          |
|          |                                                              | State IN     | India | na       |          |             |           |                |         |   |             |                         |             |            |          |
|          |                                                              | State        |       |          |          |             |           |                |         |   |             |                         |             |            |          |
| Locality | r                                                            |              |       |          |          |             |           |                |         |   |             |                         |             |            |          |
| State    |                                                              |              |       | Locality | Code     |             |           | Municipality ( | Code    |   |             |                         |             |            |          |
| IN       | Indiar                                                       | na           |       | INDCON   | I        | Indiana Cou | nty       | 06             | Boone   |   |             | - VV                    | 2 Default ( | Setup      | <b>_</b> |
| IN       | Indiar                                                       | na           |       | INDCON   | 1        | Indiana Cou | nty       | 08             | Carroll |   |             | - W                     | 2 Default : | Setup      |          |
| IN       | Indiar                                                       | na           |       | INDCON   | 1        | Indiana Cou | nty       | 09             | Cass    |   |             | - WS                    | 2 Default : | Setup      |          |
| IN       | Indiar                                                       | าล           |       | MARION   | ۱.       | Marion      |           |                |         |   |             | VV2 Default Setup       |             |            |          |
|          |                                                              |              |       |          |          |             |           |                |         |   |             |                         |             |            |          |
| W2 Set   | qu                                                           |              |       |          |          |             |           |                |         |   |             |                         |             |            |          |
|          |                                                              |              |       |          |          |             |           |                |         |   | Employer's  |                         | Factor      | Include    |          |
| State    | Locality                                                     | Municipality | Box   | Code     | Tran T   | уре         | Tran Code | Amount Ty      | /pe     |   | Contr. Flag |                         | Number      | Rec.       |          |
| IN       | INDCON                                                       | 06           | 18    |          | BW       |             | NVVHR     | Employee       | Amount  | _ | All         | _                       | 1           | . ⊻        | -        |
| IN       |                                                              | 06           | 18    |          | DE       |             | 401K      | Employee       | Amount  | _ | All         | _                       | -1          | . ⊻        |          |
| IN       | INDCON                                                       | 06           | 19    |          | TX       |             |           | Employee       | Amount  | - | All         | -                       | -1          | . ⊻        |          |
| IN       | INDCON                                                       | 06           | 19    |          | TX       |             |           | Employee       | Amount  | _ | All         | _                       | -1          | <u> </u> [ |          |
|          |                                                              | 06           | 19    |          | TX       |             | ISDT      | Employee       | Amount  | - | All         | _                       | -1          | . ⊻        |          |
|          |                                                              |              |       |          | <u> </u> |             |           |                |         | ~ |             | ~                       |             |            |          |
|          |                                                              |              |       |          |          |             |           |                |         | - |             | ~                       |             |            |          |
|          |                                                              |              | _     |          |          |             |           |                |         | - |             | -                       |             |            |          |
|          |                                                              |              |       |          |          |             |           |                |         | - |             | $\overline{\mathbf{v}}$ |             |            | -        |

Locality W2 Mapping Maintenance: Payroll (US) > Government Forms > Greenshades Locality > Locality W2 Mapping

For a state's **Locality Code**, override its W-2 parameters mappings (*overrides the standard W-2 mappings for multi-localities*).

**NOTE**: A separate W2 mapping might be required for each locality.

|                                     | der Streen           |                               |                  |
|-------------------------------------|----------------------|-------------------------------|------------------|
| arameters Selection                 |                      | 1100                          | User Extension   |
| Export File? Export File            |                      | -                             | User Extension1  |
| Federal Jurisdiction All Jurisdicti | ons Combined 💌       |                               | User Extension2  |
| Report Based On Payroll Year        | Altr Setup on Pay Pe | eriod Screen                  | User Extension3  |
| Report Year 2012                    |                      |                               | User Extension4  |
| FEIN Number 03-0279465              |                      | CCC CMIC Test Construction    | User Extension5  |
| Company CCC                         |                      | CMIC Test Construction Co     | User Extension6  |
| Pay Run CCOW                        |                      | CCC Weekly Pay Run            | User Extension7  |
| From Quarter 1                      | To Quarter           | 1 7                           | More Extensions  |
| State Code From                     |                      |                               |                  |
| State Code To                       |                      |                               | Related Screen   |
| Start Employee                      |                      |                               | New Payroll      |
| End Employee                        |                      |                               | Related Screen 2 |
| Sort Employees by Last Name         | ✓ City               | City Code on Employee Address | Related Screen 3 |
| Information  Federal and            | State 🗾              |                               | Related Screen 4 |
| Output Type Annual W2               | fransactions File    | <u> </u>                      | Related Screen 5 |
| ASCILFILE C:\TEMPI//2               | _2012.XML            |                               | Related Screen 6 |
|                                     |                      | Print                         | Related Screen 7 |
|                                     |                      |                               | More Related     |
|                                     |                      |                               |                  |

Create W-2 Export File for Greenshades

W2/T4 Parameter Screen: Payroll (US) > Government Forms > W-2 Form

## Enter Parameters to Specify W-2 Data for Export to Greenshades

## **Export File**

There are four options to export the file: Export File, Export File by State, State Wages Report by State and State Wages Report by Employee.

## **Federal Jurisdiction**

Select Federal Jurisdiction from pull down list. The options are All Jurisdictions Combined, United States, Guam and Puerto Rico.

## **Report Based On**

Select the option by which the report will be created. Running the report by **Calendar Year/Qtr of Check Date** will process employees' checks issued in that calendar year regardless of the payroll year. Running the report by **Payroll Year/Qtr Setup on Pay Period Screen** processes checks issued in the payroll year specified.

## **Report Year**

Enter the Report Year.

## **FEIN Number/Company**

Enter company's FEIN number or code.

### Company

Enter company's name

#### Pay Run

Enter the Pay Run. This field is optional.

#### From Quarter/To Quarter

Enter the range of quarters. If creating quarterly file for Greenshades, only one quarter at a time can be selected.

#### State Code From/State Code To

Enter the State range.

#### Start Employee/End Employee

Enter the employee range.

#### Sort Employees By

Select the method of sorting employees when generating the output file.

#### City

Select where to pull the text from that identifies the city on the W-2 forms.

#### Information

Select the information to be printed on the W2 forms.

#### **Output Type**

Select the file output type. If using Greenshades, the user can generate an Annual W2 Transactions File, Quarterly SUTA and W2 file, or New Hire file. If generating a New Hire file, the Hire Date range is required.

When printing the New Hire File, there are three options for Employee State. The selection made will determine the state in the "State Employed Value" node of the New Hire File. If Employee Residence State is selected, then the state of the mailing address on the employee profile is printed in the file. If Employee Work Location State is selected, then the state of the work location on the employee profile is printed. If Employee Company State is selected, then the state of the Payroll Company on the employee profile is printed.

## **ASCII File**

Enter the file name and path for the export file of W-2 data to be exported by CMiC's Payroll system, as specified by the above parameters.

**NOTES**: I) Greenshades' interface files will display the company legal name from GL. If there is more than one company in the FEIN, the first company legal name found that is not null will be used. If no company legal names are found, the W2s will be printed with the FEIN legal name.

II) The export file's name and path specified in the **ASCII File** field must match the import file name and path specified by the Greenshades shortcut icon created in the next corresponding step to launch Greenshades ( $7^{th}$  parameter of the **Target** field of the icon). Greenshades needs to know where to find the XML file for importing W-2 data.

## **Create W-2 Export File**

To create the W-2 export file, as specified by the parameters above, click the **Print** button. This process will print/export the data into an XML file, with the file name and location specified by ASCII File parameter.

Now that the W-2 export file has been created through CMiC's software, the next step is to specify the file's name and location to Greenshades. This is done by passing the name and location of the exported file to Greenshades during its launching. This information is passed to Greenshades through the desktop icon used to launch Greenshades. For details, refer to the *Step 4: Icon Setup for Greenshades* section in this guide.

## **SUTA/SUI Reporting Setup**

## Reminder: Ensure State Employer Account IDs Entered for Each State

As with other types of reporting, before creating the SUTA/SUI export file for Greenshades, ensure that for each state in which an employee works, the state-supplied **Employer Account** ID (*for SUI/SUTA reporting*) has been assigned to the company's Federal Employer Identification Number (*FEIN*). For details, refer to the *Ensure State Employer Account IDs Entered for Each State* subsection.

| II - CONSULT1 W2   | Л4 Parameter Screen                         |
|--------------------|---------------------------------------------|
| rameters Selection |                                             |
|                    |                                             |
|                    |                                             |
| Export File?       | Export File                                 |
| Report Based On    | Payroll Year/Gtr Setup on Pay Period Screen |
| Report Year        | 2009                                        |
| FEIN Number        | 55-7777777 Terri's Companies                |
| Company            |                                             |
| Pay Run            |                                             |
| From Quarter       | 3 To Quarter 3                              |
| State Code From    |                                             |
| State Code To      |                                             |
| Start Employee     |                                             |
| End Employee       |                                             |
| Sort Employees by  | Last Name City Address Line 3               |
| Information        | Federal and State                           |
| Output Type        | Quarterly SUTA and W2 File                  |
| ASCII File         | C/TEMP/SUL 2009Q3,XML                       |
| 1001110            |                                             |
|                    | Print                                       |

## Create SUTA Export File for Greenshades

W2/T4 Parameter Screen: Payroll (US) > Government Forms > W-2 Form

This screen is also used to create the SUTA export file for Greenshades.

## Enter Parameters to Specify SUTA Data for Export to Greenshades:

## **Export File**

Of the four options available, select Export File.

### **Federal Jurisdiction**

Select All Jurisdictions Combined.

#### **Report Based On**

Select **Payroll Year/Qtr Setup on Pay Period Screen** to process checks issued in the payroll year specified.

## **Report Year**

Enter the Report Year.

#### **FEIN Number/Company**

Enter company's FEIN number or code.

#### Company

Enter company's name.

#### Pay Run

Enter the Pay Run. (Optional).

#### From Quarter/To Quarter

Specify the quarter for reporting.

#### State Code From/State Code To

Enter the range of States. (Optional)

#### Start Employee/End Employee

Enter the employee range. (Optional)

#### Sort Employees By

Select the method of sorting employees when generating the export file.

#### City

Select where to pull the text from that identifies the city on the forms.

#### Information

Select the information to be printed on forms.

#### **Output Type**

Select Quarterly SUTA and W2 File.

## ASCII File

Enter the file name and path for the export file of SUTA data to be exported by CMiC's Payroll system, as specified by the above parameters.

**NOTES:** I) Greenshades' interface files will display the company legal name from GL. If there is more than one company in the FEIN, the first company legal name found that is not null will be used. If no company legal names are found, the forms will be printed with the FEIN legal name. II) The export file's name and path specified in the **ASCII File** field must match the import file name and path specified by the Greenshades shortcut icon created in the next corresponding step to launch Greenshades ( $7^{th}$  parameter of the **Target** field of the icon). Greenshades needs to know where to find the XML file for importing SUTA/SUI data.

## **Create SUTA Export File**

| iyroll - CONSULT1 — W2       | /T4 Parameter Screen                        |
|------------------------------|---------------------------------------------|
| Parameters Selection         |                                             |
|                              |                                             |
|                              |                                             |
| Export File?                 | Export File                                 |
| Report Based On              | Payroll Year/Qtr Setup on Pay Period Screen |
| Report Year                  | 2009                                        |
| FEIN Number                  | 55-7777777 Terri's Companies                |
| Company                      |                                             |
| Pay Run                      |                                             |
| From Quarter                 | 3 To Quarter 3                              |
| State Code From              |                                             |
| State Code To                |                                             |
| Start Employee               |                                             |
| End Employee                 |                                             |
| Sort Employees by            | Last Name City Address Line 3               |
| Information                  | Federal and State                           |
| Output Type                  | Quarterly SUTA and W2 File                  |
| ASCII File                   | C:\TEMP\SUI_2009Q3.XML                      |
|                              |                                             |
|                              | Print                                       |
|                              |                                             |
| Quarter 3 ASCII file created | 1 21 employees processed.                   |

W2/T4 Parameter Screen: Payroll (US) > Government Forms > W-2 Form

To create the SUTA export file, as specified by the parameters above, click the [**Print**] button. This process will print/export the data into an XML file, with the file name and location specified by ASCII File parameter.

Now that the SUTA export file has been created through CMiC's software, the next step is to specify this file's name and location to Greenshades. This is done by passing the name and location of the exported file to Greenshades during its launching. This information is passed to Greenshades through the desktop icon used to launch Greenshades. For details, refer to the *Step 4: Icon Setup for Greenshades* section in this guide.

## **New Hire Reporting Setup**

New Hire Reporting uses the same screen used to create the export files for W-2 and SUTA/SUI data.

## Reminder: Ensure State Employer Account IDs Entered for Each State

As with other types of reporting, before creating the **New Hire** export file for Greenshades, ensure that for each state in which an employee works, the state-supplied **Employer Account** ID (*for SUI/SUTA reporting*) has been assigned to the company's Federal Employer Identification Number (*FEIN*). For details, refer to the *Ensure State Employer Account IDs Entered for Each State* subsection.

| Parameters Selection |                                                 |
|----------------------|-------------------------------------------------|
| Export File?         | Export File                                     |
| Report Based On      | Payroll Year/Qtr Setup on Pay Period Screen 📃 💌 |
| Report Year          | 2009                                            |
| FEIN Number          | 55-7777777 Terri's Companies                    |
| Company              |                                                 |
| Pay Run              |                                                 |
| From Quarter         | To Quarter                                      |
| State Code From      |                                                 |
| State Code To        |                                                 |
| Start Employee       |                                                 |
| End Employee         |                                                 |
| Sort Employees by    | Last Name City Address Line 3                   |
| Information          | Federal and State                               |
| Output Type          | New Hire File                                   |
| ASCII File           | C:\TEMP\NEVHIRE_2009.XML                        |
|                      |                                                 |
|                      | Print                                           |

## Create New Hire Export File for Greenshades

W2/T4 Parameter Screen: Payroll (US) > Government Forms > W-2 Form

## Enter Parameters to Specify New Hire Data for Export to Greenshades

## **Export File**

Of the four options available, select **Export File**.

## **Federal Jurisdiction**

Select All Jurisdictions Combined.

## **Report Based On**

Select Payroll Year/Qtr Setup on Pay Period Screen to process data in the payroll year specified.

## **Report Year**

Enter the Report Year.

## **FEIN Number/Company**

Enter company's FEIN number or code.

## Company

Enter company's name. (Optional)

## Pay Run

Enter the Pay Run. (Optional).

## From Quarter/To Quarter

Specify the quarter for reporting.

### State Code From/State Code To

Enter the range of States. (Optional)

### Start Employee/End Employee

Enter the employee range. (Optional)

#### Sort Employees By

Select the method of sorting employees when generating the export file.

## City

Select where to pull the text from that identifies the city on the forms.

## Information

Select the information to be printed on forms.

## **Output Type**

Select New Hire File.

#### **ASCII File**

Enter the file name and path for the export file of New Hire data to be exported by CMiC's Payroll system, as specified by the above parameters.

**NOTES:** I) Greenshades' interface files will display the company legal name from GL. If there is more than one company in the FEIN, the first company legal name found that is not null will be used. If no company legal names are found, the forms will be printed with the FEIN legal name. II) The export file's name and path specified in the **ASCII File** field must match the import file name and path specified by the Greenshades shortcut icon created in the next corresponding step to launch Greenshades ( $7^{th}$  parameter of the **Target** field of the icon). Greenshades needs to know where to find the XML file for importing New Hire data.

To continue New Hire reporting, click [Print] to bring up the secondary screen shown for the next step.

## **Create New Hire Export File**

| Action Edit Block Field Record Query Utility Help Window<br>ೄ 编 🗐 🌆 🕼 🐨 🏷 訥 🖾 😂 🕈 🔍 踊 🎒 🎒 + 🕇 🔹 🕨 🌹               | * ? 🖪 🗟 🖗 🗐        |
|----------------------------------------------------------------------------------------------------|--------------------|
| VaPavroll - TESTV10 X W2/T4 Parameter Screen                                                                      |                    |
|                                                                                                    |                    |
| Parameters Selection                                                                                              | User Extensions +  |
| Federal Access                                                                                                    | User Extension1    |
| Submitter PIN Number (12345 (MinisterPin)                                                                         | User Extension2    |
| Contact Title Human Resources                                                                                     | User Extension3    |
|                                                                                                    | User Extension4    |
| Contact Phone 432 1235432 Ext 211                                                                                 | User Extension5    |
| Contact Fax 555555555                                                                                             | User Extension6    |
| Contact Email terri.edincton@cmic.ca                                                                              | User Extension7    |
| Preferred                                                                                                    | More Extensions    |
| Notification Method IC-Mail                                                                                       |                    |
|                                                                                                    | Related Screens +  |
| New Hire:                                                                                                    | New Payroll        |
| From Hire Date 01/JAN/2009                                                                                        | SUI Magnetic Media |
| To Hire Date 31/DEC/2009                                                                                          | SUI Magnetic Media |
| Batch Number                                                                                                    | Related Screen 4   |
| lowa EIN Suffix                                                                                                   | Related Screen 5   |
|                                                                                                    | Related Screen 6   |
|                                                                                                    | Related Screen 7   |
|                                                                                                    | More Related       |
|                                                                                                    |                    |
| Descrived Du Oestein Olates, Enter & Oesternic Number Teldentik The File, This Number Obsuid Neuro De Descrited   |                    |
| Required By Certain States, Enter A Sequential Number To Identity The File. This Number Should Never Be Repeated. |                    |
| Record: 1/1   <0SC>                                                                                               |                    |

W2/T4 Parameter Screen for New Hire Reporting (secondary screen, unique to New Hire)

On this secondary screen, enter the **Federal Submitter PIN Number**, the contact information, and specify the range of dates for processing. If necessary, enter a Batch Number and Iowa EIN Suffix (*parameters explained bellow*). This process will print/export the data into an XML file, with the file name and location specified by ASCII File parameter.

## Federal Submitter PIN Number

Enter the PIN number obtained from SSA for electronic filling.

#### **Batch Number**

Required by some states. Enter a sequential number to identify the file (this number cannot be reused).

#### Iowa EIN Suffix

For Iowa New Hire reporting. Enter the 3-digit EIN suffix.

## **Employee State**

Select which employee-location relation to report (*Employee Residence State*, *Employee Work Location State*, *Employee Company State*).

Click the **Process** button to create the XML export file. After the New Hire export file has been created, the next step is to specify this file's name and location to Greenshades. This is done by passing the name and location of the exported file to Greenshades during its launching. This information is passed to Greenshades

through the desktop icon used to launch Greenshades. For details, refer to the *Step 4: Icon Setup for Greenshades* section in this guide.

## 401K Reporting Setup

You have the option to use Greenshades to upload a file to your 401k provider with the data from CMiC's system. To initially use this function, please notify CMiC as you will be required to fill out a questionnaire about your 401k provider. CMIC will give that information to Greenshades so that they may build the proper format for your 401k provider.

## Reminder: Ensure State Employer Account IDs Entered for Each State

As with other types of reporting, before creating the **401K** export file for Greenshades, ensure that for each state in which an employee works, the state-supplied **Employer Account** ID (*for SUI/SUTA reporting*) has been assigned to the company's Federal Employer Identification Number (*FEIN*). For details, refer to the *Ensure State Employer Account IDs Entered for Each State* subsection.

| Action Edit Block Eield Record Query Utility Help Window<br>☜ 踊 🖬 🕼 💯 🥆 ་་ ☜  🞣 🛫 🗄 🖓 🖄 + ↑ ◀ ▶ ∔ ◀ ▶ ♥                                                                                                    | * ? 🗗 🖻 🍕 📰                                                                                                    |
|----------------------------------------------------------------------------------------------------|----------------------------------------------------------------------------------------------------|
|                                                                                                    | User Extensions +<br>User Extension1<br>User Extension2<br>User Extension3<br>User Extension4<br>User Extension5 |
| Company                                                                                                    | User Extension6<br>User Extension7<br>More Extensions<br>Related Screens                                         |
| JD00     JD Demolition       SUS     SB Urban Systems       Image: Contract of the decision of the decision of | New Payroll<br>SUI Magnetic Media<br>SUI Magnetic Media<br>Related Screen 4<br>Pelated Screen 5                  |
|                                                                                                    | Related Screen 6<br>Related Screen 7<br>More Related                                                             |
| Enter Greenshades Assigned 401K Type<br>Record: 1/1 <a href="https://www.sciencescommutation.org"></a>                                                                                                    |                                                                                                    |

## Ensure 401K Plans Details Entered for Each 401K Plan

401K Plan Maintenance: Payroll (US) > Government Forms > 401K > 401K Plans

This screen is for setting up 401K plan codes. For the **Greenshades Type** field, the code is provided by Greenshades to the customer, and it determines the layout of the 401K Plan file.

## **Ensure 401K Mapping**

| Rayroll - Mapping Sc | TESTV10_)<br>reen | X 401K      | Mapping Maintena  | nce |             |              |        |             |            |          |           |  |
|----------------------|-------------------|-------------|-------------------|-----|-------------|--------------|--------|-------------|------------|----------|-----------|--|
|                      | 401ł              | ( Plan Code | 401KDEFAULT       |     | 401K        | Plan         |        |             | ]          |          |           |  |
|                      |                   |             | Amount Toma       |     | Employ      | yer's        | Factor |             | Enrollment | YrEnd    | I Include |  |
| BOX Code             | Tran Type         | Iran Code   | Amount Type       |     | Contr.      | riag         | Number | Description |            |          |           |  |
|                      |                   | 40TK        | Employee Amount   | -   |             |              | -1     |             |            |          |           |  |
|                      |                   |             | Employee Amount   | _   | JAII<br>Lau | _            | 4      |             |            |          |           |  |
| GRCOWP               |                   |             | Employee Amount   | -   | All         | _            | 1      |             |            |          |           |  |
| GRCOMP               | BVV               |             | Employee Amount   | _   | All         | _            | 1      |             | <u> </u>   |          | Ĕ         |  |
| MATCH                |                   | 401K        | Calculated Amount | _   | All         | -            | 1      |             | ⊻          |          | ≝         |  |
|                      | <u> </u>          |             |                   | -   |             | <b>T</b>     |        |             |            |          |           |  |
|                      |                   |             |                   | -   |             | <b>_</b>     |        |             |            | <u> </u> |           |  |
|                      |                   |             |                   | -   |             | -            |        |             |            |          |           |  |
|                      |                   |             |                   | Ψ.  |             | -            |        |             |            |          |           |  |
|                      |                   |             |                   | -   |             | -            |        |             |            |          |           |  |
|                      |                   |             |                   | Ŧ   |             | Ŧ            |        |             |            |          |           |  |
|                      |                   |             |                   | Ŧ   |             | Ŧ            |        |             |            |          |           |  |
|                      |                   |             |                   | -   |             | $\mathbf{v}$ |        |             |            |          |           |  |
|                      |                   |             |                   | -   |             | -            |        |             |            |          |           |  |
|                      |                   |             |                   |     |             |              |        |             |            |          |           |  |
|                      |                   |             |                   |     |             |              |        |             |            |          |           |  |
| Enter Box De         | scription If      | Required    |                   |     |             |              |        |             |            |          |           |  |
| Record: 4/5          |                   |             |                   |     |             | <0S(         | >      |             |            |          |           |  |

401K Plan Maintenance: Payroll (US) > Government Forms > 401K > 401K Mapping

The 401K Mapping Maintenance screen allows the user to map a form's **Box Codes** to CMiC's **Transaction Codes**.

## **Flags Explained**

## **Enrollment Indicator**

If checked, employees will be included in the export file, if there is a non-zero value in that category.

## **YrEnd Only**

If checked, this category will include year-end results for the transaction, if the **Year End Run** flag is checked in the **401K Filing** screen (*Payroll (US)* > *Government Forms* > *401K* > *401K Filing*).

## Include Rec.

If checked, the row's data will be included in the 401K export file.

## **Create 401K Export File for Greenshades**

| Parameters Sel                                                                                                    | ection              |                 |              |                 |         |                 | User Extensions  |
|----------------------------------------------------------------------------------------------------|---------------------|-----------------|--------------|-----------------|---------|-----------------|------------------|
|                                                                                                    |                     |                 |              |                 |         |                 | User Extension1  |
| 401K Plan Code                                                                                                    | MERCER 401K         | Mercer 401K     | Plan         |                 |         |                 | User Extension2  |
| FEIN                                                                                                    |                     |                 |              |                 |         |                 | User Extension3  |
| Image: Selection         401K Plan Code         401K Plan Code         MERCER 401K         401K Plan Code         MERCER 401K         Merce         FEIN         Company         CCC         CMIC Test Constru         Pay Run         CCCWV         Report Date By         Pay Period         Year         2016         Pay Period, From         Date From | est Construction Co |                 |              |                 |         | User Extension4 |                  |
|                                                                                                    | CCC Weekly Pay      | Run             |              | User Extension5 |         |                 |                  |
| Report Date By                                                                                                    | Pay Period          |                 |              | •               |         |                 | User Extension6  |
| Year                                                                                                    | 2016                | 7               |              |                 |         |                 | User Extension7  |
| Pay Period, From                                                                                                    | 1                   | 01-01-2016      | To 1         | 07-01-20        | 116     |                 | More Extensions  |
| Monthly, From                                                                                                    |                     |                 | То           |                 |         |                 |                  |
| Date, From                                                                                                    |                     |                 | То           |                 |         |                 | Related Screens  |
| From Pay Group                                                                                                    |                     |                 |              |                 |         |                 | Deductions Main  |
| To Pay Group                                                                                                    |                     |                 |              |                 |         |                 | Related Screen 2 |
| Company CCC       CMIC Test Construction Co         Pay Run       CCCW         CCCW       CCC Weekly Pay Run         Report Date By       Pay Period         Year       2016         ay Period, From       1         Dotto, From       01-01-2016         Monthly, From       To         Date, From       To         From Pay Group                         |                     |                 |              |                 |         |                 | Related Screen 3 |
| ASCII File                                                                                                    | C:\CCC_COMPAN       | YIGOVERNMENT_FO | RMSV401K.XML |                 |         |                 | Related Screen 4 |
|                                                                                                    | Year End Run        |                 |              |                 |         |                 | Related Screen 5 |
|                                                                                                    | · (±                |                 |              |                 |         |                 | Related Screen 6 |
|                                                                                                    |                     |                 |              |                 | Proceed |                 | Related Screen 7 |
|                                                                                                    |                     |                 |              |                 |         |                 | More Related     |

401K Parameter Screen: Payroll (US) > Government Forms > 401K > 401K Filing

The 401K Parameter screen allows the user to create the 401K file based on the pay run, year, period range, plan code and pay group entered. The XML export file is created in the path specified by the **ASCII File** field. Greenshades must be installed and the **Greenshades Installed** flag must be checked in System Options in order to access this screen.

## FEIN

Enter or select from the **FEIN** from the LOV.

## Company

Enter or select the **Company** code from the LOV.

## **Report Date By**

## Select **Pay Period** or **Monthly** from the **Report Date By** drop-down.

## Pay Run

Select the Pay Run to be used when generating the 401K file.

## Year, From Pay Period, To Pay Period

Select the year, and period range to be used when generating the 401K file.

## From Month, To Month

If the **Report Date By** field is set to **Monthly**, then the fields **From Month** and **To Month** are available to enter the range of months.

## 401K Plan Code

Select the 401K Plan Code for generating the 401K file.

## From Pay Group, To Pay Group

Select the Pay Group range.

## City

Select the City code option from the drop-down.

## **ASCII File**

Enter the path including the name of the XML file to be created for exporting.

## Year End Run

Check the Year End Run flag if generating the file at year end.

To create the 401K export file, as specified by the parameters above, click the **Proceed** button. This process will print/export the data into an XML file, with the file name and location specified by ASCII File parameter.

Now that the 401K export file has been created through CMiC's software, the next step is to specify this file's name and location to Greenshades. This is done by passing the name and location of the exported file to Greenshades during its launching. This information is passed to Greenshades through the desktop icon used to launch Greenshades. For details, refer to the *Step 4: Icon Setup for Greenshades* section in this guide.

## **1099 Reporting Setup**

The 1099 Reporting system supports the accumulation of multiple different types of 1099 forms, but it only supports the printing and media creation for Miscellaneous 1099's. This module is fully integrated to the Accounts Payable system and accumulates data each time a payment from a vendor is received.

For further information about setting up CMiC's system for 1099 reporting, please refer to the **1099 Reporting** help document or contact CMiC.

## Create 1099 Export File

| Action Ealt Block Field Record Query Otility Help Window                                                                                             |                                                                                                    |
|----------------------------------------------------------------------------------------------------|----------------------------------------------------------------------------------------------------|
| ◎ # ■ # @ 《 - 》 19 \$\$ \$\$ ± 4 \$\$ 10 # ■ # @ % - * 1 19 \$\$                                                                                     | ♥ ? ➡ ◙ % 🔛                                                                                                    |
| KgAccounts Payable - TESTV10_X Create 1099 Media Files                                                                                               |                                                                                                    |
| Taxpayer Info                                                                                                    |                                                                                                    |
| Taxpayer ID Number 123456789 TCC Code                                                                                                    | User Extensions +                                                                                                    |
| Transmitter Name CMIC, CANADA                                                                                                    | User Extension1                                                                                                    |
| Contact Name MIKE PARRAT Title Mr.                                                                                                    | User Extension2                                                                                                    |
| Contact Phone & Ext 4167360123                                                                                                    | User Extension3                                                                                                    |
|                                                                                                    | User Extension4                                                                                                    |
| Media Code FILE Flectronic File Local Type F                                                                                                    | User Extension5                                                                                                    |
| Path and File Name C/1/09/1/099                                                                                                    | User Extension6                                                                                                    |
| Veer 2013                                                                                                    | User Extension7                                                                                                    |
| Text/Correct TReplacement CodeReporting for Prior VearInclude Zero Lines                                                                             | More Extensions                                                                                                    |
|                                                                                                    |                                                                                                    |
| Form Selection                                                                                                    | Related Screens +                                                                                                    |
|                                                                                                    |                                                                                                    |
| Type Sel                                                                                                    | AP Main Menu                                                                                                    |
| Type Sel<br>1099-MISC Miscellaneous Income Sel                                                                                                    | AP Main Menu<br>Related Screen 2                                                                                                    |
| Type Sel<br>1099-MISC Miscellaneous Income                                                                                                    | AP Main Menu<br>Related Screen 2<br>Related Screen 3                                                                                                 |
| Type Sel 1099-MISC Miscellaneous Income                                                                                                    | AP Main Menu<br>Related Screen 2<br>Related Screen 3<br>Related Screen 4                                                                             |
| Type Sel 1099-MISC Miscellaneous Income                                                                                                    | AP Main Menu<br>Related Screen 2<br>Related Screen 3<br>Related Screen 4<br>Related Screen 5                                                         |
| Type Sel                                                                                                    | AP Main Menu<br>Related Screen 2<br>Related Screen 3<br>Related Screen 4<br>Related Screen 5<br>Related Screen 6                                     |
| Type Sel                                                                                                    | AP Main Menu<br>Related Screen 2<br>Related Screen 3<br>Related Screen 4<br>Related Screen 5<br>Related Screen 6<br>Related Screen 7                 |
| Type Sel                                                                                                    | AP Main Menu<br>Related Screen 2<br>Related Screen 3<br>Related Screen 4<br>Related Screen 5<br>Related Screen 6<br>Related Screen 7<br>More Related |
| Type Sel                                                                                                    | AP Main Menu<br>Related Screen 2<br>Related Screen 3<br>Related Screen 4<br>Related Screen 5<br>Related Screen 6<br>Related Screen 7<br>More Related |
| Type Sel                                                                                                    | AP Main Menu<br>Related Screen 2<br>Related Screen 3<br>Related Screen 4<br>Related Screen 5<br>Related Screen 7<br>More Related                     |
| Type Sel<br>1099-MISC Miscellaneous Income<br>Create Media File<br>Create Media File<br>This option is only applicable for Greenshades filing center | AP Main Menu<br>Related Screen 2<br>Related Screen 3<br>Related Screen 4<br>Related Screen 5<br>Related Screen 6<br>Related Screen 7<br>More Related |

Create 1099 Media Files: 1099 > Create 1099 > Create 1099 Media Files

This screen is used to export 1099 data from CMiC's system into an XML file for importing into Greenshades for further processing, formatting, printing and government reporting. By default, the **Create XML file** flag is un-checked. Check this flag as Greenshades requires the 1099 data to be of an XML format.

After entering the required information, specify the 1099 export file's name and path in the **Path and File Name** field (*highlighted in green above*). To create the export file, click the **Create Media File** button.

Now that the 1099 export file has been created through CMiC's software, the next step is to specify this file's name and location to Greenshades. This is done by passing the name and location of the exported file to Greenshades during its launching. This information is passed to Greenshades through the desktop icon used to launch Greenshades. For details, refer to the *Step 4: Icon Setup for Greenshades* section in this guide.

## 941 Reporting Setup

CMiC's software does not print 941 forms; however, it can create an XML file for importing data into a third party program such as Greenshades.

**NOTE**: Ensure proper W-2 mappings before creating the 941 XML export file, as the mappings are relevant to processing 941 data.

## Create 941 Export File

| Action Edit Block Field Record Query Utility Heln Window    |                    |
|-------------------------------------------------------------|--------------------|
|                                                             | N 97 2 IN RA 40 E  |
|                                                             |                    |
| VE Payroll - TESTV10_X 941 Parameter Screen                 | ×                  |
| Parameters Selection                                        | Ilser Extensions + |
|                                                             |                    |
| Federal Jurisdiction All Jurisdictions Combined 💌           | User Extension     |
| Report Based On Payroll Year/Gtr Setup on Pay Period Screen | User Extension2    |
| Report Year 2010                                            | User Extensions    |
| Quarter 1                                                   | User Extension4    |
| FEIN Number 03-0259784 SWC Construction Corp                | User Extensions    |
| Company                                                     | User Extensiono    |
| Pay Run                                                     | Mera Extension     |
| Start Employee                                              | More Extensions    |
| End Employee                                                |                    |
| Deposit Frequency Semi-weekly                               | Related Screens +  |
| Deposit State PA Pennsylvania                               | Related Screen 1   |
| ASCII File C:\TEMP\PY941_2010Q1.XML                         | Related Screen 2   |
|                                                             | Related Screen 3   |
|                                                             | Related Screen 4   |
|                                                             | Related Screen 5   |
|                                                             | Related Screen 6   |
| Process                                                     | Related Screen 7   |
|                                                             | More Related       |
| Quarter 1 ASCII file created.                               |                    |
|                                                             |                    |
| enter company                                               |                    |
| Record: 1/1 List of Valu < OSC>                             |                    |

941 Parameter Screen: Payroll (US) > Government Forms > 941 Filing

This screen allows the user to create the 941 export file based on the parameters specified on this screen. This screen's parameters are explained below:

## **Federal Jurisdiction**

Select Federal Jurisdiction from pull down list. The options are All Jurisdictions Combined, United States, Guam and Puerto Rico.

## **Report Based On**

Select the option by which the report will be created. Running the report by Calendar Year/Qtr of Check Date will process employees' checks issued in that calendar year regardless of the payroll year. Running the report by Payroll Year/Qtr Setup on Pay Period screen processes checks issued in the payroll year specified.

#### **Report Year**

Enter the Report Year.

#### Quarter

Enter the Quarter.

#### **FEIN Number**

Enter the FEIN Number. The report can be run by either FEIN or by Company.

## Company

Enter the Company Code.

## Pay Run

Enter the Pay Run.

## Start Employee/End Employee

Enter the employee range.

## **Deposit Frequency**

Enter Semi-weekly if you are a semi-weekly schedule depositor or Monthly if you are a monthly schedule depositor.

## **Deposit State**

Enter the state where the deposits were made or enter "MU" if the deposits were made in multiple states.

## **ASCII File**

Enter the file name and path for the 941 export file to be created by CMiC's Payroll system, as specified by the above parameters.

To create the 941 export file, as specified by the parameters above, click the **Process** button. This process will export the data into an XML file, with the file name and location specified by **ASCII File** parameter.

With the 941 export file created, the next step is to specify this file's name and location to Greenshades. This is done by passing the name and location of the exported file to Greenshades during its launching. This information is passed to Greenshades through the desktop icon used to launch Greenshades. For details, refer to the *Step 4: Icon Setup for Greenshades* section in this guide.

## 940 Reporting

| <u>S</u> etup | Administration | Ţime | Sheet | Processing | Logs | Queries | Reports | <u>G</u> ovt. Forms | Utilities  | Custo      | om Programs | Win |
|---------------|----------------|------|-------|------------|------|---------|---------|---------------------|------------|------------|-------------|-----|
|               |                |      |       |            |      |         |         | W-2 Form            |            |            |             |     |
| 🙆 CMi         | C v10 - TESTV  | 10_X | US F  | Payroll    |      |         |         | Annual Fed 9        | 140        |            |             |     |
|               |                |      |       |            |      |         |         | 941 Eiling          |            |            |             |     |
|               |                |      |       |            |      |         |         | Magnetic Me         | dia        |            |             |     |
|               |                |      |       |            |      |         |         | 401 <u>K</u>        |            |            |             |     |
|               |                |      |       |            |      |         |         | Greenshades         | s Locality | ( <b>)</b> |             |     |

This program is used to compile and export data for Federal Form 940 reporting. The raw exported data, in XML format, can then be uploaded to Greenshades for proper formatting and e-filing.

| Payroll - TESTV10_X Fed 940 Report                   |                   |
|------------------------------------------------------|-------------------|
| Enter Parameters                                     | Jser Extensions + |
|                                                      | User Extension1   |
|                                                      | User Extension2   |
| Report Based On Pavroll Year Setup on Pav Period Scr | User Extension3   |
| Report Year 2016                                     | User Extension4   |
| FEIN Number MD14799001 Marjan LOFT Construction USA  | User Extension5   |
| Company PYUS Marjan LOFT Construction USA            | User Extension6   |
| Start Employee                                       | User Extension7   |
| End Employee                                         | More Extensions   |
| Contact Title Payroll Admin                          |                   |
| Contact Name MDE                                     | elated Screens +  |
| Contact Phone 416 7360123 Ext.                       | Related Screen 1  |
| Contact Fax                                          | Related Screen 2  |
| Contact Email marjan.d@,us                           | Related Screen 3  |
| Notification Method IE-Mail                          | Related Screen 4  |
| ASCII File C:\TEMP\PY940_2016.XML                    | Related Screen 5  |
|                                                      | Related Screen 6  |
| Drassa                                               | Related Screen 7  |
|                                                      | More Related      |
| In progress                                          |                   |

Pgm: PY940 - Fed 940 Report

Enter the relevant paramters, and provide a Contact Email and select the Preferred Notification Method.

To create the 940 export file, as specified by the parameters, click the [**Process**] button. This process will export the data into an XML file, with the file name and location specified by **ASCII File** parameter.

With the 940 export file created, the next step is to specify this file's name and location to Greenshades. This is done by passing the name and location of the exported file to Greenshades during its launching. This information is passed to Greenshades through the desktop icon used to launch Greenshades. For details, please refer to the *Step 4: Icon Setup for Greenshades* section.

## Sample XML File

NOTE: Tags with values are mapped to specific transactions in CMiC.

```
<?xml version="1.0" encoding="us-ascii" ?>
<NewDataSet>
  <Company CompanyID="PYUS" IsSubmitter="1">
     <EIN Value="MD14799001" />
     <CompanyName Value="LOFT Construction USA" />
     <cAddress1 Value="22400 Viva Drive" />
     <cCity Value="Irvine" />
     <cState Value="CA" />
     <cZip Value="92618" />
     <CreationDate Value="2017-02-02" />
     <CreatorName Value="MARJAN" />
     <Company940Info>
        <FUTAAmendedIndicator Value="False" />
        <FUTASuccessorEmployerIndicator Value="False" />
        <FUTANoPaymentsIndicator Value="False" />
        <TotalPayments Value="64073.15" />
        <PaymentsMoreThan7000 Value="3785" />
     </Company940Info>
   </Company>
   <Contact>
      <ContactName Value="MDE" />
     <ContactTitle Value="Payroll Admin" />
     <ContactPhone Value="416 7360123" />
     <PreferredNotification Value="E-Mail" />
   </Contact>
```

Sample of Fed 940 Report XML File with Complete Tags and Nodes:

```
<NewDataSet>
     <Company CompanyID="PYUS" IsSubmitter="1">
          <EIN Value="MD14799001"/>
          <ReadOnlyFormsIndicator Value="False"/>
          <CompanyName Value="LOFT Construction USA"/>
           <CompanyName2 Value=""/>
          <cAddress1 Value="22400 Viva Drive"/>
          <cAddress2 Value=""/>
          <cCity Value="Irvine"/>
          <cState Value="CA"/>
          <cZip Value="92618"/>
          <cZipExtension Value=""/>
           <cCountyCode Value="DU PAGE"/>
          <cCountryCode Value="US"/>
          <ReportingDate Value="12/31/2016"/>
           <CreationDate Value="2017-02-02"/>
           <TerminatingBusinessIndicator Value="False"/>
           <Company940Info>
                <FUTAAmendedIndicator Value="False"/>
                <FUTASuccessorEmployerIndicator Value="False"/>
                <FUTANoPaymentsIndicator Value="False"/>
                <TotalPayments Value="11893456.17"/>
                <ExemptPayments Value="0"/>
                <FUTAFringeBenefitsIndicator Value="False"/>
                <FUTAGroupTermLifeIndicator Value="False"/>
                <FUTARetirementIndicator Value="False"/>
                <FUTADependentCareIndicator Value="False"/>
                <FUTAOtherIndicator Value="False"/>
                <PaymentsMoreThan7000 Value="10841725.14"/>
                <FUTATaxAllIncrease Value="0"/>
                <FUTATaxSomeIncrease Value="0"/>
                <TotalDeposits Value="0"/>
                <SendARefundIndicator Value="False"/>
                <ApplyToNextReturnIndicator Value="True"/>
                <QuarterFUTALiability1 Value="5932.21"/>
                <QuarterFUTALiability2 Value="219.37"/>
                <QuarterFUTALiability3 Value="116.81"/>
                <QuarterFUTALiability4 Value="105"/>
                <DesigneeIndicator Value="False"/>
```

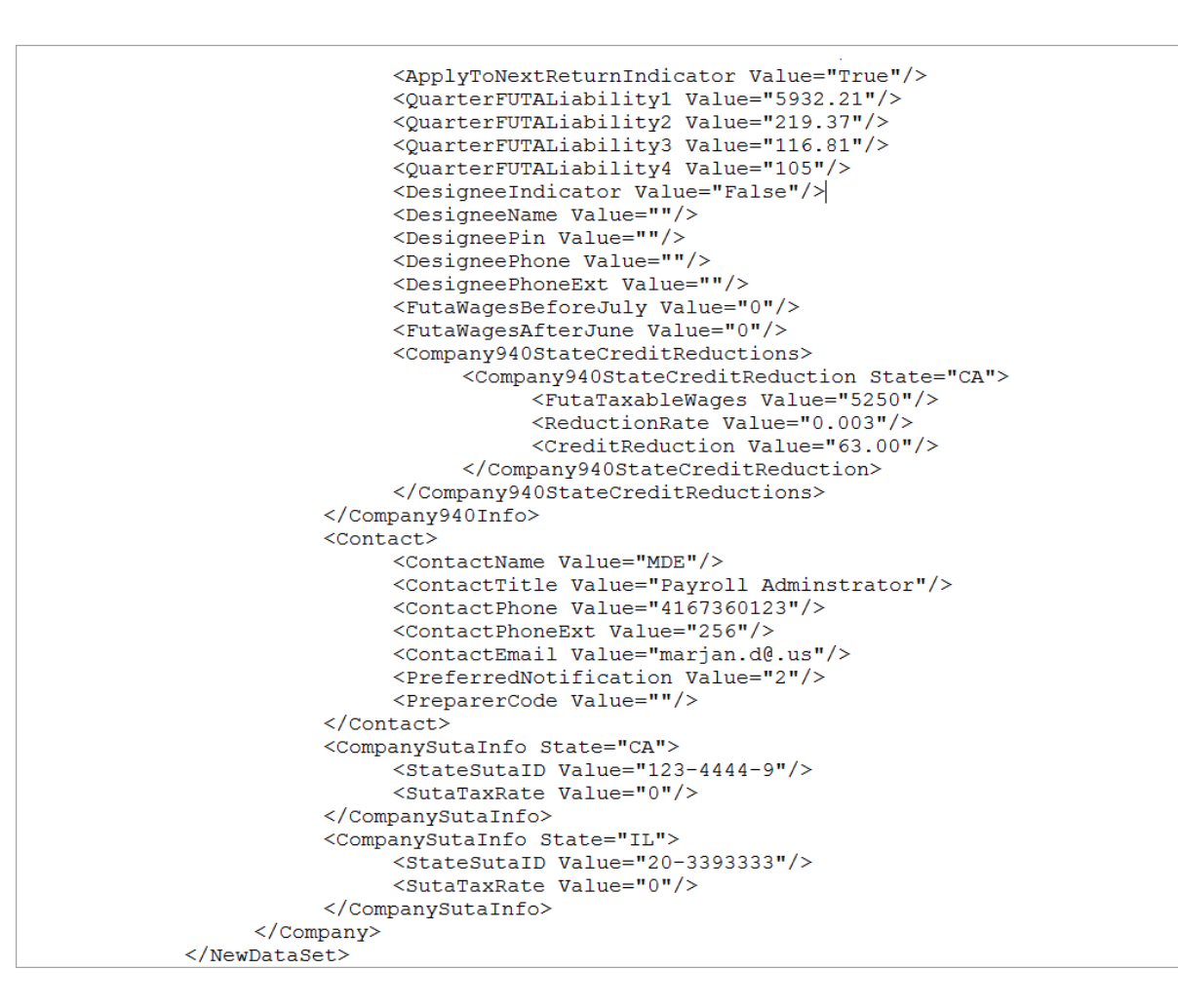

## ACA Compliance (1095-C, 1094-C) Reporting Setup

## **Overview – ACA Compliance Reporting**

Form 1095-C is how the IRS wants employers to report on benefits that employees were eligible for in a calendar year. By January 31 of each year, an employer must provide a Form 1095-C to each of its full-time employees. The following is the basic definition of a full-time employee, as per the IRS's *Instructions for Forms 1094-C and 1095-C (2016)* information sheet (www.irs.gov/instructions/i109495c/ar01.html):

**Full-time employee**: A full-time employee is an employee who, for a calendar month, is employed an average of at least 30 hours of service per week with the employer. For this purpose, 130 service hours in a calendar month is treated as the monthly equivalent of at least 30 hours per week. An employer must complete information for all twelve months of the calendar year for any of its employees who were full-time employees for one or more months of the calendar year.

Also, a single Form 1094-C must be filed, providing company totals to the IRS.

## Security Setup

| n Edit Block     | Eield Reco   | ord Query Utility Help Window   | Pb 8    |                         |                         |     | 8884 | 0 -     |          |   |
|------------------|--------------|---------------------------------|---------|-------------------------|-------------------------|-----|------|---------|----------|---|
| \$\$1 ■ ₩P (     | ₽~~-         | ∑ ∄ ⊟ 🖄 ∓ 🛪 🖷                   | 🍏 🖄 + 🕇 | • •                     | + «                     |     | A.   | 38      |          | 1 |
| System Data Maii | ntenance - 1 | ESTV10X Assign Role to Programs |         |                         |                         |     |      |         | _        |   |
| lications        |              |                                 |         |                         |                         |     | _    |         |          |   |
|                  |              |                                 |         |                         |                         |     |      | User Ex | tensions | + |
| Application      | HR           | Human Resources                 |         |                         |                         |     |      | User Ex | tension1 |   |
|                  |              |                                 |         |                         |                         |     |      | User Ex | tension2 |   |
| grams            |              |                                 |         |                         |                         |     | 11   | User Ex | tension3 |   |
| File Name        |              | Description                     |         |                         |                         |     |      | User Ex | tension4 |   |
| HR52WKES         |              | Earning Breakdown by Period     |         |                         | <u> </u>                | J   |      | User Ex | tension5 |   |
| HRACA_BLDI       | DATA         | Build Data for Affordable Care  |         |                         |                         |     |      | User Ex | tension6 |   |
| HRACA_BLDI       | DATA_MONT    | ACA 1095-C Form Filing View     |         |                         |                         |     |      | User Ex | tension7 |   |
| HRACA_BLDI       | DATA_MONT    | ACA Monthly Built Data Query    |         |                         |                         |     |      | More E> | tensions |   |
| HRACA_FILIN      | IG           | Affordable Care Report Filing   |         |                         |                         | 1   |      |         |          |   |
| HRACA_FILIN      | IG_MONTHLY   | Affordable Care Filing (New)    |         |                         |                         |     |      | Related | Screens  | + |
| HRACTADM         |              | Accounts Administration         |         |                         | ·                       | ]   |      |         |          | _ |
|                  |              |                                 |         |                         |                         |     |      | Related | Screen 1 |   |
| es               |              |                                 |         |                         |                         |     |      | Related | Screen 2 |   |
| Role             | Name         |                                 | Insert  | Update                  | Delete                  |     |      | Related | Screen 3 |   |
| IRINA2           | lrina':      | Role 2                          |         | $\overline{\mathbf{v}}$ | $\overline{\mathbf{v}}$ | ·   |      | Related | Screen 4 |   |
| LUDMILA          | Ludm         | ila's Role                      |         | $\overline{\mathbf{v}}$ | $\overline{\mathbf{v}}$ |     |      | Related | Screen 5 |   |
| MARJANR          | marja        | nrole                           |         | $\overline{\mathbf{v}}$ | $\checkmark$            |     |      | Related | Screen 6 |   |
| MASTER           | Mast         | er of Everything                |         | $\overline{\mathbf{v}}$ | $\checkmark$            |     |      | Related | Screen 7 |   |
| MIKE             | Mike'        | Role                            |         |                         |                         | - 1 |      |         | 1-41     |   |

Sample of Assign Role to Programs screen; standard Treeview path: System > Security > Roles > Assign Roles to Programs

To set up a user's security rights for ACA related programs, use the Assign Role to Programs screen to set up the rights for these programs for the Security Role to which the user belongs.

In the **Application** field, enter "HR". Then, under the **Programs** section, scroll down to the ACA related programs, framed in red in the above screenshot, and select a program. The Roles assigned to the program will be listed under the **Roles** section. Next, navigate to the **Roles** section and click the menu bar's Insert button. In the **Role** filed of the new row, press the F9 keyboard key and select the user's Role via the popup. Then, use the **Insert**, **Update**, and **Delete** checkboxes to set the Insert, Update, and Delete privileges.
#### Required Employee Information for Lines 14, 15, & 16 of Form 1095-C

For the system to correctly produced ACA compliance data for lines 14 to 16, administrators must accurately maintain the following information:

- Health Plan's start and end dates each year
- Employee start and end dates within each year
- Administrators MUST not change rates for Plans without ending and re-starting the Benefits
- Employee hire, termination and other dates relevant to ACA compliance, such as those tied to spouses and dependents
- Union status and union status change dates
- Administrators must properly maintain eligibility rules for Benefits (available in HR module), in order for system to correctly generate monthly ACA compliance data for Employees

The system uses the above employee information to automatically generate ACA compliance data for employees, on a monthly basis. For details, please refer to the section *Monthly Builds of ACA Compliance Data & Screens to View Built Data*.

#### Part 1 of Form 1095-C (Lines 1 - 13)

| Part I Employee                      |                     |                                          | Applicable Large Employer Member (Employer) |                                        |                                           |  |  |  |  |
|--------------------------------------|---------------------|------------------------------------------|---------------------------------------------|----------------------------------------|-------------------------------------------|--|--|--|--|
| <ol> <li>Name of employee</li> </ol> |                     | 2 Social security number (SSN)           | 7 Name of employer                          | 8 Employer identification number (EIN) |                                           |  |  |  |  |
|                                      |                     |                                          |                                             |                                        |                                           |  |  |  |  |
| 3 Street address (including apar     | tment no.)          |                                          | 9 Street address (including roon            | n or suite no.)                        | 10 Contact telephone number               |  |  |  |  |
|                                      |                     |                                          |                                             |                                        |                                           |  |  |  |  |
| 4 City or town                       | 5 State or province | 6 Country and ZIP or foreign postal code | 11 City or town                             | 12 State or province                   | 13 Country and ZIP or foreign postal code |  |  |  |  |
|                                      |                     |                                          |                                             |                                        |                                           |  |  |  |  |

The first part of Form 1095-C is basic information about the employee and the employee's employer. This information is already in the Enterprise system, thus no modifications were required in Enterprise to account for this part of the form, and no additional data entry is required for these fields.

### Part 2 of Form 1095-C (Lines 14-16)

| Part II Employee Offer of Coverage P                                               |               |     |     |     |     |     |      | Plan Start Month (Enter 2-digit number): |     |      |     |     |     |  |
|------------------------------------------------------------------------------------|---------------|-----|-----|-----|-----|-----|------|------------------------------------------|-----|------|-----|-----|-----|--|
|                                                                                    | All 12 Months | Jan | Feb | Mar | Apr | May | June | July                                     | Aug | Sept | Oct | Nov | Dec |  |
| 14 Offer of<br>Coverage (enter<br>required code)                                   |               |     |     |     |     |     |      |                                          |     |      |     |     |     |  |
| 15 Employee<br>Required<br>Contribution (see<br>instructions)                      | \$            | \$  | \$  | \$  | \$  | \$  | \$   | \$                                       | \$  | \$   | \$  | \$  | \$  |  |
| 16 Section 4980H<br>Safe Harbor and<br>Other Relief (enter<br>code, if applicable) |               |     |     |     |     |     |      |                                          |     |      |     |     |     |  |

The second part of the form requires companies to report information for every full-time employee, for each of the following lines:

#### Line 14 – Offer of Coverage

For each full-time employee, employers have to designate, by month, whether coverage was OFFERED. Notice, what is asked is not whether it was elected, but simply if they were eligible.

To report the **Offer of Coverage** for each month, the IRS has provided a set of 9 possible codes referred to as **Code Series 1**. These codes tell the IRS not only whether coverage was offered, but also if dependents were eligible, whether it met minimum coverage requirements, etc.

#### Code Series 1: Offer of Coverage

The Code Series 1 indicator codes specify the type of coverage, if any, offered to an employee, the employee's spouse, and the employee's dependents. In regards to an employee's dependents, an offer of coverage is treated as made to an employee's dependents only if the offer of coverage is made to an

unlimited number of dependents regardless of the actual number of dependents, if any, an employee has during any particular calendar month.

The following lists the **Code Series 1** indicator codes and their descriptions, as of 2016, from the following IRS webpage: <u>www.irs.gov/instructions/i109495c/ar01.html#d0e365</u>.

 1A. Qualifying Offer: Minimum essential coverage providing minimum value offered to full-time employee with Employee Required Contribution equal to or less than 9.5% (as adjusted) of mainland single federal poverty line and at least minimum essential coverage offered to spouse and dependent(s).

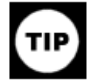

This code may be used to report for specific months for which a Qualifying Offer was made, even if the employee did not receive a Qualifying Offer for all 12 months of the calendar year. However, an ALE Member may not use the Alternative Furnishing Method for an employee who did not receive a Qualifying Offer for all 12 calendar months.

- 1B. Minimum essential coverage providing minimum value offered to employee only.
- 1C. Minimum essential coverage providing minimum value offered to employee and at least minimum essential coverage offered to dependent(s) (not spouse).
- 1D. Minimum essential coverage providing minimum value offered to employee and at least minimum essential coverage offered to spouse (not dependent(s)). Do not use code 1D if the coverage for the spouse was offered conditionally. Instead use code 1J.
- 1E. Minimum essential coverage providing minimum value offered to employee and at least minimum essential coverage offered to dependent(s) and spouse. Do not use code 1E if the coverage for the spouse was offered conditionally. Instead use code 1K.
- 1F. Minimum essential coverage NOT providing minimum value offered to employee; employee and spouse or dependent(s); or employee, spouse and dependents.
- 1G. Offer of coverage for at least one month of the calendar year to an individual who was not an employee for any month of the calendar year or to an employee who was not a full-time employee for any month of the calendar year (which may include one or more months in which the individual was not an employee) and who enrolled in self-insured coverage for one or more months of the calendar year.

#### Note.

Code 1G applies for the entire year or not at all. Therefore, if code 1G applies, an ALE Member must enter code 1G on line 14 in the "All 12 Months" column or in each separate monthly box (for all 12 months).

- 1H. No offer of coverage (employee not offered any health coverage or employee offered coverage that is not minimum essential coverage, which may include one or more months in which the individual was not an employee).
- 1I. Reserved.
- 1J. Minimum essential coverage providing minimum value offered to employee and at least minimum essential coverage conditionally
  offered to spouse; minimum essential coverage not offered to dependent(s). (See Conditional offer of spousal coverage, above, for an
  additional description of conditional offers.)
- 1K. Minimum essential coverage providing minimum value offered to employee; at least minimum essential coverage offered to dependents; and at least minimum essential coverage conditionally offered to spouse. (See Conditional offer of spousal coverage, above, for an additional description of conditional offers.)

Line 15. Complete line 15 only if code 1B, 1C, 1D, 1E, 1J, or 1K is entered on line 14 either in the "All 12 Months" box or in any of the monthly boxes. Enter the amount of the Employee Required Contribution, which is, generally, the employee share of the monthly cost for the lowest-cost self-only minimum essential coverage providing minimum value that is offered to the employee. For additional details on how to determine the Employee Required Contribution, see the *Definitions* section, later. Enter the amount including any cents. If the employee is offered coverage but the Employee Required Contribution is zero, enter "0.00" (do not leave blank). If the Employee Required Contribution was the same amount for all 12 calendar months, you may enter that monthly amount in the "All 12 Months" box and not complete the monthly boxes. If the Employee Required Contribution was not the same for all 12 months (for instance, if an ALE Member has a non-calendar year plan and the employee share of the premium changes with the new plan year that starts in 2016), enter the amount in the *Definitions* section, including on how to determine the monthly required contribution in the *Definitions* section, for more information, including on how to determine the monthly required contribution from annual data.

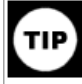

For line 15, the amount entered might not be the amount the employee is paying for the coverage, for example, if the employee chose to enroll in more expensive coverage such as family coverage or if the employee is eligible for certain other healthcare arrangements.

Line 16. For each calendar month, enter the applicable code, if any, from Code Series 2. Enter only one code from Code Series 2 per calendar month. The instructions below address which code to use for a month if more than one code from Series 2 could apply. If the same code applies for all 12 calendar months, you may enter the code in the "All 12 Months" box and not complete the monthly boxes. If none of the codes apply for a calendar month, leave the line blank for that month.

| Setup Personnel  | Benefit Administration                                                          | Applicants                          | Traini      | ng/Certification                                                                               | <u>M</u> edical |
|------------------|---------------------------------------------------------------------------------|-------------------------------------|-------------|------------------------------------------------------------------------------------------------|-----------------|
| R CMIC V10 - DEV | Benefits Query<br>Benefits<br>Deductions<br>Minimums and Maximu                 | ums                                 | )<br>)<br>) | -                                                                                              | ۲               |
|                  | Ben./Ded. <u>P</u> lans<br>Ben./Ded. Plan <u>O</u> ption:                       | 5                                   |             |                                                                                                |                 |
|                  | Ben./Ded. Base Eleme<br>Ben./Ded. Ba <u>s</u> e<br>Ben./Ded. <u>T</u> able Base | ents                                |             |                                                                                                |                 |
|                  | Pension Information                                                             |                                     |             |                                                                                                |                 |
|                  | COBRA Mail-Merge<br>Employee <u>R</u> eceivables<br>COBRA and Receivabl         | : Mail-Merge<br>es <u>P</u> aramete | rs          | Resour                                                                                         | ces             |
|                  | Benefit/Deduction Adm                                                           | inistration                         |             | Rules<br>Coverage Areas<br>Accounts<br>Benefit/Deductio<br>Election By Emp<br>Election By Plan | n<br>loyee      |

#### CMiC Modification for Affordable Care Act Reporting

The Benefit And Deduction Setup screen has been modified to allow users to assign Code Series 1 codes to each plan options offered for Health Care benefits. The screen's standard Treeview path is: **Human Resources > Benefit Administration > Benefit/Deduction Administration > Benefit/Deduction**.

| Benefit         ▼         BN02         00001         The Atlas Corporation The At BN02         Benefit# 2           Benefit         ▼         BN03         00001         The Atlas Corporation The At DED1         Benefit#3 | Type    | Benefit Code | Vendor  | Vendor Name                 | Benefit Long Code | Description |
|----------------------------------------------------------------------------------------------------|---------|--------------|---------|-----------------------------|-------------------|-------------|
| Benefit  Benefit BN03 00001 The Atlas Corporation The Atl DED1 Benefit#3                                                                                                    | Benefit | - BN02       | 00001   | The Atlas Corporation The A | At BN02           | Benefit# 2  |
| Paratities Philos 77 AcME 77 Anna Sumply DED4 Paratities                                                                                                    | Benefit | ▼ BN03       | 00001   | The Atlas Corporation The A | At DED1           | Benefit#3   |
| Benefit V BN03 ZZ-ACME ZZ-ACME Suppry DEDT Denetit#3                                                                                                    | Benefit |              | ZZ-ACME | ZZ-Acme Supply              | DED1              | Benefit#3   |

Sample of top section (Master) of Benefit And Deduction Setup screen (program: HRBDADM)

| -                       |                                           |
|-------------------------|-------------------------------------------|
| 🤹 Human Resources - DEV | V10X Benefit/Deduction Master Setup       |
| Code                    | 401K                                      |
| Long Description        | 401k                                      |
| Short Description       | 401K                                      |
| Туре                    | Lump Sum 💌                                |
| Calculation Sequence    | 300067                                    |
| Print Order             | 1                                         |
|                         | Job Allocation                            |
|                         | Work Location Allocation                  |
|                         | Dependent Enrollment Allowed              |
|                         | Create Voucher For Accounts Payable       |
|                         | Include In PY Forecast Burden Calculation |
|                         | ✓ Health Care Insurance                   |
| Deduction Open          | Enrollment                                |
|                         |                                           |
|                         | Mandatory                                 |

In the Benefit And Deduction Setup screen, click [Master Setup], as shown in the above screenshot, to launch the following screen:

In the Benefit/Deduction Master Setup screen, shown above, check the **Health Care Insurance** checkbox.

This causes the **Health Care** tab to appear in the **Detail** section of the Benefit and Deduction Setup screen (program: HRBDADM), for users to assign Code Series 1 codes to a Heath Care Benefit's Plans, and to indicate if the employer provides self-insured health coverage for a Plan by checking its corresponding **Employer Provides Self-Insured Health Coverage** checkbox.

| 🍓 Human Res  | ources                                                                                                    | - TESTV10_  | X Benefit And I   | Deduction Setup                                                                                                    |                                                 |                             | _ 🗆 🗙    |  |  |  |  |  |  |  |
|--------------|----------------------------------------------------------------------------------------------------|-------------|-------------------|----------------------------------------------------------------------------------------------------|-------------------------------------------------|-----------------------------|----------|--|--|--|--|--|--|--|
| Master       |                                                                                                    |             |                   |                                                                                                    |                                                 |                             |          |  |  |  |  |  |  |  |
| Туре         | Dedu                                                                                                    | uction Code | Vendor            | Vendor Name                                                                                                    | Deduction Long Code                             | Description                 |          |  |  |  |  |  |  |  |
|              | ▼ ZZ1                                                                                                    | 0           | ZZ-BCBS           | endor         Vendor Name         Deduction Long Code         Description           Z-BCBS         Blue Cross Blue Shield         ZZ10-HMO         Employee Group HMO           Z-CGRP         Cttigroup         ZZ15         Group Term Life           Z-BCBS         Blue Cross Blue Shield         ZZ15         Group Term Life |                                                 |                             |          |  |  |  |  |  |  |  |
| Benefit      | ▼ ZZ1                                                                                                    | 5           | ZZ-CGRP           | Citigroup                                                                                                    | ZZ15                                            | Group Term Life             |          |  |  |  |  |  |  |  |
| Benefit      | ▼ ZZ1                                                                                                    | 6           | ZZ-BCBS           | Blue Cross Blue Shield                                                                                                    | ZZ-16 GTLI                                      | Imputed Group Term Life     |          |  |  |  |  |  |  |  |
|              |                                                                                                    |             | Copy Master Setup |                                                                                                    |                                                 |                             |          |  |  |  |  |  |  |  |
| Detail       |                                                                                                    |             |                   |                                                                                                    |                                                 |                             |          |  |  |  |  |  |  |  |
| Cature       | . l .                                                                                                    | duanaa 🗍 (  |                   | Cara                                                                                                    |                                                 |                             |          |  |  |  |  |  |  |  |
| Setup        |                                                                                                    | uvance   A  | Affordable Car    | e Act (ACA)                                                                                                    |                                                 | Employer provides           | 1        |  |  |  |  |  |  |  |
| Plan Co      | Code Plan Option Health Care Coverage Type     Self-Insured Health Coverage     In Code I LEREF I B Minimum essential with minimum value for employee |             |                   |                                                                                                    |                                                 |                             |          |  |  |  |  |  |  |  |
|              |                                                                                                    | T-FREE      | 1B Minim          | um essential with minimum valu                                                                                                    | ue for employee.                                |                             |          |  |  |  |  |  |  |  |
| SINGLE       |                                                                                                    | T-SMOKE     |                   |                                                                                                    |                                                 |                             |          |  |  |  |  |  |  |  |
|              |                                                                                                    |             |                   |                                                                                                    |                                                 |                             |          |  |  |  |  |  |  |  |
|              |                                                                                                    |             |                   |                                                                                                    |                                                 |                             |          |  |  |  |  |  |  |  |
|              |                                                                                                    | Alloruable  | Care Act (ACA) Hi | saitri Care Coverage Types                                                                                                    | )                                               |                             |          |  |  |  |  |  |  |  |
|              |                                                                                                    |             |                   |                                                                                                    |                                                 |                             |          |  |  |  |  |  |  |  |
| Rules Detail |                                                                                                    | Find 1%     |                   |                                                                                                    |                                                 |                             |          |  |  |  |  |  |  |  |
| Rule ID      | Rule                                                                                                    |             |                   |                                                                                                    |                                                 |                             | <u> </u> |  |  |  |  |  |  |  |
| DEFAULT      | Def                                                                                                    | Covera      | Description       |                                                                                                    |                                                 |                             | <u> </u> |  |  |  |  |  |  |  |
| SVVC-EMP     | s sw                                                                                                    | 1A<br>4D    | Affordable minin  | ium essentiai minimum va                                                                                                    | liue for employee, spous                        | e and dependents.           | - H      |  |  |  |  |  |  |  |
|              |                                                                                                    | 10          | Minimum essen     | ial with minimum value for                                                                                                    | remployee.<br>Comployee and dependen            | nto                         | H        |  |  |  |  |  |  |  |
|              | obacco F                                                                                                    | 10          | Minimum essen     | ial with minimum value for                                                                                                    | employee and depender                           | nts.                        | P        |  |  |  |  |  |  |  |
|              | ingle                                                                                                    | 15          | Minimum essen     | ial with minimum value for                                                                                                    | remployee and spouse.<br>remployee shouse and r | denendents                  |          |  |  |  |  |  |  |  |
| Plan Code S  | ingle                                                                                                    | 1F          | Minimum essen     | ial NOT minimum value for                                                                                                    | remployee, applage and o                        | e and/or dependents         |          |  |  |  |  |  |  |  |
|              |                                                                                                    | 11H         | Health care that  | is NOT minimum essentia                                                                                                    | l coverade.                                     | e analet dependence.        |          |  |  |  |  |  |  |  |
|              |                                                                                                    | 1J          | Minimum essen     | ial with minimum value for                                                                                                    | remplovee and spouse (i                         | conditionallv).             |          |  |  |  |  |  |  |  |
|              |                                                                                                    | 1K          | Minimum essen     | tial with minimum value for                                                                                                    | remployee, spouse (cond                         | ditionally) and dependents. |          |  |  |  |  |  |  |  |
|              | In within the sector with thin the the end of employee, spouse (conditionally) and dependents.                                                        |             |                   |                                                                                                    |                                                 |                             |          |  |  |  |  |  |  |  |

# Line 15 – Employee Share of Lowest Cost Monthly Premium, for Self-Only Minimum Value Coverage

Line 15 is only completed if code 1B, 1C, 1D, or 1E is entered on line 14 either in the "All 12 Months" box or in any of the monthly boxes. It is used to enter the amount of the employee share of the lowest-cost monthly premium for self-only minimum essential coverage providing minimum value that is offered to the employee. If the employee is offered coverage, but is not required to contribute any amount towards the premium, "0.00" is to be entered (do not leave blank).

| 1    | Humar     | n Resou              | rces - PROD  | Eligibi   | ility Adr | ninistra | tion             |           |             |            |              |          |
|------|-----------|----------------------|--------------|-----------|-----------|----------|------------------|-----------|-------------|------------|--------------|----------|
| Em   | ployee    |                      |              |           |           |          |                  |           |             |            |              |          |
|      |           |                      | Employee 100 | 12        |           | Bill Gu  | staw             |           |             | ]          |              |          |
| Elig | jible Pl  | an(s)                |              |           |           |          |                  |           |             |            | _            |          |
|      |           |                      |              |           | Pay       |          |                  |           |             | Remittance | Eligible     | Employee |
|      | Code      | Vendor               | Comp         | . Pay Run | GRP.      | Туре     | Eligibility Date | Plan Code | Plan Option | Frequency  | Amount       | Amount   |
| Ŀ    | 401K      | 10-001               | 10           | SM        | SAL       | DE       | 01/JAN/2010      | 401K      | 401K 1%     | Bi-Weekly  |              | 1.00 🗔   |
|      | 401K      | 10-001               | 10           | SM        | SAL       | DE       | 01/JAN/2010      | 401K      | 401K 2-5%   | Bi-Weekly  |              | 2.00     |
|      | AD&D      | ZURICH               | 10           | SM        | SAL       | BN       | 01/JAN/2014      | DEFAULT   | CHILD       | Bi-Weekly  |              | 15.00    |
|      | AD&D      | ZURICH               | 10           | SM        | SAL       | BN       | 01/JAN/2014      | DEFAULT   | SPOUSE      | Bi-Weekly  |              | 20.00    |
|      | AD&D      | ZURICH               | 10           | SM        | SAL       | BN       | 01/JAN/2010      | DEFAULT   | DEFAULT     | Bi-Weekly  |              |          |
| F    | BLIF      | LIBERTY              | ′ 10         | SM        | SAL       | BN       | 01/JAN/2010      | DEFAULT   | DEFAULT     | Bi-Weekly  |              | 0.00     |
|      | )escripti | on <mark>401K</mark> | Deduction    |           |           | Ty       | /pe Percentage   |           | ]           | Show Elig  | ible History | Elect    |

Sample of Eligibility Administration screen (program: HRELGADM)

Enterprise records an employee's current and past eligibility for all benefits and will produce data for Line 15 based on the employee's eligibility for the entire year. No setup is required for Line 15, as the Enterprise system will automatically fill-in the dollar value based on CRA descriptions and information found in employee records.

For the system to correctly produced data for Line 15, administrators must maintain the correct start and end dates for an employee's eligibility record, along with the other dates and information, as outlined in the previous section, *Required Employee Information for Lines 14, 15, & 16 of Form 1095-C*.

#### Enterprise Requirements for Line 14, 15, & 16

- Users must record a Health Care plan's start and end dates each year.
- Users must record an employee's start and end date within each year.
- Users MUST not change rates for plans without ending and re-starting the benefits.
- Users must record correct employees hire, termination and other relevant dates, such as Plan Start and Plan End dates.
- Users must properly modify any rule changes in order for system to record an employee's Eligibility history.

#### Line 16 – Applicable Section 4980H Safe Harbor

Line 16 is used to enter an applicable **Code Series 2** indicator code, if any, to report for one or more months of the calendar year that one of the following situations applied to the employee:

- I) Employee was not employed or was not a full-time employee.
- II) Employee enrolled in the minimum essential coverage offered.
- III) Employee was in a Limited Non-Assessment Period with respect to section 4980H(b).
- IV) Non-calendar year transition relief applied to the employee.

V) Employer met one of the section 4980H affordability safe harbors with respect to this employee, or the employer was eligible for multiemployer interim rule relief for this employee.

In some circumstances, more than one situation could apply to the same employee in the same month. For example, an employee could be enrolled in health coverage for a particular month during which he or she is not a full-time employee. However, only one code may be used for a particular calendar month. For any month in which an employee enrolled in minimum essential coverage, indicator code 2C reporting enrollment is used instead of any other indicator code that could also apply. For an employee who did not enroll in health coverage, there are some specific ordering rules for which code to use. For details, see the descriptions of the **Code Series 2** indicator codes in the following table, as of 2016, from the following IRS webpage: www.irs.gov/instructions/i109495c/ar01.html#d0e365:

- 2A. Employee not employed during the month. Enter code 2A if the employee was not employed on any day of the calendar month. Do not
  use code 2A for a month if the individual was an employee of the ALE Member on any day of the calendar month. Do not use code 2A for
  the month during which an employee terminates employment with the ALE Member.
- 2B. Employee not a full-time employee. Enter code 2B if the employee is not a full-time employee for the month and did not enroll in
  minimum essential coverage, if offered for the month. Enter code 2B also if the employee is a full-time employee for the month and
  whose offer of coverage (or coverage if the employee was enrolled) ended before the last day of the month solely because the employee
  terminated employment during the month (so that the offer of coverage or coverage would have continued if the employee had not
  terminated employment during the month).
- 2C. Employee enrolled in health coverage offered. Enter code 2C for any month in which the employee enrolled for each day of the month in health coverage offered by the ALE Member, regardless of whether any other code in Code Series 2 might also apply (for example, the code for a section 4980H affordability safe harbor) except as provided below. Do not enter code 2C in line 16 for any month in which the multiemployer interim rule relief applies (enter code 2E). Do not enter code 2C in line 16 if code 1G is entered in line 14. Do not enter code 2C in line 16 for any month in which a terminated employee is enrolled in COBRA continuation coverage or other post-employment coverage (enter code 2A). Do not enter code 2C in line 16 for any month in which the employee enrolled in coverage that was not minimum essential coverage.
- 2D. Employee in a section 4980H(b) Limited Non-Assessment Period. Enter code 2D for any month during which an employee is in a section 4980H(b) Limited Non-Assessment Period. If an employee is in an initial measurement period, enter code 2D (employee in a section 4980H(b) Limited Non-Assessment Period) for the month, and not code 2B (employee not a full-time employee). For an employee in a section 4980H(b) Limited Non-Assessment Period for whom the ALE Member is also eligible for the multiemployer interim rule relief for the month, enter code 2E (multiemployer interim rule relief) and not code 2D (employee in a section 4980H(b) Limited Non-Assessment Period for whom the ALE Member is also eligible for the multiemployer interim rule relief) and not code 2D (employee in a section 4980H(b) Limited Non-Assessment Period).
- 2E. Multiemployer interim rule relief. Enter code 2E for any month for which the multiemployer arrangement interim guidance applies for that employee, regardless of whether any other code in Code Series 2 (including code 2C) might also apply. This relief is described under Offer of Health Coverage in the Definitions section of these instructions.

Note. Although ALE Members may use the section 4980H affordability safe harbors to determine affordability for purposes of the multiemployer arrangement interim guidance, an ALE Member eligible for the relief provided in the multiemployer arrangement interim guidance for a month for an employee should enter code 2E (multiemployer interim rule relief), and not codes 2F, 2G, or 2H (codes for section 4980H affordability safe harbors).

- 2F. Section 4980H affordability Form W-2 safe harbor. Enter code 2F if the ALE Member used the section 4980H Form W-2 safe harbor to
  determine affordability for purposes of section 4980H(b) for this employee for the year. If an ALE Member uses this safe harbor for an
  employee, it must be used for all months of the calendar year for which the employee is offered health coverage.
- 2G. Section 4980H affordability federal poverty line safe harbor. Enter code 2G if the ALE Member used the section 4980H federal poverty line safe harbor to determine affordability for purposes of section 4980H(b) for this employee for any month(s).
- 2H. Section 4980H affordability rate of pay safe harbor. Enter code 2H if the ALE Member used the section 4980H rate of pay safe harbor to determine affordability for purposes of section 4980H(b) for this employee for any month(s).

#### Note.

An affordability safe harbor code should not be entered on line 16 for any month that the ALE member did not offer minimum essential coverage to at least 95% of its full-time employees and their dependents (that is, any month for which the ALE member checked the "No" box on Form 1094-C, Part III, column (a)). For more information, see the instructions for Form 1094-C, Part III, column (a).

2I. Reserved.

#### Note.

References to 9.5% in the section 4980H affordability safe harbors and Qualifying Offer Method are applied based on the percentage as indexed for purposes of applying the affordability thresholds under section 36B (the premium tax credit). The percentage, as adjusted, is 9.56% for plan years beginning in 2015, and 9.66% for plan years beginning in 2016. See Notice 2015-87, Q&A 12, at <a href="https://www.irs.gov/irb/2015-52">www.irs.gov/irb/2015-52</a> IRB/ ar11.html.

Line 16 also does not require a special setup, as the Enterprise system will automatically determine the Code Series 2 code for each month, for each employee, based on each employee's start and end dates of employment, number of hours worked per month, and health coverage information (outline in previous section: *Enterprise Requirements for Line 14, 15, & 16*).

## Part 3 of Form 1095-C (Lines 17-34)

| Part III Covered Individuals<br>If Employer provided self-insure | d coverage, check the | e box and enter th                                   | e informatio                 | on for e | ach inc | lividual | enrolle | d in cov   | /erage,        | includii          | ng the e   | mploye | e.  | ]   |     |
|------------------------------------------------------------------|-----------------------|------------------------------------------------------|------------------------------|----------|---------|----------|---------|------------|----------------|-------------------|------------|--------|-----|-----|-----|
| (a) Name of covered individual(s)                                | (b) SSN or other TIN  | (c) DOB (If SSN<br>or other TIN is<br>not available) | (d) Covered<br>all 12 months | Jan      | Feb     | Mar      | Apr     | (e)<br>May | Months<br>June | of Covera<br>July | ige<br>Aug | Sept   | Oct | Nov | Dec |
| 17                                                               |                       |                                                      |                              |          |         |          |         |            |                |                   |            |        |     |     |     |
| 18                                                               |                       |                                                      |                              |          |         |          |         |            |                |                   |            |        |     |     |     |
| 19                                                               |                       |                                                      |                              |          |         |          |         |            |                |                   |            |        |     |     |     |

The last section of ACA reporting is required by companies who are self-insured. If you are self-insured, you will also need to report information about your employees' dependents that were actually covered by the plan.

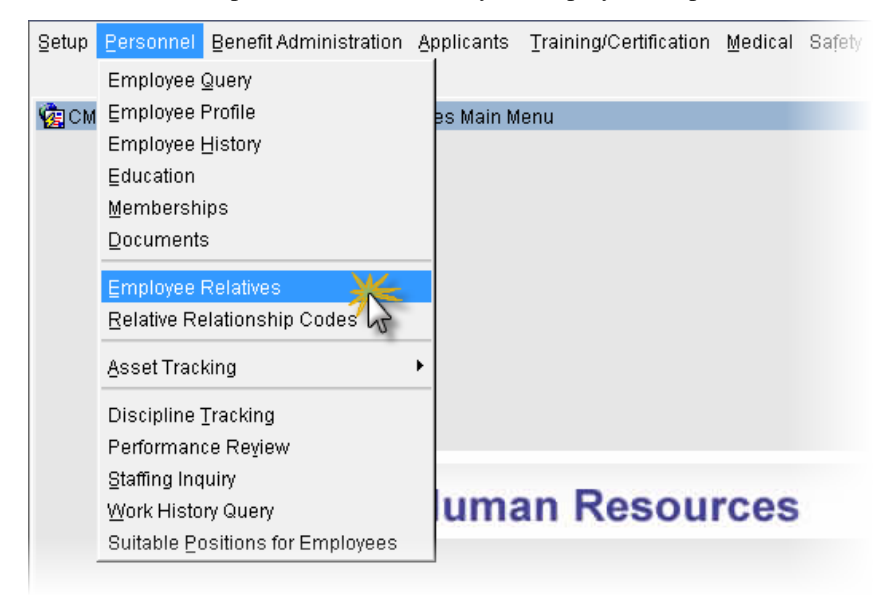

| 🙀 Human Resources - PROD 💿 Employee Relatives                          |                                  |
|------------------------------------------------------------------------|----------------------------------|
| Employee                                                               |                                  |
| Number     1002     Last Name     Gustaw       SSN                     | First Name Bill<br>Date of Birth |
| Relative                                                               |                                  |
| Last Gustaw First Nicole<br>Address Contact Info. Personal Info. Benef | ts                               |
| Primary Life Insurance Percent 100.0000                                |                                  |
| Secondary Life Insurance Percent 100.0000                              | I⊻ Beneticiary                   |
|                                                                        | Medical Support                  |
|                                                                        | C Student                        |
|                                                                        | P Dependent                      |

Sample of Employee Relatives screen (program: HREMPREL)

Enterprise's functionality allows administrators to track an employee's relatives. For instance, the Employee Relatives program, shown above, allows users to store a relative's address, contact information, personal information and basic benefit information.

Also, there are different screens which either administrators or employees themselves can use to enroll employees' dependents for specific plans. The forms versions allows HR personnel to enroll dependents to specific plans, and Employee Self Service allows employees to enroll their dependents themselves.

HR personnel can use either the Dependent Deductions or the Dependent Benefits screen. Both screens are found through the following standard Treeview path: **Human Resources > Benefit Administration**. The Dependent Deductions screen is shown below:

| 🤹 Human Resou  | irces - PROD Depe    | ndent Deductions       |                       |
|----------------|----------------------|------------------------|-----------------------|
| Employee and P | lan                  |                        |                       |
| Company        | 10                   | CMiC Construction Inc. | Plan                  |
| Employee       | 1002                 | Bill Gustaw            | Max Age no School     |
| Deduction Code | MED                  | Medical                | Max Age in School     |
| Dependents     |                      |                        |                       |
| Name: Last     | Gustaw               | First Nicole           | Middle                |
|                | C Male 📀 Eema        | ale                    | Dependent             |
| Place of Birth | Toronto              | Date of Birth          | 🗌 In School           |
| Working As     |                      |                        |                       |
| SSN            |                      | Priority Highest       |                       |
| Relationship   | SPOUSE               |                        | Emergency Contact     |
| Coverage       |                      |                        |                       |
| Effective Date | 01/JAN/2013          | End Date               | ☐ Out of <u>A</u> rea |
|                | Covered under anothe | er Policy              |                       |
| Carrier        |                      |                        |                       |
| Policy Number  |                      |                        |                       |
| Policy Holder  |                      |                        |                       |
| Effective Date |                      |                        |                       |

Sample of the Dependent Deductions screen (program: HRDEPDED).

HR personnel can also use the Eligibility Administration screen, shown below, found through the following standard Treeview path: Human Resources > Benefit Administration > Benefit/Deduction Administration > Election by Employee.

|          | Humai   | n Resources    | - PROD    | Eligib     | ility Adn | ninistra | tion          |            |        |            |        |           |          |              |          |          |     |
|----------|---------|----------------|-----------|------------|-----------|----------|---------------|------------|--------|------------|--------|-----------|----------|--------------|----------|----------|-----|
| Em       | ployee  | •              |           |            |           |          |               |            |        |            |        |           |          |              |          |          |     |
|          |         | Emp            | loyee 100 | 2          |           | Bill Gu  | stavv         |            |        |            |        |           |          |              |          |          |     |
| Elic     | uble Pl | lan(e)         |           |            |           |          |               |            |        |            |        |           |          |              |          |          |     |
|          | noie Pi | un(a)          |           |            | Pay       |          |               |            |        |            |        |           | Remittan | ce           | Eligible | Employee |     |
|          | Code    | Vendor         | Comp      | . Pay Run  | GRP.      | Туре     | Eligib        | ility Date | Plan C | ode        | Plan O | ption     | Frequen  | cy           | Amount   | Amount   |     |
| •        | 401K    | 10-001         | 10        | SM         | SAL       | DE       | 01.43         | AN/2010    | 401K   |            | 401K   | 1%        | Bi-Week  | iy           |          | 1.00     | Г   |
|          | 401K    | 10-001         | 10        | SM         | SAL       | DE       | 01 <i>I</i> J | AN/2010    | 401K   |            | 401K   | 2-5%      | Bi-Week  | iy 👘         |          | 2.00     | Г   |
|          | AD8D    | ZURICH         | 10        | SM         | SAL       | BN       | 01/J          | AN/2014    | DEFAL  | JLT        | CHILD  | 1         | Bi-Week  | iy           | i        | 15.00    | Г   |
| _        | AD8D    | ZURICH         | 10        | SM         | SAL       | BN       | 01.43         | AN/2014    | DEFAL  | JLT        | SPOU   | SE        | Bi-Week  | iy           | i        | 20.00    | Г   |
|          | AD8D    | ZURICH         | 10        | SM         | SAL       | BN       | 01,44         | AN/2010    | DEFAL  | JLT        | DEFA   | ULT       | Bi-Week  | ly           | i        |          | Г   |
| - 1      | BLIF    | LIBERTY        | 10        | SM         | SAL       | BN       | 01,1,1        | AN/2010    | DEFAL  | JLT        | DEFA   | ULT       | Bi-Week  | iy 🗌         | i        | 0.00     | Г   |
| _        |         |                |           |            |           |          |               |            |        |            |        |           |          |              |          |          |     |
| D        | escript | ion Basic Life | Insurance | 8          |           | T        | /pe P         | ercentage  |        |            |        |           | Shov     | v Eligible H | listory  | Elect    |     |
| le       | cted P  | lan(s)         |           |            |           |          |               |            |        |            |        |           |          |              |          |          | _   |
|          |         |                |           |            |           |          |               |            |        |            |        |           |          |              | Eligible |          |     |
|          | Code    | Vendor         |           | Descriptio | n         |          |               | Plan Code  |        | Plan Optio | n      | Effective | Date     |              | Amount   | Amo      | int |
| ·        | 401K    | 10-001         |           | 401K Dec   | luction   |          |               | 401K       |        | 401K 1%    |        | 2010/01   | /01      |              |          | 1.       | 00  |
|          | 401K    | 10-001         |           | 401K Dec   | luction   |          |               | 401K       |        | 401K 2-59  | %      | 2010/01   | /01      |              |          | 2.       | 00  |
|          | MED     | ZURICH         |           | Medical    |           |          |               | FAMILY     |        | PREMIUM    |        | 2010/01   | /01      |              |          | 70.      | 00  |
| ļ        |         |                |           |            |           | Clic     | k He          | re         |        |            |        |           |          |              |          |          |     |
| <u> </u> |         |                |           |            |           | _        | 5             |            |        |            |        |           | [        |              |          |          |     |
| YF       | e Lum   | p Sum          |           | E          | inroll De | pendent  | 3             | <b>▲</b>   |        |            |        | _         |          |              |          |          | ▶   |

Sample of Eligibility Administration screen (program: HRELGADM)

# Overview – Monthly Builds of ACA Compliance Data & Screens to View/Edit Data

An automatic process has been added to CMiC Enterprise to build ACA compliance data for each employee, for the previous month, using the employee information outlined in the previous section, *Required Employee Information for Lines 14, 15, & 16 of Form 1095-C.* 

To view or edit this generated ACA compliance data for the months it has been built, the following two screens have been added to the standard menu of the Human Resources module: ACA Monthly Built Data Query, and View/Update ACA 1095-C Form, shown in the below screenshot. The standard Treeview path to these new screens is as follows: **HR** > **Reports** > **Affordable Care Act** > **ACA Monthly Build** > <u>ACA</u> **Data Query (Monthly)**, **1095C Query (Yearly)**.

| Setup Personnel Benefit Administration Applic                                                                                                    | ants <u>T</u> raining/Certification <u>M</u> edical Safef | ty Reports Utility Custom Programs Window                                                                                                    |
|----------------------------------------------------------------------------------------------------|-----------------------------------------------------------|----------------------------------------------------------------------------------------------------|
| n Kan Serving Serving | in Menu                                                   | Benefit Admin<br>Safety<br>Earnings Breakdown by Period<br>Affordable Care Act<br>Training and Certification<br>ACA 1095C Filing<br>ACA 1095C Filing<br>Discov<br>1095C Query (Yearly)<br>1095C Filing (Yearly) |
| Hu                                                                                                    | man Resources                                             |                                                                                                    |

Sample of HR screen with the two new screens added to the **Reports** menu.

#### Enable Monthly ACA Process to Automatically Build ACA Compliance Data

In order for the system to automatically build ACA compliance data, the process that builds it must be enabled. To do so, launch the System Options screen (standard Treeview path: System > Setup > System Options), shown below, and on the General tab, click the [Job Queues] button.

| Action Edit Block Eield Record Query Utility Help Window<br>- \$\$\$\$\$\$\$\$\$\$\$\$\$\$\$\$\$\$\$\$\$\$\$\$\$\$\$\$\$\$\$\$\$\$\$\$ | `? 🖪 🗟 🖓 🗐        |
|----------------------------------------------------------------------------------------------------|-------------------|
| System Tables Maintenance - TESTV10X System Options                                                                                    |                   |
| System Options                                                                                                    |                   |
| General Database Opti Reports Financials Projects Assets Payroll Human Resour E-TimeSheet Logo Path                                    | User Extensions + |
|                                                                                                    | User Extension 1  |
| ✓ Progress Bar for file transfer                                                                                                    | User Extension 2  |
|                                                                                                    | User Extension 3  |
| Subject Line Appears in Notes Entry                                                                                                    | User Extension 4  |
| Enable Limited Security                                                                                                    | User Extension 5  |
|                                                                                                    | User Extension 6  |
| ASCII Import CTL File Path D:\cm\w10\testv10x\sql\                                                                                     | User Extension 7  |
| Attachments Physical Path D:\cm\attachments\                                                                                           | More Extensions   |
| Attachments Virtual Path /attachmenttestv10x/ Paths By Server                                                                          |                   |
| External Context Root                                                                                                    | Related Screens + |
| Default WF Notification Preference HTML e-mail with attachments                                                                        | Related Screen 1  |
| Default JSP Expiry Time 480                                                                                                    | Related Screen 2  |
| Default JSP Warning Time 6                                                                                                    | Related Screen 3  |
| Default Notification Email cmictestv10_x@cmic.ca                                                                                       | Related Screen 4  |
| Last Upgrade Date 14/JUN/2016 Upgrade Code V10-X-204-2                                                                                 | Related Screen 5  |
| Last Lingrade Description CMIC Open Enterprise V10 X - V10-X-204-2 Patch Release                                                       | Related Screen 6  |
|                                                                                                    | Related Screen 7  |
| LDAP Servers Web Servers Job Queues Alert Settings Upgrade History Login Info                                                          | More Related      |

In the launched pop-up, shown below, search for the **Payroll ACA Build Monthly Utility** option (framed in red) and ensure that it is enabled.

| 1  | Job Queues Setting                    |                   |         |             |                               |                              |        |             |          |
|----|---------------------------------------|-------------------|---------|-------------|-------------------------------|------------------------------|--------|-------------|----------|
|    | Job Queue                             |                   |         | Interval    |                               |                              |        | Enabled D   | Disabled |
| -  | SC Daily Compliance update            |                   |         | FREQ=I      | DAILY; BYHO                   |                              | 0      |             |          |
|    | Sunday Purge                          |                   |         |             | DAILY; BYDA                   | Y=SUN; BYHOUR=8; BYMINUTE=0; | BYSE   |             | 0        |
|    | Update Scheduled Tax Rate             |                   | FREQ=   | DAILY; BYHO | UR=22; BYMINUTE=0; BYSECOND=( | 0                            | 0      |             |          |
|    | Monitor Owf_mgr.WF_engine.Ba          | ckground          |         | FREQ=       | MINUTELY; IN                  | TERVAL=15                    |        | 0           | œ        |
|    | Payroll Integration                   |                   |         | FREQ=I      | MINUTELY; IN                  | TERVAL=60                    |        | 0           | œ        |
|    | Ball In Court Report                  |                   |         | FREQ=I      | DAILY; BYHO                   | UR=0; BYMINUTE=0; BYSECOND=0 |        |             | 0        |
|    | Nightly Purge for Prepost temp tables |                   |         |             | DAILY; BYHO                   |                              | 0      |             |          |
|    | Payroll ACA Build Monthly Utility     |                   |         | FREQ=       | MONTHLY; BY                   | ۲                            | 0      |             |          |
|    | Nightly Payroll History Update        |                   |         | FREQ=       | DAILY; BYHO                   | UR=0; BYMINUTE=0; BYSECOND=0 |        | •           | 0        |
| •  | Nightly Payroll Carried-Forward       | Leaves Expire     |         | FREQ=I      | DAILY; BYHO                   | UR=0; BYMINUTE=0; BYSECOND=0 |        |             | 0        |
| Da | ate Of Last Run                       | Last Run Duration | Run Cou | ınt         | Failure Count                 | Date Of Next Run             | Curre  | nt Status   |          |
| M  | on 2016-Mar-07 00:00:00               | 0h 0m 3.867107s.  | 1506    |             | 0                             | Tue 2016-Mar-08 00:00:00     | SCHE   | DULED       |          |
|    |                                       |                   |         |             |                               | Current Database Date        | Status | : Of Last I | Run      |
|    |                                       |                   |         |             |                               | Mon 2016-Mar-07 13:00:33     | SUCC   | EEDED       |          |
|    |                                       |                   |         |             |                               |                              |        | <u>C</u> I  | ose      |

#### ACA Monthly Built Data Query - Screen

| Action Edit Block                                                          | Eield                                                                    | Record  | l Query Utility<br>È ans of of | Help Window   | a.a.'       | • • • •     •     •     •     •     •     •     •     •     •     •     •     •     •     •     •     •     •     •     •     •     •     •     •     •     •     •     •     •     •     •     •     •     •     •     •     •     •     •     •     •     •     •     •     •     •     •     •     •     •     •     •     •     •     •     •     •     •     •     •     •     •     •     •     •     •     •     •     •     •     •     •     •     •     •     •     •     •     •     •     •     •     •     •     •     •     •     •     •     •     •     •     •     •     •     •     •     •     •     •     •     •     •     •     •     •     •     •     •     •     •     •     •     •     •     •     •     •     •     •     •     •     •     •     •     •     •     •     •     •     •     •     •     •     •     •     •     •     •     •     •     •     •     •     •     •     •     •     •     •     •     •     •     •     •     •     •     •     •     •     •     •     •     •     •     •     •     •     •     •     •     •     •     •     •     •     •     •     •     •     •     •     •     •     •     •     •     •     •     •     •     •     •     •     •     •     •     •     •     •     •     •     •     •     •     •     •     •     •     •     •     •     •     •     •     •     •     •     •     •     •     •     •     •     •     •     •     •     •     •     •     •     •     •     •     •     •     •     •     •     •     •     •     •     •     •     •     •     •     •     •     •     •     •     •     •     •     •     •     •     •     •     •     •     •     •     •     •     •     •     •     •     •     •     •     •     •     •     •     •     •     •     •     •     •     •     •     •     •     •     •     •     •     •     •     •     •     •     •     •     •     •     •     •     •     •     •     •     •     •     •     •     •     •     •     •     •     •     •     •     •     •     •     •     •     •     •     •     •     •     •     •     •     •     •     •     •     •     • |           | AL NO. 1997  | 2 3 3 0 3       |  |  |  |  |
|----------------------------------------------------------------------------|--------------------------------------------------------------------------|---------|--------------------------------|---------------|-------------|----------------------------------------------------------------------------------------------------|-----------|--------------|-----------------|--|--|--|--|
|                                                                            | VU V                                                                     | 6       |                                | <u> </u>      | =           | S + I (                                                                                                    | . +       | - SI IN Y    | ( D) Of % 🔛     |  |  |  |  |
| gHuman Resources - TESTV10X Affordable Care Act - Monthly Built Data Query |                                                                          |         |                                |               |             |                                                                                                    |           |              |                 |  |  |  |  |
| Selection Paramet                                                          | Selection Parameters                                                     |         |                                |               |             |                                                                                                    |           |              |                 |  |  |  |  |
| FEIN N                                                                     | FEIN Number GL-8CHARACTER 8 Character Company code Re-Build Monthly Data |         |                                |               |             |                                                                                                    |           |              |                 |  |  |  |  |
| Report Year 2016                                                           |                                                                          |         |                                |               |             |                                                                                                    |           |              |                 |  |  |  |  |
| Em                                                                         |                                                                          |         |                                |               |             |                                                                                                    |           |              |                 |  |  |  |  |
| Enter                                                                      | Month                                                                    |         |                                |               |             |                                                                                                    |           |              |                 |  |  |  |  |
| Employee Status I                                                          | listory                                                                  |         |                                |               |             |                                                                                                    |           |              |                 |  |  |  |  |
|                                                                            |                                                                          |         |                                | Termination/  |             | Full / Part                                                                                                    |           |              |                 |  |  |  |  |
|                                                                            |                                                                          | Payroll | Hire/ Re-Hire                  | Retire/       | Full / Part | Status                                                                                                    | Union     | Union Status | Working         |  |  |  |  |
| Employee#                                                                  | Month                                                                    | Status  | Date                           | Deceased Date | Time        | Change Date                                                                                                    | Flag      | Change Date  | Hours           |  |  |  |  |
| EMP04                                                                      | 1                                                                        |         |                                |               | F           |                                                                                                    | N         | 01/JAN/2016  | 168.00          |  |  |  |  |
| EMP04                                                                      | 2                                                                        | TM      |                                | 14/FEB/2016   | F           |                                                                                                    | Υ         |              | 80.00           |  |  |  |  |
| EMP04                                                                      | 3                                                                        |         |                                |               | F           |                                                                                                    | Y         |              |                 |  |  |  |  |
| EMP04                                                                      | 4                                                                        |         |                                |               | F           |                                                                                                    | Y         |              |                 |  |  |  |  |
| EMP04                                                                      | 5                                                                        |         |                                |               | F           |                                                                                                    | Y         |              |                 |  |  |  |  |
| EMP05                                                                      | 1                                                                        |         |                                |               | F           |                                                                                                    | N         |              |                 |  |  |  |  |
| EMP05                                                                      | 2                                                                        |         |                                |               | F           |                                                                                                    | N         |              |                 |  |  |  |  |
| EMP05                                                                      | 3                                                                        |         |                                |               | F           |                                                                                                    | N         |              |                 |  |  |  |  |
| EMP05                                                                      | 4                                                                        |         |                                |               | F           |                                                                                                    | N         |              |                 |  |  |  |  |
| EMP05                                                                      | 5                                                                        |         |                                |               | F           |                                                                                                    | N         |              |                 |  |  |  |  |
| EMP22-GL123456                                                             | 1                                                                        | 1       |                                |               | F           |                                                                                                    | N         |              |                 |  |  |  |  |
| EMP22-GL123456                                                             | 2                                                                        |         |                                |               | F           |                                                                                                    | N         | ]            | i               |  |  |  |  |
| Name                                                                       |                                                                          |         |                                |               |             | Cov                                                                                                    | /erage Of | fered Co     | overage Elected |  |  |  |  |

Program: HRACA\_BLDDATA\_MONTHLY\_QRY; standard Treeview path: HR > Reports > Affordable Care Act > ACA Monthly Build > ACA Data Query

This screen is used to view all <u>changes</u> to an employee's information that is relevant to ACA compliance reporting, as this could impact what gets reported for the employee. Every change that is relevant to ACA compliance will result in an entry in this screen's table.

#### Selection Parameters - Section

| Field       | Description                                                                                                    |
|-------------|----------------------------------------------------------------------------------------------------|
| FEIN Number | Company to which Employees belong                                                                                                    |
| Report Year | Reporting year for ACA compliance reporting                                                                                             |
| Employee    | press F9 and select an Employee, or leave this field blank to indicate all Employees                                                    |
| Enter Month | enter/select a month for which ACA compliance data has been built, or<br>leave this field blank to indicate all month's with built data |

#### [Re-Build Monthly Data] - Button

Click this button to run the Payroll ACA Build Monthly utility to rebuild the ACA compliance data for the specified parameters. On the popup, enter the month to rebuild the data for and click [**Build Data**].

#### **Employee Status History** – Section

The following provides details about the columns of the table under the **Employee Status History** section:

| Column                                        | Description                                                                                                    |
|-----------------------------------------------|----------------------------------------------------------------------------------------------------|
| Employee#                                     | Employee's number                                                                                                    |
| Month                                         | number in this column represents a calendar month                                                                                                    |
| Payroll Status                                | entries appear in this column only if the employee's payroll status<br>changed, in which case the new status will be displayed                                                                                                    |
| Hire/Re-Hire Date                             | entries appear in this column only if the employee was hired/re-hired                                                                                                    |
| Termination Date/Retire<br>Date/Deceased Date | entries appear in this column only if the employee's was terminated,<br>retired or deceased, in which case the date will be displayed for month in<br>which the event occurred                                                           |
| Full/Part Time                                | this column indicates whether the employee was full-time (F) or part-time (P) for the month                                                                                                    |
| Full/Part Change Date                         | entries appear in this column only if the employee's full-time or part-time<br>status changed, in which case the date of the change will be displayed for<br>month in which the change occurred                                          |
| Union Flag                                    | this column indicates whether the Union flag for the employee was<br>checked or not for the corresponding month                                                                                                    |
| Union Status Change Date                      | entries appear in this column only if the employee's union status<br>changed, in which case the date of the change will be displayed for the<br>month in which the change occurred                                                       |
| Working Hours                                 | Hourly Employees: displays the number of all wage hours worked for the corresponding month, as per the employee's timesheets.<br>Salaried Employees: the system does not include any timesheet hours posted against Normal hours worked. |

#### [Coverage Offered] - Button

| Йан      | uman R | esources - SUPI | PORTV10_X A | CA - Empl | oyee Cove | erage Offers- N |             |          | X          |        |
|----------|--------|-----------------|-------------|-----------|-----------|-----------------|-------------|----------|------------|--------|
|          |        | Coverage Elig.  | Rule        | Tran.     | Tran      | Plan            | Plan Option | ACA Cov. | Plan Start | Plan E |
|          | Month  | Eff. Date       | Used        | Туре      | Code      | Code            | Code        | Туре     | Date       | D٤     |
| <u> </u> | 1      | 20150801        | PYEF        | BN        | НСС       | FAMILY          | FAMILY      | 1E       | 20150101   |        |
|          | 1      | 20150801        | PYEF        | BN        | HCC       | EMP+ONE         | EMP DEPEND  | 1C       | 20150101   |        |
|          | 1      | 20150801        | PYEF        | BN        | HCC       | EE SPOUSE       | EMP+SPOUSE  | 1D       | 20150101   |        |
|          | 1      | 20150801        | PYWS        | BN        | HCC       | SINGLE          | SINGLE      | 1B       | 20150101   |        |
|          | 1      | 20150801        | PYWY        | DE        | ССН       | FAMILY          | 3+FAMILY    | 1E       | 20130101   |        |
|          | 1      | 20150801        | PYWY        | DE        | ССН       | EE SPOUSE       | EMP+SPOUSE  | 1D       | 20130101   |        |
|          | 1      | 20150801        | PYWY        | DE        | ССН       | SINGLE          | SINGLE      | 1B       | 20130101   |        |
|          | 1      | 20150801        | PYWY        | DE        | ССН       | EMP+ONE         | EMP DEPEND  | 1C       | 20130101   |        |
|          | 3      | 20150801        | PYEF        | BN        | HCC       | EE SPOUSE       | EMP+SPOUSE  | 1D       | 20150101   |        |
|          | 3      | 20150801        | PYEF        | BN        | HCC       | EMP+ONE         | EMP DEPEND  | 1C       | 20150101   |        |
|          | 3      | 20150801        | PYEF        | BN        | HCC       | FAMILY          | FAMILY      | 1E       | 20150101   |        |
| Ŀ        | 3      | 20150801        | PYWS        | BN        | HCC       | SINGLE          | SINGLE      | 1B       | 20150101   |        |
|          | Clo    | ose             |             |           |           |                 |             |          |            |        |
| •        |        |                 |             |           | Þ         |                 |             |          |            |        |

This button launches the Coverage Offered pop-up (shown above), which displays all of the plans the Employee was eligible for, for each month, as automatically determined by the Payroll ACA Build Monthly utility.

#### [Coverage Elected] - Button

| Йан      | uman F | Resources - | SUPPORTV10_X ACA - Individu | ials Covered - Mo | nthly          |       |      |        | X           |
|----------|--------|-------------|-----------------------------|-------------------|----------------|-------|------|--------|-------------|
|          |        | Employee/   |                             | Coverage Elected  | Ind. Converage | Tran. | Tran | Plan   | Plan Option |
|          | Month  | Dependent   | Name                        | Effective Date    | End Date       | Туре  | Code | Code   | Code        |
| <u> </u> | 1      | E           | Miller Randy S              | 20150801          |                | BN    | HCC  | FAMILY | FAMILY      |
|          | 1      | E           | Miller Randy S              | 20150801          |                | DE    | ССН  | FAMILY | 3+FAMILY    |
|          | 1      | D           | Miller SUsan                | 20150801          |                | BN    | HCC  |        |             |
|          | 1      | D           | Miller SUsan                | 20150901          |                | DE    | ССН  |        |             |
|          | 1      | D           | Miller Kyle                 | 20150801          | 20401207       | BN    | HCC  |        |             |
|          | 1      | D           | Miller Kyle                 | 20150801          | 20401207       | DE    | ССН  |        |             |
|          | 1      | D           | Miller Rose                 | 20150801          | 20280106       | BN    | HCC  |        |             |
|          | 1      | D           | Miller Rose                 | 20150801          | 20280106       | DE    | ССН  |        |             |
|          | 3      | E           | Miller Randy S              | 20150801          |                | BN    | HCC  | FAMILY | FAMILY      |
|          | 3      | E           | Miller Randy S              | 20150801          |                | DE    | ССН  | FAMILY | 3+FAMILY    |
|          | 3      | D           | Miller SUsan                | 20150801          |                | BN    | HCC  |        |             |
| ·        | 3      | D           | Miller SUsan                | 20150901          |                | DE    | ССН  |        |             |
|          | CI     | ose         |                             |                   |                |       |      |        |             |
| •        |        |             |                             |                   |                |       |      |        | Þ           |

This button launches the Coverage Elected pop-up (shown above), which displays information, such as effective coverage start and end dates, about the elected plan(s) for the employee and the employee's dependents, by month.

## View/Update ACA 1095-C Form - Screen

| Action | n ⊑dit                                 | Block Eield   | Record Q | ⊇uery <u>U</u> tilit | y <u>H</u> elp ! | <u>W</u> indow |                    |      |     |     |      |      |      |     |      |     |     |     |      |
|--------|----------------------------------------|---------------|----------|----------------------|------------------|----------------|--------------------|------|-----|-----|------|------|------|-----|------|-----|-----|-----|------|
| 62     | Si 🗌                                   | 10 🖓          | ¥ - ¥    | 追ばけ                  | 🛛 🛨 🛛            | ð 🌌 🖻          | 8 🖏                | ) +  | 1   | •   | •    | t -  |      | ▶ 🖞 | ?    | ÷   | õ   | R   | ria. |
| Йан    | uman R                                 | esources - S  | UPPORTV1 | 0_X Affor            | dable Ca         | re Act - View/ | Update (           | Data |     |     |      |      |      |     |      |     |     |     |      |
| Sele   | ection Pa                              | rameters      |          |                      |                  |                |                    |      |     |     |      |      |      |     |      |     |     |     |      |
|        |                                        |               |          |                      |                  |                |                    |      |     |     |      | 7    |      |     |      |     |     |     |      |
|        | FEIN Number PYMJ12345678 PYMJ PAYROLL  |               |          |                      |                  |                |                    |      |     |     |      |      |      |     |      |     |     |     |      |
|        |                                        | Report Year   | 2016     |                      |                  |                |                    |      |     |     |      | -    |      |     |      |     |     |     |      |
|        | Employee PYMJ-PYWY-004  Randy S Miller |               |          |                      |                  |                |                    |      |     |     |      |      |      |     |      |     |     |     |      |
| Emp    | Employee Offer and Coverage            |               |          |                      |                  |                |                    |      |     |     |      |      |      |     |      |     |     |     |      |
|        | Jan                                    | Feb           | Mar      | Apr                  | May              | June           | July               |      | Aug |     | Sept | t    | Oct  | :   | No   | ,   | De  | C   |      |
| 14.    | 1E                                     | 1E            | 1E       | 1E                   | 1E               | 1H             | 1H                 |      | 1H  |     | 1H   |      | 1H   |     | 1H   |     | 11  | ł   |      |
| 15.    |                                        |               |          |                      |                  |                |                    |      |     |     |      |      |      |     |      |     |     |     |      |
|        |                                        |               |          |                      |                  |                |                    |      |     |     |      |      |      |     |      | ı   |     |     |      |
| 16.    | 2C                                     | 2C            | 2C       | 2C                   | 2C               | 2A             | 2A                 |      | 2A  |     | 2A   |      | 2A   |     | 2,A  |     | 2/  | 7   |      |
| Com    | arad Ind                               | iniduala      |          |                      |                  |                |                    |      |     |     |      |      |      |     |      |     |     |     |      |
| COV    | ereu mu                                | widuais       |          |                      |                  |                |                    |      |     |     |      |      |      |     |      |     |     |     |      |
|        |                                        |               |          |                      |                  |                | Months of Coverage |      |     |     |      |      |      |     |      |     |     |     |      |
| Nan    | ne of Co                               | vered Individ | uals     | SSN                  |                  | DOB            | Jan                | Feb  | Mar | Арг | May  | June | July | Aug | Sept | Oct | Nov | Dec |      |
| Mille  | r Randy S                              | 3             |          | 153-63-6             | 363 1            | 9700101        | Υ                  | Ν    | Y   | N   | N    | N    | N    | N   | N    | N   | N   | Ν   | 1    |
| Mille  | r SUsan                                |               |          | 258-96-3             | 568 1            | 9710303        | Y                  | Ν    | Y   | N   | N    |      |      |     |      |     |     |     |      |
| Mille  | r Kyle                                 |               |          | 895-64-7             | 158 2            | 0141207        | Υ                  | N    | Y   | N   | N    |      |      |     |      |     |     |     |      |
| Mille  | r Rose                                 |               |          | 526-35-6             | 989 2            | 20020106       |                    | N    | Y   | N   | N    |      |      |     |      |     |     |     |      |
|        |                                        |               |          |                      |                  |                |                    |      |     |     |      |      |      |     |      |     |     |     |      |
|        |                                        |               |          |                      |                  |                |                    |      | 1   |     | 1—   |      |      |     |      |     |     |     | i I  |
|        |                                        |               |          |                      |                  |                |                    |      |     |     |      |      | -    |     |      |     |     |     |      |
|        |                                        |               |          |                      |                  |                |                    |      |     |     |      |      |      |     |      |     |     |     | 1    |

Program: HRACA\_BLDDATA\_MONTHLY; standard Treeview path: HR > Reports > Affordable Care Act > ACA Monthly Build > 1095C Query (Yearly) This screen is used to view and edit an Employee's generated ACA compliance data for lines 14 to 16, under the **Employee Offer and Coverage** section. Only data from previous months is editable.

This screen is also used to view and edit ACA compliance data for the covered individuals under the Employee's plan, under the **Covered Individuals** section. Again, only data from previous months is editable.

#### **Employee Self Service – Enrolling Dependents**

## Welcome to CMiC Benefits Enrollment

| Please Note:<br>All premiums si<br>You may be re<br>If you have be<br>If you have te<br>Link to Qualify<br>Link to New Hi | Vacase Note: <ul> <li>All premiums shown are per pay period amounts and will not reflect any additional discounts you might receive for tobacco free status or the CMIC Wellness participation. There may be necessary adjustments for missed pay periods.</li> <li>You may be required to provide documentation regarding Dependents.</li> <li>If you have benefits plan questions, please reference Benefits Home Page or send an email to benefits@cmicglobal.com.com</li> <li>If you have benefits.geninglobal.com</li> <li>Unit to Qualifying Event Instructions</li> <li>Link to New Hire/Rehire Instructions</li> </ul> |            |            |           |         |             |            |  |  |  |  |  |  |
|----------------------------------------------------------------------------------------------------|----------------------------------------------------------------------------------------------------|------------|------------|-----------|---------|-------------|------------|--|--|--|--|--|--|
| Mr. Demo Enrollme                                                                                                    | ent                                                                                                    |            |            |           |         |             |            |  |  |  |  |  |  |
| #                                                                                                    | Status                                                                                                    | Start Date | End Date   | Days Left |         | Description | Action     |  |  |  |  |  |  |
| 323                                                                                                    | Pending                                                                                                    | 2015-02-01 | 2015-12-31 | 72        | General |             | Enroll Now |  |  |  |  |  |  |
| Enrollment Links<br>Add/Review Depende<br>Qualifying Event<br>Report/Review Qualif                                        | nt Ving Event                                                                                                    |            |            |           |         |             |            |  |  |  |  |  |  |

Employees can use Employee Self Service to enroll their dependents themselves. On the main Employee Self Service screen, an employee would click **Add/Review Dependent**, as shown above, and then enroll their dependents through the following screen:

| Rea | ofite Envellment     |                           |                             |                    |                    | Notes Show Co   | nparison Submit Change | s Back |
|-----|----------------------|---------------------------|-----------------------------|--------------------|--------------------|-----------------|------------------------|--------|
| Der | ients Enroinnent     |                           |                             |                    |                    |                 |                        |        |
|     | Enrollment Statu     | us Benefit                | Description                 | Current Plan Optio | on Employee Amount | Employer Amount | Total Amount           |        |
|     | No Change            | 40 1K Deduction           | 40 1K                       | 401K 1%            | 50                 | 50              | 100                    | Change |
| Ξ   | New Enrollment       | Dental 😒                  | Family                      | BRONZE             | 40                 | 0               | 40                     | Change |
|     | First Name Last Name | e Relation Effective Date | End Date Currenly Elected   |                    |                    |                 |                        |        |
|     | Olivia Demo          | Child                     |                             |                    |                    |                 |                        |        |
| Ξ   | New Enrollment       | Medical                   | Family                      | SILVER             | 50                 | 15              | 65                     | Change |
|     | First Name Last Name | e Relation Effective Date | End Date Currenly Elected 💋 |                    |                    |                 |                        |        |
|     | Olivia Demo          | Child                     |                             |                    |                    |                 |                        |        |
|     | Not Enrolled         | Accid Death & Dismer      | mberment No Cover           | age                |                    |                 |                        | Change |

#### Convert Health Care Plan from Payroll to HR

Enterprise's HR module has functionality to convert the Payroll module's Benefit/Deduction setup into HR's setup. First, the following must be completed:

I) User must prepare existing payroll data for HR prior to running utility.

II) All plans requiring conversion must have a Vendor Code setup at the Company Level, using the Company Benefits Maintenance screen (standard Treeview path: Human Resources > Benefit Administration > Benefits > Company):

| 🙀 Payroll - PROD                      | Company Benefits Mair                                                                                                    | aintenance Company Benefits                         |
|---------------------------------------|----------------------------------------------------------------------------------------------------|-----------------------------------------------------|
| Select Company                        |                                                                                                    |                                                     |
|                                       | Company 10<br>Pay Group NONE<br>Pay Run SM                                                                                     | CMIC Construction Inc.<br>No Groups<br>Semi Monthly |
| Benefit Details                       |                                                                                                    |                                                     |
| Basic                                 | Pay Frequency Advan                                                                                                    | anced                                               |
| Calculation<br>Remittance<br>Remittan | Frequency Semi-monthly<br>Amount<br>Frequency Monthly<br>ce Amount<br>Vendor 10-001<br>Comments Executive Hea<br>V Create AP V | y IIIIIIIIIIIIIIIIIIIIIIIIIIIIIIIIIIII              |
|                                       | Benefit HLTE                                                                                                    | Executive Health Plan                               |

Sample of Company Benefits Maintenance screen (program: PYCOMBEN)

III) Rule ID for plans must be set up using the Rules Administration screen (standard Treeview path: Human Resources > Benefit Administration > Benefit/Deduction Administration > Rules):

| Action Edit Block           | Eield Becord Query Utility<br>🛛 🔏 🚽 🌾 🗈 🛤 🛱<br>es - PROD Rules Administra | Help Window<br>🛨 🗻 📽<br>ation | ħ 🇳    | <b>*≦</b> * + | t       | • •     | +      | ≪∎         | •      |
|-----------------------------|---------------------------------------------------------------------------|-------------------------------|--------|---------------|---------|---------|--------|------------|--------|
| Rules Rule ID DEFAULT       | Description<br>Default                                                    |                               | Status | st Process    | sed Dat | e 24-FE | B-2005 | Api<br>Rul | e<br>• |
| EMP_STATUS<br>EMP_COMP_CODE | Employee Working Status<br>Employee Company                               |                               |        | A<br>ZZ       | ~       |         |        |            |        |
| Code                        | Description                                                               |                               |        |               |         |         |        | -          |        |

Sample of Rules Administration screen (program: HRRULADM)

IV) Eligible IDs must be set up for plans using the Benefit/Deduction Table Base screen (standard Treeview path: **Human Resources > Benefit Administration > Benefit/Deduction Administration > Rules**):

| 🧟 Pavro  | II - PROI  | D Benefit/    | Deductio  | n Tat | ole Base   | 9     |                  |   |          |                       |
|----------|------------|---------------|-----------|-------|------------|-------|------------------|---|----------|-----------------------|
| Ben./Ded | I. Table E | Base          |           |       |            |       |                  |   |          |                       |
| Table    | Code ON    | IHIRE         |           | Table | Descripti  | on [  | Eligible on Hire |   |          |                       |
| Table    | Type HR    | Eligibility   |           | Eff   | fective Da | ate [ | 01/JAN/2010      | ] |          |                       |
| Base     | ed on 🚾    | ars Of Servic | e 🔶 🔼     |       | Те         | rm    | Months           | - | 3        |                       |
| Ret      | trieve Sin | igle Row      | -         | Ар    | ply To Ba  | se    |                  |   |          |                       |
| Ben./Ded | l. Table F | Rows          |           |       |            |       |                  |   |          |                       |
|          |            |               |           |       | Round      |       |                  |   |          |                       |
| - 1      | From       | То            | Effective | Days  | Direction  |       | Round To         |   | Eligible |                       |
| <u> </u> | 0          | 999           |           | 1     | None       | -     | Not Applicable   | - |          | 4                     |
|          |            |               |           |       |            | -     |                  | - |          | Benefit               |
|          |            |               |           |       | []         | -     |                  | - |          | The shall be a second |
|          |            |               |           |       | <u> </u>   | -     |                  | - |          | Eligibility on        |
|          |            |               |           |       |            | -     |                  |   |          | Hire.                 |
|          |            |               |           | _     | <u> </u>   | -     |                  | - |          |                       |
|          |            |               |           |       |            | -     |                  | - |          |                       |
|          |            |               |           |       |            | -     |                  | - |          |                       |
|          |            |               |           |       |            | -     |                  | - |          |                       |
|          |            |               |           |       | í –        | -     |                  | - |          |                       |
|          |            |               |           |       | <u> </u>   | -     |                  |   |          | $\smile$ $\bigcirc$   |
|          |            |               |           |       |            | -     |                  |   | -        |                       |
|          |            |               |           | _     | <u> </u>   | -     |                  | - |          |                       |
| <u> </u> |            |               |           |       | 1          | -     |                  | - |          |                       |

Sample of Benefit/Deduction Table Base screen (program: PYBDTAB).

#### **Utility: Plans Conversion from Payroll to Human Capital**

With the preceding complete, the following utility can be run to convert the Payroll module's Benefit/Deduction setup into HR's setup (standard Treeview path: **Human Resources > Utilities > Plans Conversion From Payroll to Human Capital**):

| 🙀 Payroll - PROD 👘 Conversion 1 | Fo HR           |                                 |            |
|---------------------------------|-----------------|---------------------------------|------------|
| Conversion                      | This Utility wi | ill copy all Payroll setup into | ,          |
|                                 | HR Benefit      | /Deduction Administraion        |            |
| Туре                            | Benefit 💌       |                                 |            |
| To Code                         | HIX             | Health Insurance                |            |
| From Code                       | HIX             | Health Insurance                |            |
| Rule ID                         | DEFAULT         | Default                         |            |
| Eligible ID                     | ONHIRE          | 3 Month Waiting                 |            |
| Message                         |                 | e                               | Click Here |

Sample of Conversion to HR screen (program: PYBDCONV).

#### Create 1095 Export File

| Setup | Personnel    | Benefit A | dministration | Applicants    | Training/C | ertification | Medical   | Safety | Reports   | Utility | Custom      | Programs | Window |
|-------|--------------|-----------|---------------|---------------|------------|--------------|-----------|--------|-----------|---------|-------------|----------|--------|
|       |              |           |               |               |            |              |           |        | ĒEO       |         |             | +        |        |
| 😨 СМ  | iC v10 - TES | TV10_X    | Human Res     | ources Main I | Menu       |              |           |        | Benefit A | dmin    |             | · ·      | _ 🗆 🗙  |
|       |              |           |               |               |            |              |           |        | Safety    |         |             | · ·      |        |
|       |              |           |               |               |            |              |           |        | Earnings  | s Break | down by F   | Period   |        |
|       |              |           |               |               |            | Build 1095   | iC Report | Data   | Affordabl | e Care  | Act         | •        |        |
|       |              |           |               |               |            | ACA 10950    | C Filing  |        | Training  | and Ce  | rtification | •        |        |
|       |              |           |               |               |            | ACA Month    | ily Build | •      |           |         |             |          |        |
|       |              |           |               |               |            |              |           |        | Discover  | er Rep  | orts        | •        |        |
|       |              |           |               |               |            |              |           |        |           |         |             |          |        |
|       |              |           |               |               |            |              |           |        |           |         |             |          |        |
|       |              |           |               |               |            |              |           |        |           |         |             |          |        |
|       |              | 100       |               |               |            |              |           |        |           |         |             |          |        |
|       |              | ñ         | CMHC          | Huma          | an Re      | esou         | rces      |        |           |         |             |          |        |

Sample of HR module's main menu.

The first step in creating the 1095 export file, to import into Greenshades, is building its ACA data using an HR module's utility. The utility's screen is titled Affordable Care Act – Build Report Data, and its standard Treeview path is as follows: **Human Resources > Reports > Affordable Care Act > Build 1095 Report Data**.

| uman Resources - TESTV10_X Affordable Care Act - Build Report Data |                     |
|--------------------------------------------------------------------|---------------------|
| Selection Parameters                                               | User Extensions +   |
|                                                                    | User Extension1     |
|                                                                    | User Extension2     |
|                                                                    | User Extension3     |
|                                                                    | User Extension4     |
| FEIN Number 03-0279465 CCC CMIC Test Construction                  | User Extension5     |
| Report Year 2016                                                   | User Extension6     |
|                                                                    | User Extension7     |
|                                                                    | More Extensions     |
|                                                                    | Related Screens _+  |
|                                                                    | HR Main Menu        |
|                                                                    | Related Screen 2    |
| Proces                                                             | ss Related Screen 3 |
|                                                                    | Related Screen 4    |
|                                                                    | Related Screen 5    |
|                                                                    | Related Screen 6    |
|                                                                    | Related Screen 7    |
|                                                                    | Maxa Balated        |

The utility, shown above, runs based on an FEIN number. The utility will process relevant data for all employees, for a specified year, including data from all subsidiaries under the FEIN number for which employees worked. The resulting ACA data will be stored into a separate table, by year, for audit history.

The next step is to export the ADA data into an XML file for Greenshades. This is done through the Affordable Care Act – Filing Parameter screen, and its standard Treeview path is as follows: **Human Resources > Reports > Affordable Care Act > ACA 1095C Filing**.

| Setup | Personnel     | Benefit Ad | Iministration | Applicants  | Training/C | ertification | Medical  | Safety | Reports   | Utility | <u>C</u> ustom P | rograms | Window |
|-------|---------------|------------|---------------|-------------|------------|--------------|----------|--------|-----------|---------|------------------|---------|--------|
|       |               |            |               |             |            |              |          |        | ĒEO       |         |                  |         |        |
| 😨 CN  | liC v10 - TES | TV10_X     | Human Res     | ources Main | Menu       |              |          |        | Benefit A | dmin    |                  | •       |        |
|       |               |            |               |             |            |              |          |        | Safety    |         |                  | · ·     |        |
|       |               |            |               |             |            |              |          |        | Earning   | s Break | down by Pe       | riod    |        |
|       |               |            |               |             |            | Build 1095   | C Report | Data   | Affordab  | le Care | Act              | •       |        |
|       |               |            |               |             |            | ACA 10950    | C Filing |        | Training  | and Ce  | rtification      | •       |        |
|       |               |            |               |             |            | ACA Month    | ly Build |        |           | _       |                  |         |        |
|       |               |            |               |             |            |              |          |        | Discove   | rer Rep | orts             | •       |        |
|       |               |            |               |             |            |              |          |        |           |         |                  |         |        |
|       |               |            |               |             |            |              |          |        |           |         |                  |         |        |
|       |               |            |               |             |            |              |          |        |           |         |                  |         |        |
|       |               |            |               |             |            |              |          |        |           |         |                  |         |        |
|       |               | ř          | CMIC          | Huma        | an Re      | esou         | rces     |        |           |         |                  |         |        |

In the Affordable Care Act – Filing Parameter screen, shown below, enter the parameters, including the file path and file name for the XML file, then click [**Process**] to create the file.

| Iman Resources - TESTVTU_X Anordable Care Act - Filing Parameter Screen |                  |
|-------------------------------------------------------------------------|------------------|
| Selection Parameters                                                    | User Extensions  |
|                                                                         | User Extension1  |
|                                                                         | User Extension2  |
|                                                                         | User Extension3  |
|                                                                         | User Extension4  |
| FEIN Number U3-U2/9465 CCC CMIC Test Construction                       | User Extension5  |
| Report Year 2016                                                        | User Extension6  |
| Sort Employees By Employee Code                                         | User Extension7  |
| City Address Line 3                                                     | More Extensions  |
| Contact Name Imran Assie                                                |                  |
| Contact Phone 416 3334444 Ext. 321                                      | Related Screens  |
|                                                                         | HR Main Menu     |
| ASCILFIIE C: CCC_COMPANY GOVERNMENT_FORMS HRACA_2016.XML                | Related Screen 2 |
|                                                                         | Related Screen 3 |
|                                                                         | Related Screen 4 |
| Process                                                                 | Related Screen 5 |
|                                                                         | Related Screen 6 |
|                                                                         | Related Screen 7 |
|                                                                         |                  |

The file will be created using the specified name and file path, as shown below:

|               | Computer 🕨 Local Di | sk (C:) → temp → |                       |                    |              |        |      |
|---------------|---------------------|------------------|-----------------------|--------------------|--------------|--------|------|
| Organize 🔻 In | nclude in library 🔻 | Share with 🔻     | Slide show New folder |                    |              |        |      |
| 🔆 Favorites   |                     |                  | Name                  | Date               | Туре         | Size   | Tags |
| 🐌 SRC         |                     |                  | docroot               | 16/02/2015 5:00 AM | File folder  |        |      |
| 🧮 Desktop     |                     |                  | HRACA_2015            | 19/10/2015 3:12 PM | XML Document | 598 KB |      |

This concludes the work necessary in Enterprise for Form 1095-C reporting. The next step is to use Greenshades to import the created XML file of ACA data. For details about this next step, please refer to the *1095 Reporting* sub-section under this user guide's *Reporting via Greenshades* section.

## **Step 4: Icon Setup for Greenshades**

| Shortcut to GreenshadesCenter Properties 🛛 🔹 💽         |  |  |  |  |  |  |
|--------------------------------------------------------|--|--|--|--|--|--|
| General Shortcut Compatibility Security                |  |  |  |  |  |  |
| Shortcut to GreenshadesCenter                          |  |  |  |  |  |  |
| Target type: Application                               |  |  |  |  |  |  |
| Target location: Greenshades Center                    |  |  |  |  |  |  |
| Target: s International" "55405" "c:\temp\W2_2009.xml" |  |  |  |  |  |  |
| Start in: "C:\Program Files\Greenshades Software\Green |  |  |  |  |  |  |
| Shortcut key: None                                     |  |  |  |  |  |  |
| Run: Normal window                                     |  |  |  |  |  |  |
| Comment                                                |  |  |  |  |  |  |
| Find Target Change Icon Advanced                       |  |  |  |  |  |  |
|                                                        |  |  |  |  |  |  |
|                                                        |  |  |  |  |  |  |
|                                                        |  |  |  |  |  |  |
|                                                        |  |  |  |  |  |  |
| OK Cancel Apply                                        |  |  |  |  |  |  |

Properties of shortcut to lunch Greenshades for a particular type of reporting. Last parameter of the Target field, highlighted in red in the image above, specifies where Greenshades can find the XML file for importing.

In this step, a desktop icon *(shortcut)* is created and configured to launch Greenshades for a particular type of government report. For each type of data to upload to Greenshades, a separate desktop icon must be created to specify where Greenshades can find the XML file exported by CMiC`s Payroll system.

For instance, if W-2, 1099, and SUTA tax data from CMiC's system is to be uploaded to Greenshades for processing, then 3 different icons must be created for launching Greenshades. One icon would be set to

launch Greenshades to upload W-2 tax data, the second would be set to launch Greenshades to upload 1099 data, and the third would be set to upload SUTA data.

To create and configure a desktop icon to launch Greenshades for the uploading of data for a particular type of government report, follow these steps (*steps redone for each new icon required*):

1. Create a new icon by right-clicking on the Windows desktop area and choosing **New** from the list of options that pop up, and select **Shortcut** from the sub-menu that pops up.

\* If a **Create Shortcut** window pops up, click **Browse...** and select the executable file **GreenshadesCenter.exe** from the following installation location:

C:\Program Files\Greenshades Software\Greenshades Center\GreenshadesCenter.exe

2. Configure the newly created icon by right-clicking it and selecting the **Properties** option from the menu that pops up. In the icon's properties window, select the **Shortcut** tab, and for the **Target** field of that tab, enter the following information, including the quotation marks around each of the 7 parameters (*parameters are explained below*):

"C:\Program Files\Greenshades Software\Greenshades Center\GreenshadesCenter.exe" "cmic" "false" "<company name>" "<company name as registered with Greenshades>" "<your company zip code>" "<path to export file from CMiC for uploading to Greenshades>"

#### **Target Parameters Explained**

<company name>your company's name

<company name as registered with Greenshades> name of your company, exactly as it is registered with Greenshades. If unknown how it was registered, contact CMiC for assistance.

<your company zip code> company's zip code, as registered with Greenshades

cpath to export file from CMiC for uploading to Greenshades> path to XML file exported by CMiC, for uploading to Greenshades for processing. \*path and file name must match that which was specified in the previous corresponding step in which the export file name and location was specified (ex. W-2 Export File Name and Location)

Example:

If running Greenshades to process **W-2** tax data, and your company's name is **Acme**, its registered name is **Acme**, **Inc.**, its Zip Code is **12345**, and the path to the XML file exported by CMiC for uploading is **G:\Greenshades\W2xml.xml**, then you would set the 'Target' property of the desktop icon to:

"C:\Program Files\Greenshades Software\Greenshades Center\GreenshadesCenter.exe" "cmic" "false" "Acme" "Acme, Inc." "12345" "G:\Greenshades\W2xml.xml"

You could name the icon to launch Greenshades for the uploading of W-2 data something like "Greenshades W2".

If the following step, Step 5, has already been completed, click the icon to launch Greenshades for a specific type of filing, and continue to the corresponding sub-section under *Reporting via Greenshades* to continue.

## **Step 5: Registering Greenshades**

| Unlock ( | the Greenshades Center 🛛 🔀                                                                                          |
|----------|----------------------------------------------------------------------------------------------------|
| (į)      | Before you can use the Greenshades Software Center, you must enter a valid registration key in the settings screen. |
|          | OK                                                                                                    |

Open the Greenshades Center by using any of the newly created and configured Greenshades shortcuts.

As shown above, you will be prompted with a message stating that a valid registration key must be entered.

| Settings          |                       |                               |                      |
|-------------------|-----------------------|-------------------------------|----------------------|
| Upload Data Pro   | xy Information About  | Registration Information      | Import Data Advanced |
| To use the Gree   | nshades Center you mu | ist enter a registration key. |                      |
| Registration Key: |                       | Validate                      | e                    |
| CMiC Tester       |                       |                               |                      |
| Client Since:     | 1/1/1900              |                               |                      |
| Expires:          | 6/12/2010             |                               |                      |
| Registered for:   | CMiC                  |                               |                      |
|                   |                       |                               |                      |
|                   |                       |                               |                      |
|                   |                       |                               |                      |
|                   |                       |                               |                      |
|                   |                       | ОК                            | Cancel               |

On the **Registration Information** tab, enter the registration key given by CMiC. Click [Validate] once you have entered the registration key, and your company information will appear. Click [OK].

#### **Updating Greenshades**

The first time Greenshades opens, you may be prompted for updates. Please download and apply these updates before moving on, following Greenshades' update instructions.

After applying the updates, re-open the Greenshades Center. You may be prompted to enter the registration key again. If so, re-enter the registration key as before.

# **Reporting via Greenshades**

# W-2 Reporting

| 🙆 Greenshades Filing and Payment Center 📃 🗖 🔀                                |                                 |         |  |  |  |
|------------------------------------------------------------------------------|---------------------------------|---------|--|--|--|
| Friday, January 29, 20                                                       | 010                             | Ð       |  |  |  |
| File and Pay Shortcuts                                                       | Reminders                       |         |  |  |  |
| 🙀 View Recent Tax Changes                                                    | Filter: All Types               | *       |  |  |  |
| 🥺 eFile Wizard                                                               |                                 | nders   |  |  |  |
| 河 View Previous Filings                                                      | Past Due                        | ^       |  |  |  |
| 🚯 Tax Payment Wizard                                                         | Due: 10/31/2009                 |         |  |  |  |
| 📋 Year-End Forms 🖌                                                           | 🖉 Due: 10/31/2009               |         |  |  |  |
| Other Information                                                            | Filing for Federal 941          | - 1     |  |  |  |
|                                                                              | Due within 7 Days               | _       |  |  |  |
| Year-End Forms                                                               | 🍘 Due: 1/31/2010                |         |  |  |  |
|                                                                              | Filing for Federal Unemployment |         |  |  |  |
| Use this option to create, edit, print                                       | Due: 1/31/2010                  |         |  |  |  |
| and file your year-end forms. This                                           | Filing for State Unemployment   |         |  |  |  |
| DownloadMyForm.com to allow online                                           | Z Due: 1/31/2010 L              | -       |  |  |  |
| access by your recipients. W-2s and<br>various types of 1099s are supported. | Filing for Federal 341          |         |  |  |  |
|                                                                              | Filing for State Withholding    |         |  |  |  |
|                                                                              | Due within 20 Days              | ~       |  |  |  |
| Ø Settings                                                                   | Computer Methods Interna        | ational |  |  |  |

Click the desktop icon created for W-2 reporting in the *Step 4: Icon Setup for Greenshades* section, to bring up the Greenshades screen above.

To import W-2 data, click Year-End Forms, pointed to by the red arrow above.

| 🐻 Greenshades Filing and Payment Center                                                                                                    |
|----------------------------------------------------------------------------------------------------|
| Settings                                                                                                    |
| Upload Data Proxy Information About Registration Information Import Data Advanced                                                                                                    |
| If you have previously saved an edit file from the eFile Wizard's Advanced Mode<br>Editor, please use the button below to browse to the file.<br>Load Saved Edit File<br>If you have an XML data file the you wish to import and use with the E-File<br>Wizard, you can load it using the button below.<br>Load XML Data File |
| OK Cancel                                                                                                    |

On the Import Data tab of the subsequent screen, click Load XML Data File, pointed to by the red arrow above.

| Year-End For                                                     | ms Wizard                                                                                                    |            |
|------------------------------------------------------------------|----------------------------------------------------------------------------------------------------|------------|
| Year-End<br>Choose a set o                                       | Forms<br>of Forms                                                                                                    | $\bigcirc$ |
| Use this wizard to<br>created digitally a<br>by their recipients | o manage your year-end tax forms (W-2s, 1099s, etc.). Forms will be<br>ind uploaded to DownloadMyForm.com where they can be viewed online<br>before being printed and mailed. |            |
| Please select the                                                | forms that you wish to work with                                                                                                    |            |
| Type of Tax:                                                     | ₩-2                                                                                                    |            |
| Year:                                                            | 2009                                                                                                    |            |
| 0                                                                | Quit CBack                                                                                                    | Next >     |

Select W-2 for the **Type of Tax** field, and the relevant year.

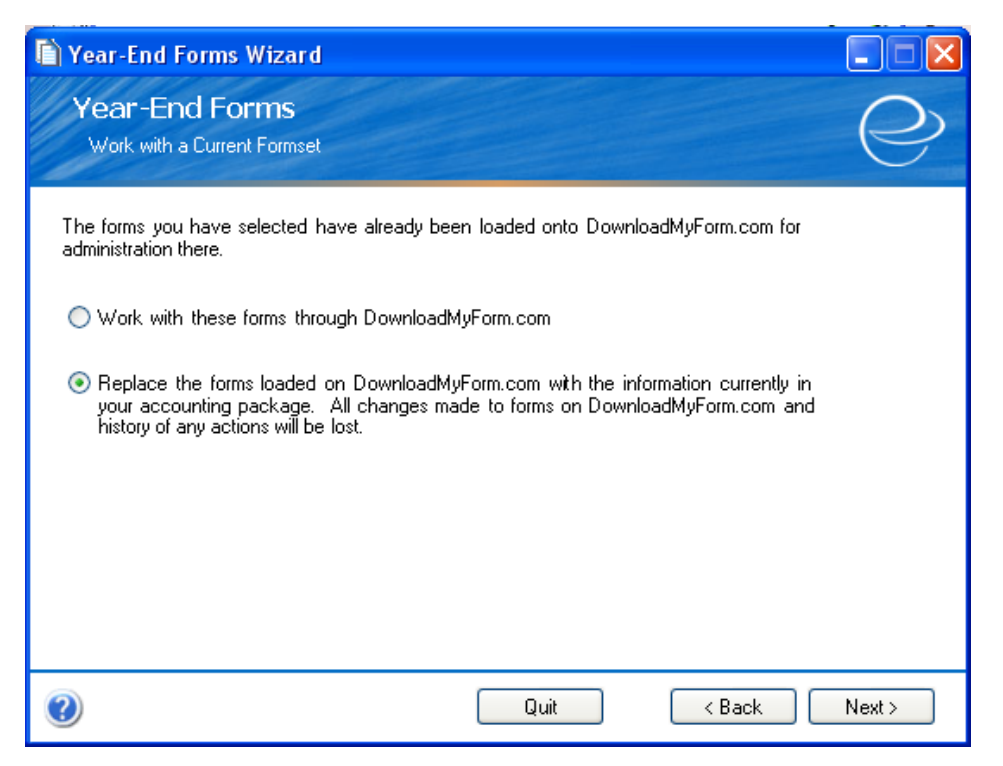

If this is the first time you are loading the W-2 information into Greenshades, select the top option. If you are re-running this process, due to new payroll data, select the second option.

| 🗋 Year-End Forms Wizard                                                                                                    |                                                                      |
|----------------------------------------------------------------------------------------------------|----------------------------------------------------------------------|
| Year-End Forms<br>Upload Forms Information                                                                                                    | Q                                                                    |
| When you press the button below, your forms will be securely uploaded<br>DownloadMyForm.com. You will be able to use this website to adminis<br>recipients may use this website to view their copies online.<br>Take a moment to verify these totals before uploading your forms to D<br>24 employees with | to a website called<br>ter your forms and your<br>ownloadMyForm.com: |
| \$612,053.63 in Wages, tips, other compensation and<br>\$0.00 in Federal income tax withheld<br>Upload Forms                                                                                                    |                                                                      |
|                                                                                                    |                                                                      |
| Quit                                                                                                    | < Back Next >                                                        |

Press the Upload Forms button to upload the data to Greenshades.

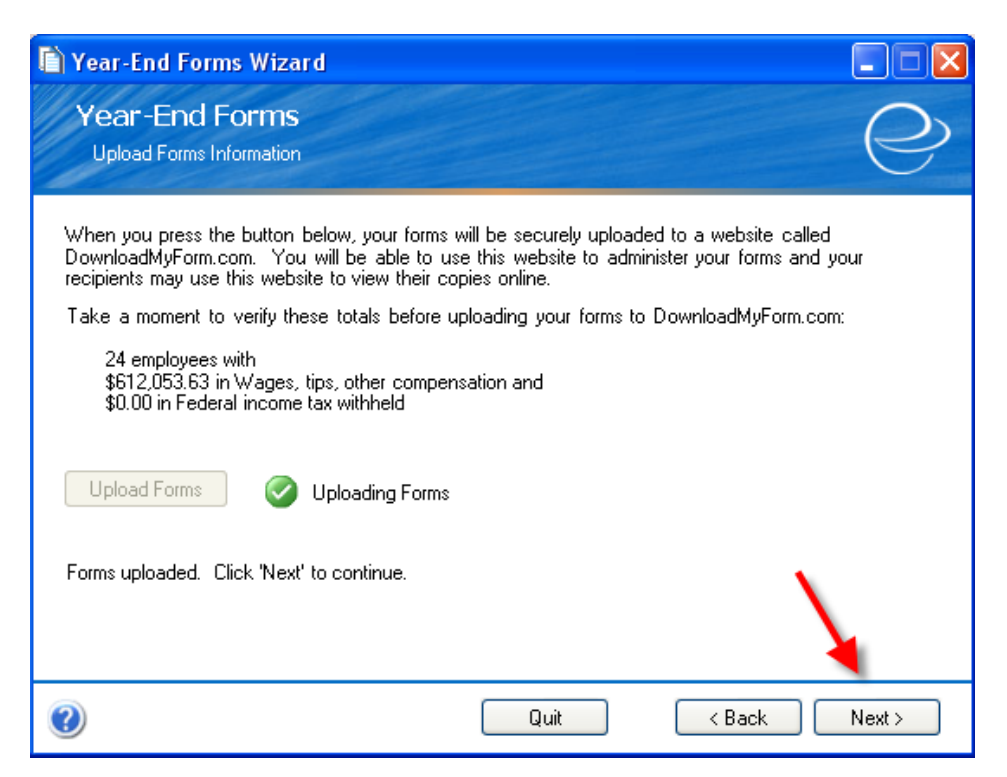

After the forms have been uploaded, press the Next button.

| Year-End For                           | ms Wizard                                                                        |            |                 |
|----------------------------------------|----------------------------------------------------------------------------------|------------|-----------------|
| Year-End<br>Verify Eligible (          | Forms<br>Contacts                                                                |            | e e             |
| Please review the<br>should be authori | contacts below and indicate which users<br>zed to administer these forms online. |            | Add New Contact |
| Name                                   | Email                                                                            | Authorized |                 |
| jafari                                 | maheen.jafari@cmic,ca                                                            |            | Reset Password  |
| Jodi Knickle                           | jodi.knickle@cmic.ca                                                             |            | Reset Password  |
| Linda                                  | linda@cmic.ca:32905                                                              |            | Reset Password  |
| Linda                                  | linda@cmic.ca                                                                    |            | Reset Password  |
| Maheen                                 | Maheen@cmic.ca                                                                   |            | Reset Password  |
| Terri Edington                         | terri.edington@cmic.ca                                                           | <b>~</b>   | Reset Password  |
| Please select a b                      | illing contact: Terri Edington                                                   | ~          |                 |
| ?                                      | Quit                                                                             |            | < Back Next >   |

Check all the contacts that should have access to the W-2s and select a billing contact. If you need to add an additional contact, you can do so at this time. Press the **Next** button to continue.

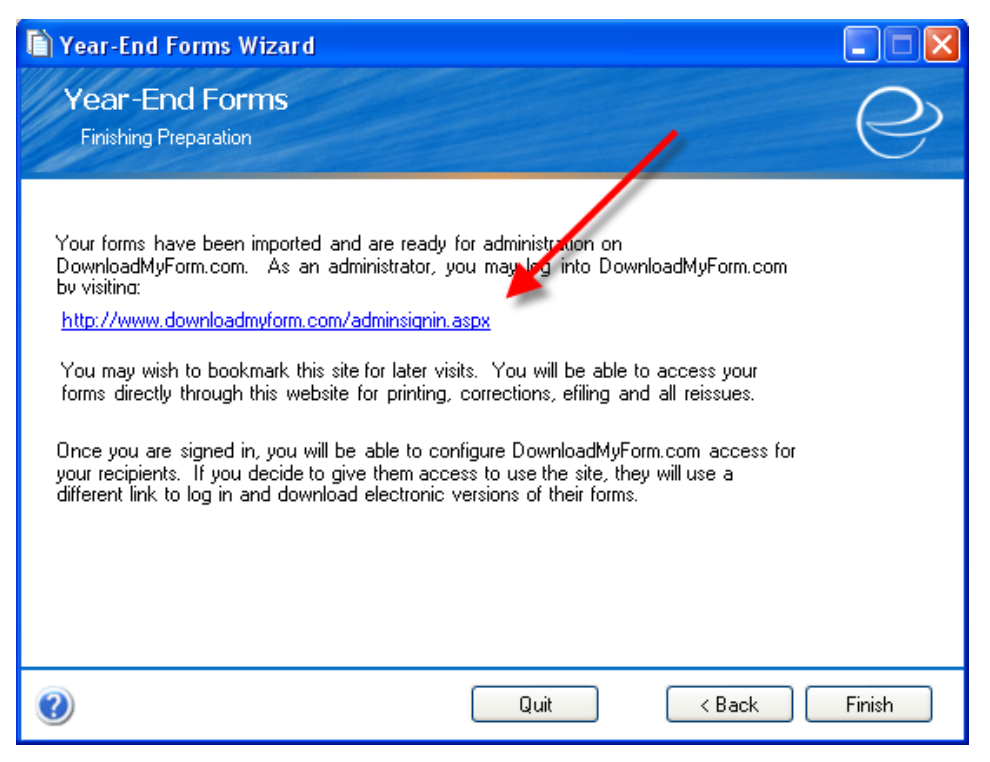

Click the link (point to by red arrow) to go to the **DownloadMyForm** website, where the W-2s are stored.

| DownloadMyForm.com                                    |  |  |
|-------------------------------------------------------|--|--|
| dministrator sign in for DownloadMyForm.com           |  |  |
| -mail address:                                        |  |  |
| Password:                                             |  |  |
| Remember me on this computer ( <u>what's this?</u> )  |  |  |
| Sign in                                               |  |  |
| leed help using DownloadMyForm.Com? <u>Click Here</u> |  |  |
|                                                       |  |  |

Click the link to create or reset your password if necessary.

| DownloadMyForm.com                                                                                                    |
|----------------------------------------------------------------------------------------------------|
| GREENSHADES<br>— Let Us Handle That —                                                                                                    |
| Request Password Reset                                                                                                    |
| If you have forgotten your password or have never been issued one, you may reset it using this page. Simply enter your registered email address and follow any further instructions below. |
| Email Address: jodi.knickle@cmic.ca                                                                                                    |
| Continue                                                                                                    |
|                                                                                                    |

| DownloadMyForm.com                                                                                                    |
|----------------------------------------------------------------------------------------------------|
| GREENSHADES<br>— Let Us Handle That —                                                                                                    |
| Request Password Reset                                                                                                    |
| If you have forgotten your password or have never been issued one, you may reset it using this page. Simply enter your registered<br>email address and follow any further instructions below.                                                                                                    |
| An e-mail has been sent to your email address with information on how to set up your account. If you have not recieved an email within a day, use the form to request your password again.  Return to Login Page                                                                                                    |
| (m) ↓ ♥ 0 ★ ♥ ) ♥ Welcome To DownloadMyForm.com - Message (HTML)                                                                                                    |
| Message Add-Ins                                                                                                    |
| Image: Constraint of the second residual constraints of the second residual constraints of the second resecond resecond residual constraints of the second resid |
| From: DownloadMyForm.com Support Team [support@greenshades.com] Sent:<br>To: Jodi Knickie<br>Cc:                                                                                                    |
| Subject: Welcome to DownloadMyForm.com Welcome to DownloadMyForm.com Welcome to DownloadMyForm.com corr. You have either never set up an account with us or you are missing some vital information. This email will allow you to get started on setting DownloadMyForm.com account. To proceed, please click the following link: Setup Account Link If you do not wish to create an account for DownloadMyForm.com, please disregard this email. If you have any other questions, please reply to this email. Thanks, The DownloadMyForm.com Support Team                                                                                                    |

You will receive an email with a link for setting up your password.

| DownloadMyForm.com                                                                                                    |                          |
|----------------------------------------------------------------------------------------------------|--------------------------|
| GREENSHADES<br>— Let Us Handle That —                                                                                                    |                          |
| Account Setup                                                                                                    |                          |
| The following screens will assist you with setting up your account. To start, please enter the password y access your acount and click Continue.   | you would like to use to |
| New Password<br>Your password must containt a least one of each of the following: an uppercase character, a lower case character, and<br>a number. | •••••                    |
| Confirm Password                                                                                                    | •••••                    |
| Continue                                                                                                    |                          |

| DownloadMyForm.com                |                                                                                        |                    |  |
|-----------------------------------|----------------------------------------------------------------------------------------|--------------------|--|
|                                   | GREENSHADES<br>— Let Us Handle That —                                                  |                    |  |
| Account Setup                     |                                                                                        |                    |  |
| Please select and an<br>password. | swer two security questions below. These questions will be required if you forget or w | ish to change your |  |
| Security Question 1               | What was the color of your first car?                                                  | *                  |  |
| Answer                            | Black                                                                                  |                    |  |
| Security Question 2               | In what town was your first job?                                                       | *                  |  |
| Answer                            | Oshawa                                                                                 |                    |  |
| Continue                          |                                                                                        |                    |  |

Answer the security questions.

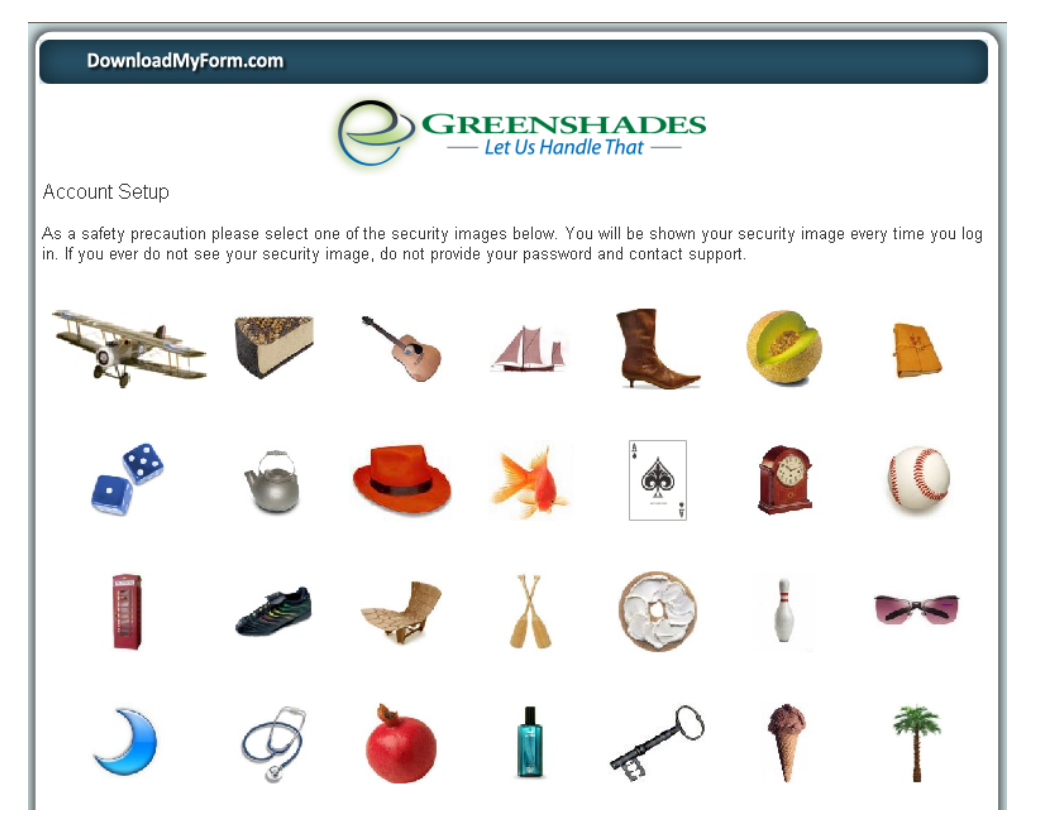

Select a security image, by clicking on one of the icons.

| DownloadMyForm.com                                                                                        |
|----------------------------------------------------------------------------------------------------|
| GREENSHADES<br>— Let Us Handle That —                                                                     |
| Account Setup                                                                                             |
| Congratulations. Your account has been setup and is ready to be used. Please use the link below to login. |
| Click to Login                                                                                            |

| ← → C 🔒 https://www.greenshadesonline. | C 🔒 https://www.greenshadesonline.com/SSO/admin/default.aspx?qs=&url=https%3a%2f%2fwww.downloadmyform.com        |  |  |
|----------------------------------------|----------------------------------------------------------------------------------------------------|--|--|
| 🗰 Apps 🔺 Bookmarks 🗀 Greenshades       |                                                                                                    |  |  |
| GREENSHADES<br>LET US HANDLE THAT      | GreenshadesOnline   Account Login   Email Address   Password   Op Login   Eisst time here or need password help? |  |  |

Access to the **DownloadMyForm** website can be done through a web browser by specifying the following address: **www.downloadmyform.com**. You may want to save this website as a favorite in your browser.

| Download MyForm.com                                                     |
|-------------------------------------------------------------------------|
| Administrator sign in for DownloadMyForm.com                            |
| E-mail address: terri.edington@cmic.ca                                  |
| Password: Forgot your password? First time here?                        |
| Your Security Image<br>You should see this image every time you log in. |
| Remember me on this computer ( <u>what's this?</u> )                    |
| Sign in                                                                 |
| Need help using DownloadMyForm.Com? Click Here                          |
|                                                                         |

You should always see your security image after putting in your e-mail address

| DownloadMyForm.com                                                                                             |                                                                                                    |                                           | <u>Need Help?</u>                                                                                      |
|----------------------------------------------------------------------------------------------------|----------------------------------------------------------------------------------------------------|-------------------------------------------|----------------------------------------------------------------------------------------------------|
| elect a workspace below:                                                                                       |                                                                                                    |                                           |                                                                                                    |
| Show only tax year: 2009                                                                                       | Search:                                                                                                    |                                           | (Sign Out)                                                                                             |
| You have new workspaces to configure.                                                                          |                                                                                                    |                                           |                                                                                                    |
| Acme,Inc 2009 W-2 Tax Formation<br>You do not have access to this                                              | s 🕦 New!<br>workspace                                                                                                    |                                           | Formset D2W1:2002099                                                                                   |
| Forms Loaded 12/7/2009<br>Forms Issued<br>E-File Sent                                                          | 0 employees consented to receive their form on<br>0 employee forms were printed and mailed by y<br>0 employees forms were mailed by us per your<br>1,273 employees were not issued forms by any | line.<br>ou.<br>request.<br>method above. | How Forms Were First Issued<br>Employee Consented<br>Mailed By You<br>Mailed By Us<br>Non-Issued Forms |
| Computer Methods 2009 W-2 Tax Forms<br>24 employees with \$612.053.63 in federal wages<br>Formset D2W1:2002104 |                                                                                                    |                                           |                                                                                                    |
| Forms Loaded 1/29/2010<br>Forms Issued<br>E-File Sent                                                          | 0 employees consented to receive their form on<br>0 employee forms were printed and mailed by y<br>0 employees forms were mailed by us per your<br>24 employees were not issued forms by any me | line.<br>ou.<br>request.<br>thod above.   | How Forms Were First Issued                                                                            |
| Click here to import new tax forms into DownloadMyForm.com                                                     |                                                                                                    |                                           |                                                                                                    |

#### My W-2s Mail E-File DownloadMyForm.com Reports Settings Computer Methods 2009 W-2 Tax Forms Change Workspace Terri Edington <u>(Sign Out)</u> **Current Alerts** Home 24 employees have not received forms in the mail or online and must have their forms issued by February 1st. If you want our <u>mailing service</u> to postmark your forms, we can no longer guarantee that they will be postmarked by February 1st. My W-2s Forms must be e-filed to the SSA by March 31st. They may be corrected and re-issued until that time. 5 warnings have been found in your forms. Mail or Download Company Totals (View More) Submit E-file 24 Employees Loaded \$612,053.63 in Federal Wages \$0.00 in Federal Tax Withheld Reports Settings View Welcome Wizard D2W1:2002104 • ©2003-2013 Green Shades Software Inc. By accessing and using this page you agree to the Terms of Service Read our Privacy Sta

Click on the blue link. In this example, 24 employees were processed.

If warnings have been found, click on the link to view them.

|                   | DownloadMyForm.com                                                                                                    | My W-2s                             | Mail                               | E-File      | Reports | Settings |          |  |  |  |  |
|-------------------|----------------------------------------------------------------------------------------------------|-------------------------------------|------------------------------------|-------------|---------|----------|----------|--|--|--|--|
| Com               | Computer Methods 2009 W-2 Tax Forms Change Workspace Terri Edington (Sign Out)                                                                                               |                                     |                                    |             |         |          |          |  |  |  |  |
| Form<br>The form. | Forms with Warnings       Download Excel         The following problems have been found with your forms. Click 'Edit' to make changes to a specific form.       Email Report |                                     |                                    |             |         |          |          |  |  |  |  |
|                   | Form                                                                                                    | Warni                               | ng                                 |             |         |          | Severity |  |  |  |  |
| Edit              | Angela Volpe-Baird                                                                                                    | SSNs r                              | nay not start with                 | 8 or 9      |         |          | High     |  |  |  |  |
| Edit              | Avery Matavovsky                                                                                                    | vsky SSNs may not start with 8 or 9 |                                    |             |         |          |          |  |  |  |  |
| Edit              | Charles Burberry                                                                                                    | SSNs r                              | High                               |             |         |          |          |  |  |  |  |
| Edit              | Frank Garther                                                                                                    | SSNs r                              | SSNs may not start with 8 or 9     |             |         |          |          |  |  |  |  |
| Edit              | Frank Purdum                                                                                                    | Employ                              | Employee is Missing Street Address |             |         |          |          |  |  |  |  |
| Edit              | Gina Wicks                                                                                                    | Employee is Missing City            |                                    |             |         |          |          |  |  |  |  |
| Edit              | Gina Wicks                                                                                                    | Employ                              | ee is Missing Str                  | eet Address |         |          | High     |  |  |  |  |
| Edit              | Gina Wicks                                                                                                    | SSNs r                              | nay not start with                 | 8 or 9      |         |          | High     |  |  |  |  |
| Edit              | Pow Boom                                                                                                    | SSNs r                              | nay not start with                 | 8 or 9      |         |          | High     |  |  |  |  |
| Edit              | Terri Edington                                                                                                    | Employ                              | ee is Missing Cit                  | /           |         |          | High     |  |  |  |  |
| Edit              | Virginia Coldfingers                                                                                                    | SSNs r                              | nay not start with                 | 8 or 9      |         |          | High     |  |  |  |  |
| Edit              | Frank Purdum                                                                                                    | Addres                              | s May Be Incorre                   | ct          |         |          | Low      |  |  |  |  |
| Edit              | Gina Wicks                                                                                                    | Address May Be Incorrect Low        |                                    |             |         |          |          |  |  |  |  |
| Edit              | Kirsten Miller                                                                                                    | Addres                              | s May Be Incorre                   | ct          |         |          | Low      |  |  |  |  |
| Edit              | 24 Forms                                                                                                    | SSN no                              | ot Verified                        |             |         |          | Moderate |  |  |  |  |
|                   | D2W1-2002104 • @2003-2013 Green Shades Software Inc. By accessing and using this page you agree to the Terms of Service Read our Privacy Statement                           |                                     |                                    |             |         |          |          |  |  |  |  |

High severity warnings will need attention. Greenshades offers a service to verify employee SSNs with the SSA. Greenshades will bill you for any SSNs are verified as incorrect.

| Down                                                                                             | loadMyForm.com         | My W-2s                             | Mail                                  | E-File                 | Reports                      | Settings                             |                                  |
|--------------------------------------------------------------------------------------------------|------------------------|-------------------------------------|---------------------------------------|------------------------|------------------------------|--------------------------------------|----------------------------------|
| Computer                                                                                         | Methods 2009 W-2 Tax F | Forms Change Workspa                | ace                                   |                        |                              |                                      | Terri Edington <u>(Sign Out)</u> |
| Home                                                                                             |                        | Current Alerts<br>24 employe<br>1st | es have not rece                      | ived forms in the      | mail or online ar            | nd must have thei                    | r forms issued by February       |
|                                                                                                  | My W-2s                | If you want o<br>February 1st       | ur <u>mailing service</u>             | to postmark your f     | orms, we can no lo           | nger guarantee that                  | they will be postmarked by       |
| Mail or Download<br>Mail or Download<br>Mail or Download<br>Mail or Download<br>Mail or Download |                        |                                     |                                       |                        |                              |                                      |                                  |
|                                                                                                  | Submit E-file          | Company Totals<br>24 Employee       | (View More)<br>es Loaded              |                        |                              |                                      |                                  |
|                                                                                                  | Reports                | \$612,053.63<br>\$0.00 in Fed       | in Federal Wages<br>eral Tax Withheld |                        |                              |                                      |                                  |
| Ô                                                                                                | Settings               |                                     |                                       |                        |                              |                                      |                                  |
| View Welco                                                                                       | me Wizard              |                                     |                                       |                        |                              |                                      |                                  |
|                                                                                                  | D2W1:2002104 • ©2003-2 | 013 Green Shades Software           | Inc. By accessing a                   | nd using this page you | agree to the <u>Terms of</u> | <u>f Service</u> Read our <u>P</u> i | rivacy Statement                 |

You may click the **View More** link to see the totals.

| DownloadMyForm.com                                                    | N              | ly W-2   | s             | Mail         | E-F            | ile           | Reports                | Set          | tings      |                                   |                  |
|-----------------------------------------------------------------------|----------------|----------|---------------|--------------|----------------|---------------|------------------------|--------------|------------|-----------------------------------|------------------|
| Computer Methods 2009 W-2 Tax Forms Change Workspace Terri Edington ( |                |          |               |              |                |               |                        |              |            | Terri Edington <u>(Sign O</u>     | <u>ut)</u>       |
| Totals                                                                |                |          |               |              |                |               |                        |              |            | <u>Download Exc</u><br>Email Repo | <u>el</u><br>ort |
| Employees Loaded                                                      | 24             | State    | State Wages   | State Tax    | Locality       | Local Wage    | s Local Tax            |              |            |                                   |                  |
| Federal Wages                                                         | \$612,053.63   | MN       | \$0.00        | \$142,973.85 |                |               |                        |              |            |                                   |                  |
| Federal Tax Withheld                                                  | \$0.00         | PA       | \$0.00        | \$4,520.00   |                |               |                        |              |            |                                   |                  |
| Social Security Wages                                                 | \$151,397.92   | VA       | \$0.00        | \$15,983.31  |                |               |                        |              |            |                                   |                  |
| Social Security Tax Withheld                                          | \$9,386.70     |          |               |              |                |               |                        |              |            |                                   |                  |
| Medicare Wages                                                        | \$163,477.16   |          |               |              |                |               |                        |              |            |                                   |                  |
| Medicare Tax Withheld                                                 | \$37,313.99    |          |               |              |                |               |                        |              |            |                                   |                  |
| Social Security Tips                                                  | \$0.00         |          |               |              |                |               |                        |              |            |                                   |                  |
| Allocated Tips                                                        | \$0.00         |          |               |              |                |               |                        |              |            |                                   |                  |
| Advanced Earned Income Credit                                         | \$0.00         |          |               |              |                |               |                        |              |            |                                   |                  |
| Dependent Care Benefits                                               | \$0.00         |          |               |              |                |               |                        |              |            |                                   |                  |
| NonQualified Plan 457                                                 | \$0.00         |          |               |              |                |               |                        |              |            |                                   |                  |
| A Home                                                                |                |          |               |              |                |               |                        |              |            |                                   |                  |
| D2W1:2002104 • ©2                                                     | 2003-2013 Gree | n Shades | Software Inc. | By accessing | and using this | s page you ag | ree to the <u>Term</u> | s of Service | Read our F | Privacy Statement                 |                  |

The totals screen is a great way to reconcile the W-2 data with tax reports from CMiC.

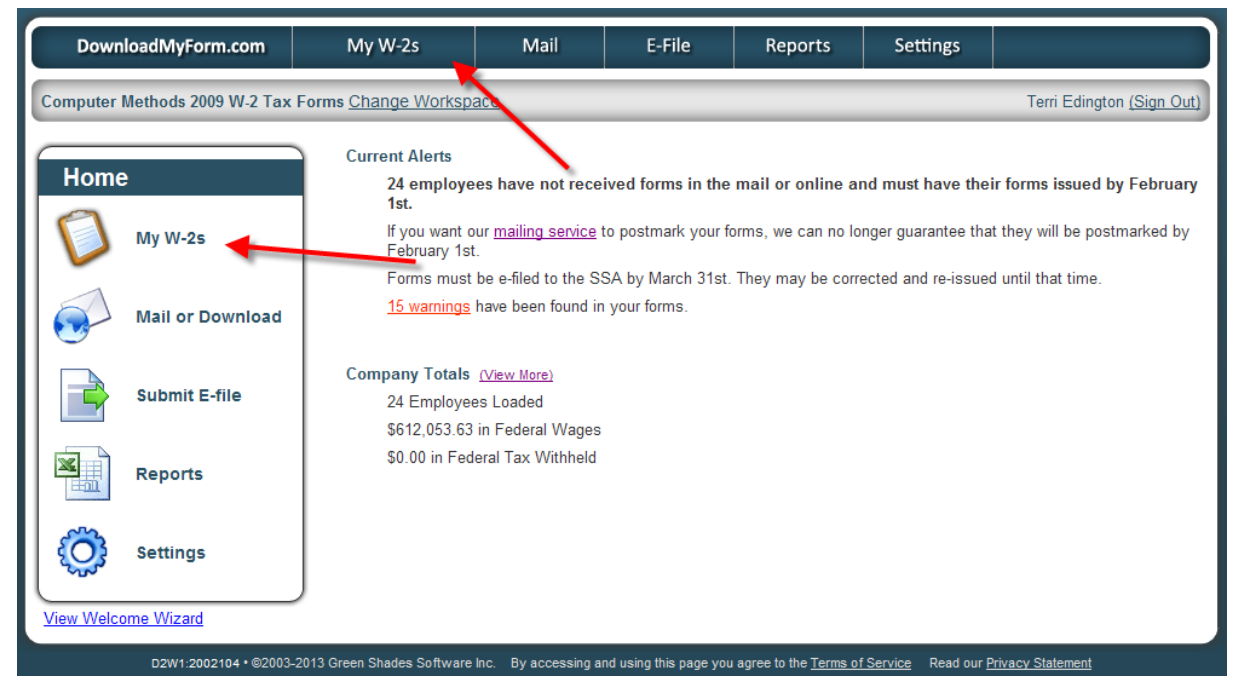

The icons on the left bring you to the same place as the tabs along the top.

## My W-2s

| Download                                        | MyForm.com            | My W-2s              | Mail                          | E-File Re                   | ports Set         | tings       |                                           |
|-------------------------------------------------|-----------------------|----------------------|-------------------------------|-----------------------------|-------------------|-------------|-------------------------------------------|
| Computer Meth                                   | ods 2009 W-2 Tax Fc   | orms <u>Change W</u> | orkspace                      |                             |                   | Terri Eding | gton <u>(Sign Out)</u> <u>Need Help'</u>  |
| <b>/iew Employees</b><br>Find a single employee | oyee by using the sea | arch below. Click    | 'Print' to view a PDF of a fo | orm or 'Edit' to open a for | m to make changes | 3.          | Download Multiple For<br>Add a new Employ |
|                                                 |                       | Search for:          |                               | F                           | ind               |             |                                           |
|                                                 |                       | Look in:             | All Earma                     | Adva                        | anced Search      |             |                                           |
|                                                 |                       |                      | All rollins                   |                             | 1000 000.000      |             |                                           |
|                                                 |                       |                      |                               |                             |                   |             |                                           |
|                                                 | <u>SSN</u>            | LastName             | <u>FirstName</u>              | <u>City</u>                 | <u>State</u>      | <u>Zip</u>  | <u>Department</u>                         |
| Edit Print                                      | 758490345             | Abernathy            | Christi                       | Minneapolis                 | MN                | 55402       |                                           |
| ▲ Edit Print                                    | 820002899             | Boom                 | Pow                           | Minneapolis                 | MN                | 55408       |                                           |
| Edit Print                                      | 987567333             | Burberry             | Charles                       | Minneapolis                 | MN                | 55402       |                                           |
| Edit Print                                      | 462389862             | Cherry               | Linda                         | Bloomington                 | MN                | 55402       |                                           |
| Edit Print                                      | 987234889             | Coldfingers          | 3 Virginia                    | Minneapolis                 | MN                | 55405       |                                           |
| Edit Print                                      | 576839028             | Edington             | Terri                         |                             | MN                | 55406       |                                           |
| Edit Print                                      | 743223143             | Frederick            | George                        | Minneapolis                 | MN                | 55405       |                                           |
| ▲ Edit Print                                    | 987234789             | Garther              | Frank                         | Minneapolis                 | MN                | 55402       |                                           |
| Edit Print                                      | 234988799             | Greer                | Lisa                          | Minneapolis                 | MN                | 55402       |                                           |
| Edit Print                                      | 746333445             | Hunter               | Jeannie                       | Norfolk                     | VA                | 23323       |                                           |
| Edit Print                                      | 746334254             | Jackson              | Michael                       | Minneapolis                 | MN                | 55405       |                                           |
| Edit Print                                      | 309887456             | Jackson              | Debbie                        | Minneapolis                 | MN                | 55405       |                                           |
| Edit Print                                      | 645334567             | Jungle               | Itsa                          | Minneapolis                 | MN                | 55406       |                                           |
| Edit Print                                      | 463787456             | Madden               | Steve                         | Minneapolis                 | MN                | 55408       |                                           |
| Edit Print                                      | 334554567             | Masterson            | Jayme                         | Minneapolis                 | MN                | 55408       |                                           |
| ▲ Edit Print                                    | 877667889             | Matavovsky           | y Avery                       | Minneapolis                 | MN                | 55406       |                                           |
| A Edit Print                                    | 384726799             | Miller               | Kirsten                       | Minneapolis                 | MN                | 55408       |                                           |

**My W-2s** allows you to print individual W-2s. You can search for a specific employee, and edit the employee's W-2 form in this screen. However, any information that is changed here does not flow back into CMiC. Therefore, if you re-load your W-2 information, any changes previously made here will be overridden. We suggest making changes within CMiC and re-running this process.

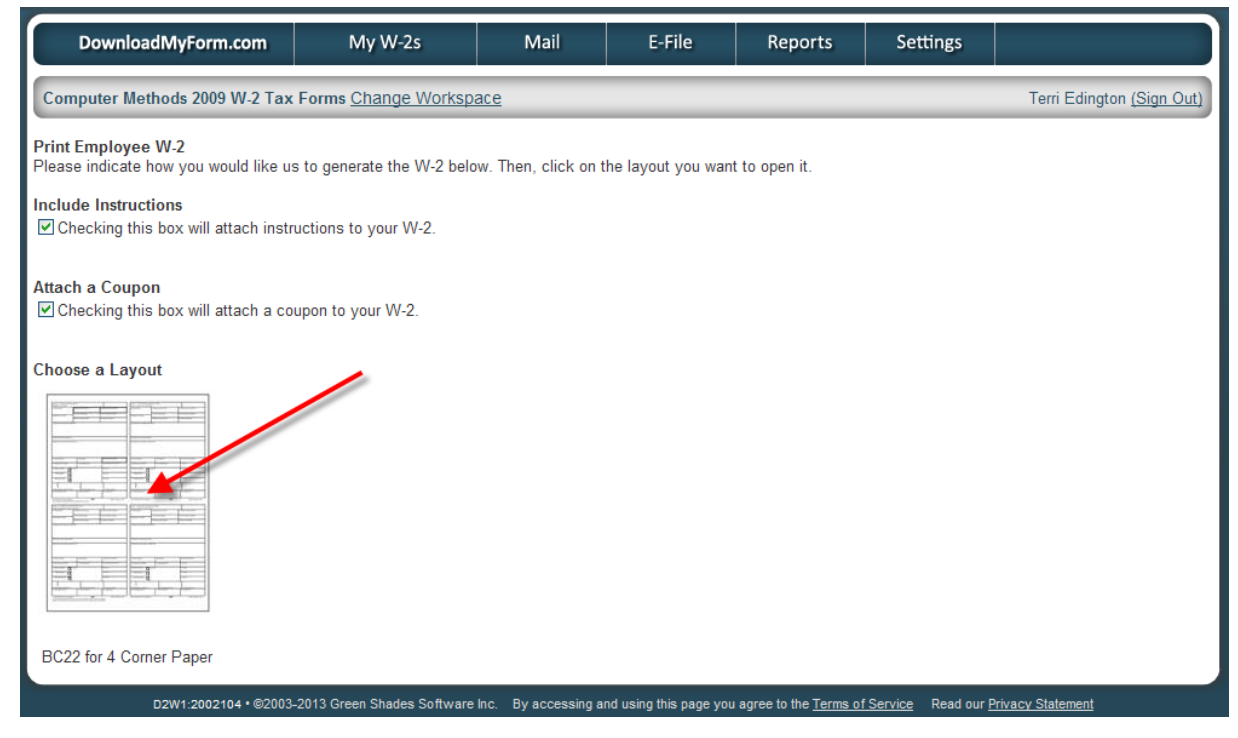

You may indicate how you would like to generate the W-2s, and select a layout.

| Chttps://ww        | w. downloadmyform.com/w                            | 2.pdf?c=MTU0NDc%253d-thfX        | hbrYFIdU9WgsvY%2bXdNa8w               | Xw%3d&fs=MjAwMj - Wind                                        | ows Internet Explorer                 |                                       | _ @ 🛛         |  |  |  |
|--------------------|----------------------------------------------------|----------------------------------|---------------------------------------|---------------------------------------------------------------|---------------------------------------|---------------------------------------|---------------|--|--|--|
| <del>()</del> - () | https://www.downloadmyform.                        | .com/w2.pdf?c=MTU0NDc%253d-thfXt | brYFIdU9WgsvY%2bXdNa8wXw%3d8          | s=MjAwMjEwNA%253d%253d-Lz                                     | Kvj2585Y8FMOlDwcfcq8h0xp 🔽 🔒 🐓        | X Live Search                         | <b>P</b> •    |  |  |  |
| File Edit Go       | To Favorites Help                                  | 🍃 Snagit   🔁                     | ≝'                                    |                                                               |                                       |                                       |               |  |  |  |
| 🚖 🏟 🍘              | nttps://www.downloadmyform.com                     | /w2.pdf?c=MTU0                   |                                       |                                                               |                                       | 🟠 🔹 🔝 👘 🖶 🔹 🔂 Page 🔹                  | · 💮 Tools • » |  |  |  |
| 88.                | 🎝 •   🌍   🔶 🦊 [                                    | 1 / 3 💿 🖲 🚺 130% -               | E Find                                |                                                               |                                       |                                       |               |  |  |  |
| Ē                  |                                                    |                                  |                                       |                                                               |                                       |                                       | <b>_</b>      |  |  |  |
|                    | Copy B To Be Filed with Emp                        | oloyee's FEDERAL Tax Return.     | OMB NO. 1545-008                      | Copy C For EMPLOYEE<br>Notice to Employee on b                | OMB NO. 1545-008                      |                                       |               |  |  |  |
| e.e                | a Employee's SSN 1                                 | Wages, tips, other comp.         | 2 Federal income tax withheld         | a Employee's SSN                                              | 1 Wages, tips, other comp.<br>1600.00 | 2 Federal income tax withheld         |               |  |  |  |
|                    | 758-49-0345<br>b Employer ID no.(EIN)              | Social security wages 800.00     | Social security tax withheld<br>49.60 | 5 8 - 49 - 0345<br>b Employer ID no.(EIN)                     | 3 Social security wages<br>800.00     | Social security tax withheld<br>49.60 |               |  |  |  |
|                    | 55-7777777                                         | Medicare wages and tips 800.00   | 6 Medicare tax withheld<br>90.35      | 55-777777                                                     | 5 Medicare wages and tips<br>800.00   | 6 Medicare tax withheld<br>90.35      |               |  |  |  |
|                    | c Employer's name, address and Z                   | IP code                          |                                       | c Employer's name, address and ZIP code                       |                                       |                                       |               |  |  |  |
|                    | TERRI'S COMPAN<br>3549 24TH AVE.<br>MINNEAPOLIS, M | IES<br>N 55406                   |                                       | TEREI'S COMPANIES<br>3449'24TH AVE.S<br>MINNEAPOLIS, MN 55406 |                                       |                                       |               |  |  |  |
|                    | d Control Number                                   |                                  |                                       | d Control Number                                              |                                       |                                       |               |  |  |  |
|                    | e Employee's name address and                      | ZIP code                         |                                       | e Employee's name, address, and ZIP code                      |                                       |                                       |               |  |  |  |
|                    | CHRISTI ABERNA                                     | THY                              |                                       | CHRISTI ABERNATHY                                             |                                       |                                       |               |  |  |  |
|                    | 68 EAST ST.<br>MINNEAPOLIS, M                      | N 55402                          |                                       | 68 EAST ST.<br>MINNEAPOLIS, MN 55402                          |                                       |                                       |               |  |  |  |
|                    | 7 Social security tips                             | 8 Allocated tips                 | 9 Advance EIC payment                 | 7 Social security tips                                        | 8 Allocated tips                      | 9 Advance EIC payment                 |               |  |  |  |
|                    | 10 Dependent care benefits                         | 11 Nonqualified plans            | 12a Code See inst. for box 12         | 10 Dependent care benefits                                    | 11 Nonqualified plans                 | 12a Code See inst. for box 12         |               |  |  |  |
| <b>\$</b>          | 13 Statutory employee 14                           | Other                            | 12b Code                              | 13 Statutory employee                                         | 14 Other                              | 12b Code                              |               |  |  |  |
| Ø                  | Retirement plan                                    |                                  | 12c Code                              | Retirement plan                                               |                                       | 12c Code                              |               |  |  |  |
| )one               |                                                    |                                  | II                                    |                                                               |                                       | A Linknown Zone                       |               |  |  |  |

Select a layout.

#### Mail

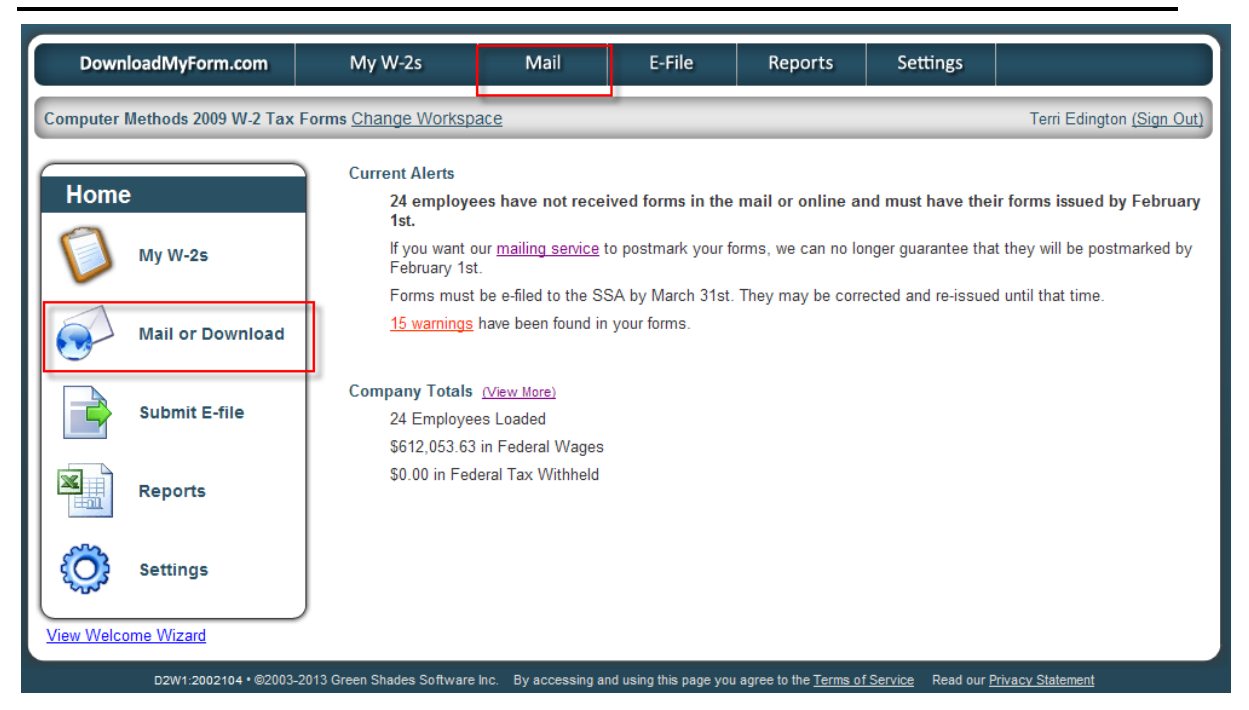

**Mail** allows you to create a batch of all W-2s. If you want to print all employee W-2s at the same time, you would do this through this **Mail or Download** functionality.
| DownloadMyForm.com                                                                                                    | My V                                                                                                    | N-2s                                                                                               | Mail                                                                       | E-File                                                                                 | Reports                                                                                      | Settings                                |                                                     |
|----------------------------------------------------------------------------------------------------|----------------------------------------------------------------------------------------------------|----------------------------------------------------------------------------------------------------|----------------------------------------------------------------------------|----------------------------------------------------------------------------------------|----------------------------------------------------------------------------------------------|-----------------------------------------|-----------------------------------------------------|
| Computer Methods 2009 W-2 Ta                                                                                                    | ax Forms <u>Char</u>                                                                                                    | nge Workspace                                                                                      |                                                                            |                                                                                        |                                                                                              | Terri E                                 | dington ( <u>Sign Out) Need Help?</u>               |
| Mail or Downlo                                                                                                    | ad: Choose Fo                                                                                                    | orms 🔶 View                                                                                        | r Totals 🔺                                                                 | Choose Delivery                                                                        | y 幹 Advance                                                                                  | d Options 🔶 I                           | Name Batch                                          |
| You                                                                                                    | have 11 high-se                                                                                                    | everity warnings t                                                                                 | hat you may w                                                              | rish to fix before co                                                                  | ntinuing with this p                                                                         | process. Please clic                    | k <u>here</u>                                       |
| to vi                                                                                                    | iew your current                                                                                                    | t warnings.                                                                                        |                                                                            |                                                                                        |                                                                                              |                                         |                                                     |
| Which forms would you like to v                                                                                                    | work with?                                                                                                    |                                                                                                    |                                                                            | How Forms                                                                              | Were First Issu                                                                              | ed                                      |                                                     |
| <ul> <li>All tax forms in this workspace</li> </ul>                                                                                                    | e                                                                                                    |                                                                                                    |                                                                            |                                                                                        |                                                                                              |                                         |                                                     |
| <ul> <li>All Non-Issued Forms (either o</li> <li>Select specific forms by search</li> </ul>                                                                                                    | n paper or by el<br>hing for them                                                                                                    | lectronic consent)                                                                                 |                                                                            |                                                                                        |                                                                                              |                                         |                                                     |
|                                                                                                    |                                                                                                    |                                                                                                    | 0 em<br>0 for<br>0 for<br>24 e                                             | nployee(s) consente<br>m(s) were printed a<br>m(s) were mailed b<br>mployee(s) were no | ed to receive their fo<br>and mailed by you.<br>yy us per your reque<br>ti issued forms by a | orm online.<br>est.<br>ıny method above |                                                     |
| O Back                                                                                                    |                                                                                                    |                                                                                                    |                                                                            |                                                                                        |                                                                                              |                                         | Continue O                                          |
|                                                                                                    |                                                                                                    |                                                                                                    |                                                                            |                                                                                        |                                                                                              |                                         |                                                     |
|                                                                                                    |                                                                                                    |                                                                                                    |                                                                            |                                                                                        | _                                                                                            |                                         |                                                     |
| DownloadMyForm.com                                                                                                    | My V                                                                                                    | N-2s                                                                                               | Mail                                                                       | E-File                                                                                 | Reports                                                                                      | Settings                                |                                                     |
| DownloadMyForm.com<br>Computer Methods 2009 W-2 Ta                                                                                                    | My V<br>ax Forms <u>Char</u>                                                                                                    | N-2s                                                                                               | Mail                                                                       | E-File                                                                                 | Reports                                                                                      | Settings<br>Terri E                     | idington (Sign Out) Need Help?                      |
| DownloadMyForm.com<br>Computer Methods 2009 W-2 Ta<br>Mail or Downlo                                                                                                    | My V<br>ax Forms <u>Char</u><br>ad: Choose Fo                                                                                                    | N-2s<br>nge Workspace<br>orms ➡ View                                                               | Mail<br>∕ Totals 🔹 →                                                       | E-File                                                                                 | Reports                                                                                      | Settings<br>Terri E<br>rd Options       | idington <u>(Sign Out) Need Help?</u><br>Name Batch |
| DownloadMyForm.com<br>Computer Methods 2009 W-2 Ta<br>Mail or Downlo                                                                                                    | My V<br>ax Forms <u>Char</u><br>bad: Choose Fo                                                                                                    | N-2s<br>nge Workspace<br>orms ➡ View                                                               | Mail<br>v Totals 🗼                                                         | E-File<br>Choose Deliver                                                               | Reports<br>y 🏓 Advance                                                                       | Settings<br>Terri E<br>d Options        | idington <u>(Sign Out) Need Help?</u><br>Name Batch |
| DownloadMyForm.com<br>Computer Methods 2009 W-2 Ta<br>Mail or Downlo<br>Totals For This Batch<br>Below you will find a totals from this                                                                                                    | My V<br>ax Forms <u>Char</u><br>vad: Choose Fo                                                                                                    | N-2s<br>nge Workspace<br>orms ➡ View<br>s.                                                         | Mail<br>/ Totals 🗳                                                         | E-File<br>Choose Deliver                                                               | Reports<br>y 🏓 Advance                                                                       | Settings<br>Terri E<br>rd Options 🔶     | idington <u>(Sign Out) Need Help?</u><br>Name Batch |
| DownloadMyForm.com<br>Computer Methods 2009 W-2 Ta<br>Mail or Downlo<br>Totals For This Batch<br>Below you will find a totals from this<br>Employees Loaded 2                                                                                                    | My V<br>ax Forms <u>Char</u><br>ad: Choose Fo<br>s batch of forms                                                                                                    | N-2s<br>nge Workspace<br>orms ➡ View<br>s.<br>tate State Wages                                     | Mail<br>/ Totals 🔹                                                         | E-File<br>Choose Delivery                                                              | Reports<br>y 🌩 Advance<br>ages Local Tax                                                     | Settings<br>Terri E<br>d Options        | idington <u>(Sign Out) Need Help?</u><br>Name Batch |
| DownloadMyForm.com<br>Computer Methods 2009 W-2 Ta<br>Mail or Downlo<br>Totals For This Batch<br>Below you will find a totals from this<br>Employees Loaded 2<br>Federal Wages 5<br>Endered Tax Withbold 55                                                                                                    | My V<br>ax Forms <u>Char</u><br>ad: Choose For<br>s batch of forms<br>so ad: State State                                                                                                    | N-2s<br>nge Workspace<br>prms ➡ View<br>s.<br>tate State Wages<br>N \$0.00<br>\$0.00               | Mail<br>v Totals                                                           | E-File<br>Choose Delivery                                                              | Reports<br>y 🌩 Advance<br>ages Local Tax                                                     | Settings<br>Terri E<br>d Options 🌩      | idington <u>(Sign Out) Need Help?</u><br>Name Batch |
| DownloadMyForm.com<br>Computer Methods 2009 W-2 Ta<br>Mail or Downlo<br>Totals For This Batch<br>Below you will find a totals from this<br>Employees Loaded 2<br>Federal Wages 3<br>Federal Tax Withheld 3<br>Social Society Wages 3                                                                                                    | My V<br>ax Forms <u>Char</u><br>ad: Choose Fo<br>s batch of forms<br>(24<br>(151,387,92)<br>(151,387,92)<br>(151,397,92)<br>(151,397,92)<br>( | N-2s<br>nge Workspace<br>prms ➡ View<br>s.<br>tate State Wages<br>N \$0.00<br>A \$0.00<br>A \$0.00 | Mail<br>/ Totals<br>State Tax<br>\$142,973.85<br>\$4,520.00<br>\$15,983.31 | E-File<br>Choose Delivery                                                              | Reports<br>y 🌩 Advance<br>ages Local Tax                                                     | Settings<br>Terri E<br>d Options        | idington <u>(Sign Out) Need Help?</u><br>Name Batch |
| DownloadMyForm.com<br>Computer Methods 2009 W-2 Ta<br>Mail or Downlo<br>Totals For This Batch<br>Below you will find a totals from this<br>Employees Loaded 2<br>Federal Wages \$<br>Federal Tax Withheld \$<br>Social Security Wages \$<br>Social Security Tax Withheld \$                                                                                                    | My V<br>ax Forms <u>Char</u><br>ad: Choose For<br>s batch of forms<br>(151,097.92<br>(151,1997.92)<br>(151,097.92)<br>(151,097.92)<br>(151,097.92)                                                                                                    | N-2s<br>nge Workspace<br>prms ➡ View<br>s.<br>tate State Wages<br>N \$0.00<br>A \$0.00<br>A \$0.00 | Mail<br>y Totals<br>State Tax<br>\$142,973.85<br>\$4,520.00<br>\$15,983.31 | E-File<br>Choose Delivery                                                              | Reports<br>y 🌩 Advance<br>ages Local Tax                                                     | Settings<br>Terri E<br>d Options        | idington <u>(Sign Out) Need Help?</u><br>Name Batch |
| DownloadMyForm.com<br>Computer Methods 2009 W-2 Ta<br>Mail or Downlo<br>Totals For This Batch<br>Below you will find a totals from this<br>Employees Loaded 2<br>Federal Wages 5<br>Federal Tax Withheld 5<br>Social Security Wages 5<br>Social Security Tax Withheld 5<br>Medicare Wages 5                                                                                                    | My V<br>ax Forms <u>Char</u><br>ad: Choose For<br>s batch of forms<br>(151,097.92<br>(151,197.92)<br>(153,477.16)                                                                                                    | N-2s<br>nge Workspace<br>prms ➡ View<br>s.<br>tate State Wages<br>N \$0.00<br>A \$0.00<br>A \$0.00 | Mail<br>y Totals<br>State Tax<br>\$142,973.85<br>\$4,520.00<br>\$15,983.31 | E-File<br>Choose Delivery                                                              | Reports<br>y 🌩 Advance                                                                       | Settings<br>Terri E<br>d Options        | idington <u>(Sign Out) Need Help?</u><br>Name Batch |
| DownloadMyForm.com<br>Computer Methods 2009 W-2 Ta<br>Mail or Downlo<br>Totals For This Batch<br>Below you will find a totals from this<br>Employees Loaded 2<br>Federal Wages 5<br>Federal Tax Withheld 5<br>Social Security Wages 5<br>Social Security Tax Withheld 5<br>Medicare Wages 5<br>Medicare Tax Withheld 5                                                                                                    | My V<br>ax Forms <u>Char</u><br>ad: Choose For<br>s batch of forms<br>s batch of forms<br>s 5,053,053,05<br>s 9,386.70<br>s 151,397.76<br>s 337,71.6                                                                                                    | W-2s<br>nge Workspace<br>orms → View<br>s.<br>tate State Wages<br>N \$0.00<br>A \$0.00<br>A \$0.00 | Mail  Totals                                                               | E-File<br>Choose Deliver                                                               | Reports<br>y 🏓 Advance                                                                       | Settings<br>Terri E                     | idington <u>(Sign Out) Need Help?</u><br>Name Batch |
| DownloadMyForm.com<br>Computer Methods 2009 W-2 Ta<br>Mail or Downlo<br>Totals For This Batch<br>Below you will find a totals from this<br>Employees Loaded 2<br>Federal Wages 5<br>Federal Tax Withheld 5<br>Social Security Wages 5<br>Medicare Uages 5<br>Medicare Tax Withheld 5<br>Social Security Tax Withheld 5<br>Social Security Tax S                                                                                                    | My V<br>ax Forms <u>Char</u><br>ad: Choose For<br>s batch of forms<br>s batch of forms<br>s ba                                                                                                    | W-2s<br>nge Workspace<br>orms → View<br>s.<br>tate State Wages<br>N \$0.00<br>A \$0.00<br>A \$0.00 | Mail<br>7 Totals                                                           | E-File<br>Choose Deliver                                                               | Reports<br>y 🏓 Advance                                                                       | Settings<br>Terri E                     | idington <u>(Sign Out) Need Help?</u><br>Name Batch |
| DownloadMyForm.com<br>Computer Methods 2009 W-2 Ta<br>Mail or Downlo<br>Totals For This Batch<br>Below you will find a totals from this<br>Employees Loaded 2<br>Federal Wages 5<br>Federal Wages 5<br>Social Security Wages 5<br>Social Security Tax Withheld 5<br>Medicare Tax Withheld 5<br>Medicare Tax Withheld 5<br>Social Security Tips 5<br>Allocated Tips 5                                                                                                    | My V<br>ax Forms <u>Char</u><br>sad: Choose For<br>s batch of forms<br>s batch of forms<br>s b                                                                                                    | W-2s<br>nge Workspace<br>orms → View<br>s.<br>tate State Wages<br>N \$0.00<br>A \$0.00<br>A \$0.00 | Mail<br>7 Totals                                                           | E-File<br>Choose Deliver                                                               | Reports<br>y 🏓 Advance                                                                       | Settings<br>Terri E                     | idington <u>(Sign Out) Need Help?</u><br>Name Batch |
| DownloadMyForm.com<br>Computer Methods 2009 W-2 Ta<br>Mail or Downlo<br>Totals For This Batch<br>Below you will find a totals from this<br>Employees Loaded 2<br>Federal Wages 5<br>Federal Wages 5<br>Social Security Tax Withheld 5<br>Social Security Tax Withheld 5<br>Medicare Wages 5<br>Medicare Tax Withheld 5<br>Social Security Tips 5<br>Allocated Tips 5<br>Advanced Earned Income Credit 5                                                                      | My W<br>ax Forms Char<br>s batch of forms<br>5612,053.63<br>50.00<br>5151,397.70<br>5163,477.16<br>537,313.99<br>50.00<br>50.00<br>50.00                                                                                                    | W-2s<br>nge Workspace<br>prms → View<br>s.<br>tate State Wages<br>N \$0.00<br>A \$0.00<br>A \$0.00 | Mail<br>/ Totals                                                           | E-File<br>Choose Deliver                                                               | Reports<br>y 🎐 Advance                                                                       | Settings<br>Terri E                     | idington <u>(Sign Out) Need Help?</u><br>Name Batch |
| DownloadMyForm.com<br>Computer Methods 2009 W-2 Ta<br>Mail or Downlo<br>Totals For This Batch<br>Below you will find a totals from this<br>Employees Loaded 22<br>Federal Wages 23<br>Federal Wages 23<br>Social Security Wages 23<br>Social Security Tax Withheld 23<br>Medicare Wages 23<br>Medicare Wages 23<br>Medicare Tax Withheld 23<br>Social Security Tips 23<br>Allocated Tips 23<br>Advanced Earned Income Credit 23                                              | My V<br>ax Forms Char<br>ad: Choose For<br>s batch of forms<br>50.00<br>5151,397.92<br>99,386.70<br>5163,477.16<br>537,313.99<br>50.00<br>50.00<br>50.00<br>50.00                                                                                                    | N-2s<br>nge Workspace<br>prms → View<br>s.<br>tate State Wages<br>N \$0.00<br>A \$0.00<br>A \$0.00 | Mail<br>/ Totals                                                           | E-File<br>Choose Deliver                                                               | Reports<br>y 🌩 Advance                                                                       | Settings<br>Terri E                     | idington <u>(Sign Out) Need Help?</u><br>Name Batch |
| DownloadMyForm.com<br>Computer Methods 2009 W-2 Ta<br>Mail or Downlo<br>Totals For This Batch<br>Below you will find a totals from this<br>Employees Loaded 2<br>Federal Wages 3<br>Federal Wages 3<br>Social Security Wages 3<br>Social Security Tax Withheld 3<br>Medicare Wages 3<br>Medicare Wages 3<br>Medicare Tax Withheld 3<br>Social Security Tips 3<br>Allocated Tips 3<br>Advanced Earned Income Credit 3<br>Dependent Care Benefits 3<br>NonQualified Plan 457 3 | My V<br>ax Forms Char<br>ad: Choose For<br>s batch of forms<br>24<br>8612,053.63<br>50.00<br>1151,397.92<br>99,386.70<br>16163,477.16<br>137,313.99<br>50.00<br>50.00<br>50.00<br>50.00<br>50.00                                                                                                    | N-2s<br>nge Workspace<br>prms → View<br>s.<br>tate State Wages<br>N \$0.00<br>A \$0.00<br>A \$0.00 | Mail<br>/ Totals                                                           | E-File<br>Choose Deliver                                                               | Reports<br>y 🌩 Advance                                                                       | Settings<br>Terri E<br>ad Options       | idington <u>(Sign Out) Need Help?</u><br>Name Batch |
| DownloadMyForm.com<br>Computer Methods 2009 W-2 Ta<br>Mail or Downlo<br>Totals For This Batch<br>Below you will find a totals from this<br>Employees Loaded 2<br>Federal Wages 2<br>Federal Wages 2<br>Social Security Tax Withheld 3<br>Social Security Tax Withheld 3<br>Medicare Wages 3<br>Medicare Tax Withheld 3<br>Social Security Tips 3<br>Allocated Tips 3<br>Advanced Earned Income Credit 3<br>Dependent Care Benefits 3<br>NonQualified Plan 457 3              | My V<br>ax Forms <u>Char</u><br>ad: Choose For<br>s batch of forms<br>s batch of forms<br>s ba                                                                                                    | N-2s<br>nge Workspace<br>orms → View<br>s.<br>tate State Wages<br>N \$0.00<br>A \$0.00<br>A \$0.00 | Mail<br>/ Totals                                                           | E-File<br>Choose Delivery                                                              | Reports<br>y 🏓 Advance                                                                       | Settings<br>Terri E                     | idington <u>(Sign Out) Need Help?</u><br>Name Batch |
| DownloadMyForm.com<br>Computer Methods 2009 W-2 Ta<br>Mail or Downlo<br>Totals For This Batch<br>Below you will find a totals from this<br>Employees Loaded 2<br>Federal Wages 5<br>Federal Wages 5<br>Social Security Wages 5<br>Social Security Wages 5<br>Medicare Tax Withheld 5<br>Medicare Tax Withheld 5<br>Social Security Tips 5<br>Advanced Earned Income Credit 5<br>Dependent Care Benefits 5<br>NonQualified Plan 457 5                                         | My V<br>ax Forms Char<br>s batch of forms<br>s batch of forms<br>s ba                                                                                                    | W-2s<br>nge Workspace<br>orms → View<br>s.<br>tate State Wages<br>N \$0.00<br>A \$0.00<br>A \$0.00 | Mail<br>/ Totals                                                           | E-File<br>Choose Deliver                                                               | Reports<br>y 🎐 Advance                                                                       | Settings<br>Terri E                     | idington <u>(Sign Out) Need Help?</u><br>Name Batch |

Select the forms you would like to work with and press Continue.

| Mail or Download: Choose Forms 🌩 View Totals 🌩 Choose Delivery 📫 Advanced Options 📫 Name Bate                                                                                                    |
|----------------------------------------------------------------------------------------------------|
| What would you like to do with these forms?                                                                                                    |
| <ul> <li>Have Greenshades Software print and mail these forms to their recipients</li> <li>Download a PDF of these forms to your computer so that you can print and distribute these forms</li> <li>Have Greenshades Software print these forms, insert them into envelopes, and then ship them to your location so that you can hand them out</li> </ul> |
| Form Layout                                                                                                    |
| BC22 for 4 Corner Paper          Four copies of the W-2 located in the corners of the page: Copy B to be filed with the employee's federal tax return, copy C for the employee's records, and two copy 2s to be filed with state or local returns.         (Download W-2 Instructions)                                                                    |
| Sort Forms by:                                                                                                    |
| Last Name                                                                                                    |

You have the option for Greenshades to print and mail the W-2s for you. This is a billable service.

|                                                       | Download Forms: Choose Forms                                                                         | ➡ View Tota                              | s 🕩              | Choose Del    | ivery 中    | Advanced Options         | ➡ Name Batch            |                    |
|-------------------------------------------------------|----------------------------------------------------------------------------------------------------|------------------------------------------|------------------|---------------|------------|--------------------------|-------------------------|--------------------|
| Proper Paper a<br>These forms are<br>your envelope to | and Envelopes<br>designed to fit properly with CMiC perfor<br>ensure that they match the forms you a | rated paper and er<br>are about to downl | nvelopes<br>oad. | s. Please che | ck the cod | les on the bottom of you | ır perforated paper and | the inside flap of |
| Paper Code<br>Envelope Code                           | 4UPPERF* OR 4UPPERFI<br>4UPDWENV                                                                     |                                          |                  |               |            |                          |                         |                    |
| * Paper Code the                                      | at will be sent if ordered from Greenshad                                                            | les.                                     |                  |               |            |                          |                         |                    |
| I wish to orde                                        | er more paper or envelopes for my forms                                                              |                                          |                  |               |            |                          |                         |                    |
|                                                       |                                                                                                    |                                          |                  |               |            |                          |                         |                    |
|                                                       |                                                                                                    |                                          |                  |               |            |                          |                         |                    |
|                                                       |                                                                                                    |                                          |                  |               |            |                          |                         |                    |
|                                                       |                                                                                                    |                                          |                  |               |            |                          |                         |                    |
|                                                       |                                                                                                    |                                          |                  |               |            |                          |                         |                    |
|                                                       |                                                                                                    |                                          |                  |               |            |                          |                         |                    |
|                                                       |                                                                                                    |                                          |                  |               |            |                          | N                       |                    |
|                                                       |                                                                                                    |                                          |                  |               |            |                          |                         |                    |
| O Back                                                |                                                                                                    |                                          |                  |               |            |                          |                         | Continue 🔘         |

You can also order paper and envelopes from Greenshades.

| Computer Methods 2009 W-2 Tax Form<br>Download Forms: Cho<br>Batch Download                                 | ns <u>Change Workspa</u><br>bose Forms 🌩 V        | ace<br>/iew Totals 🔶                     | Choose Delivery                             |                                    | Terri E           | idington (Sign Out) Need Help?   |
|----------------------------------------------------------------------------------------------------|---------------------------------------------------|------------------------------------------|---------------------------------------------|------------------------------------|-------------------|----------------------------------|
| Download Forms: Cho                                                                                         | oose Forms 🔹 V                                    | ′iew Totals   🕈                          | Choose Delivery                             | •                                  |                   |                                  |
| Batch Download                                                                                              |                                                   |                                          | ,                                           | Advanced                           | l Options 📫 🛛     | Name Batch                       |
| Depending on the number of forms you wis<br>DownloadMyForm.com will process them a                          | h to download, it may<br>and send you an ema      | / take some time t<br>il when this batch | to prepare them. In<br>of forms is ready fo | order to allow you<br>or download. | to continue to wo | rk on this site without waiting, |
| Intent to Deliver<br>☐ Please check this box if you intend to p<br>We will consider them delivered and will | print this batch of form<br>not prompt you to is: | ns and then deliver<br>sue them again.   | r them to your empl                         | oyees.                             |                   |                                  |
| Batch Name Please choose a name for this batch. We v Terri_Test Back Back                                   | will use this name to                             | notify you when th                       | e batch has proces                          | osed.                              |                   | Continue O                       |

You may print a batch of forms by checking the checkbox and entering a batch name to be used when notified. Press **Continue**.

| DownloadMyForm.com                                                                                                    | My W-2s                                                                                                    | Mail  | E-File  | Reports        | Settings |           |  |  |  |
|----------------------------------------------------------------------------------------------------|----------------------------------------------------------------------------------------------------|-------|---------|----------------|----------|-----------|--|--|--|
| Computer Methods 2009 W-2 Tax Forms Change Workspace Terri Edington (Sign Out                                                                                                    |                                                                                                    |       |         |                |          |           |  |  |  |
| Current Download Batches                                                                                                    | Current Download Batches                                                                                                    |       |         |                |          |           |  |  |  |
| You will be notified by email when any 'Pending' or 'In Progress' batches complete and are eady for download. You may use the menu to return to the homepage or view other information while you are waiting. |                                                                                                    |       |         |                |          |           |  |  |  |
| If you are printing onto perforated pa<br>'None' on the print window.                                                                                                    | If you are printing onto perforated paper, please ensure that you have page scaling set to<br>'None' on the print window. Page Scaling: None Auto-Botageneter C Auto-Botageneter C Oncose Paper Source by PDF page size |       |         |                |          |           |  |  |  |
|                                                                                                    | Namo                                                                                                    |       | Statue  | Ownor          |          | Completed |  |  |  |
| Not Available Mo                                                                                                    | re Info Terri_T                                                                                                    | est_5 | Pending | Terri Edingtor | 1        | completed |  |  |  |
| A Home                                                                                                    |                                                                                                    |       |         |                |          |           |  |  |  |
| D2W1:2002104 • ©2003                                                                                                    | D2W1:2002104 • ©2003-2013 Green Shades Software Inc. By accessing and using this page you agree to the Terms of Service Read our Privacy Statement                                                                      |       |         |                |          |           |  |  |  |

| DownloadMyFor                                                                                                    | m.com                                                                                | My W-2s                                                                           | Mail                                                      | E-File                                          | Reports                                                | Settings                              |                                               |
|----------------------------------------------------------------------------------------------------|--------------------------------------------------------------------------------------|-----------------------------------------------------------------------------------|-----------------------------------------------------------|-------------------------------------------------|--------------------------------------------------------|---------------------------------------|-----------------------------------------------|
| Computer Methods 200                                                                                                    | )9 W-2 Tax I                                                                         | Forms Change Works                                                                | <u>bace</u>                                               |                                                 |                                                        |                                       | Terri Edington <u>(Sign Out)</u>              |
| Information about: Terr                                                                                                   | _Test_5                                                                              |                                                                                   |                                                           |                                                 |                                                        |                                       |                                               |
| This batch is currently Pro                                                                                               | cessing.                                                                             |                                                                                   |                                                           |                                                 |                                                        |                                       |                                               |
| Owner<br>Issued to employees?<br>Requested at<br>Ready at<br>Size<br>Position in line<br>Estimated wait time              | terri.edingt<br>No<br>1/29/2010<br>Employees<br>3<br>0 hours, 0                      | on@cmic.ca<br>11:01:21 AM<br>on pages<br>minutes, 4 seconds                       |                                                           |                                                 |                                                        |                                       |                                               |
| Click <u>here</u> to order a CD o<br>Click <u>here</u> here if you wish<br>delivered to your employed<br>Back<br>D2W1:200 | f these forms<br>n to remove tl<br>es.<br>2104 • ©2003-2                             | to be created and maile<br>his batch of PDFs from y<br>013 Green Shades Softwar   | ed to you.<br>your download batc<br>e lnc. By accessing a | hes. It will no longe<br>nd using this page you | er appear on this sc<br>u agree to the <u>Terms of</u> | reen or be counte<br>Service Read our | d towards forms you have<br>Privacy Statement |
| DownloadMyFor                                                                                                    | m.com                                                                                | My W-2s                                                                           | Mail                                                      | E-File                                          | Reports                                                | Settings                              |                                               |
| Computer Methods 200                                                                                                    | 9 W-2 Tax F                                                                          | orms Change Worksp                                                                | <u>ace</u>                                                |                                                 |                                                        |                                       | Terri Edington (Sign Out)                     |
| Information about: Terri                                                                                                  | _Test_5                                                                              |                                                                                   |                                                           |                                                 |                                                        |                                       |                                               |
| This batch is currently Pro                                                                                               | cessed.                                                                              |                                                                                   |                                                           |                                                 |                                                        |                                       |                                               |
| Owner<br>Issued to employees?<br>Requested at<br>Ready at<br>Size<br>Position in line<br>Estimated wait time              | terri.edingto<br>No<br>1/29/2010 -<br>1/29/2010 -<br>24 Employe<br>2<br>0 hours, 0 f | on@cmic.ca<br>11:01:21 AM<br>11:01:55 AM<br>ees on 25 pages<br>minutes, 0 seconds |                                                           |                                                 |                                                        |                                       |                                               |
| Click here to download or                                                                                                 | print these fo                                                                       | rms.                                                                              |                                                           |                                                 |                                                        |                                       |                                               |
| Click <u>here</u> to order a CD o                                                                                         | f these forms                                                                        | to be created and maile                                                           | ed to you.                                                |                                                 |                                                        |                                       |                                               |
| Click <u>here</u> here if you wish<br>delivered to your employee                                                          | to remove thes.                                                                      | is batch of PDFs from y                                                           | our download batcl                                        | nes. It will no longe                           | er appear on this sc                                   | reen or be counte                     | d towards forms you have                      |
| D2W1:2002                                                                                                    | 2104 • ©2003-2                                                                       | 013 Green Shades Software                                                         | e Inc. By accessing a                                     | nd using this page you                          | agree to the <u>Terms of</u>                           | Service Read our                      | Privacy Statement                             |

Once processed, click on the link to print the forms.

| 🖉 https://www.downloadmyform.com/Forms/2002104/batches/2006924/2990293c-2d30-462e-84dc-2fb58e149e - Windows Internet Explorer 🗧 🖻 🔀                                                                                                    |          |  |  |  |  |  |  |  |  |  |
|----------------------------------------------------------------------------------------------------|----------|--|--|--|--|--|--|--|--|--|
| 🚱 🕞 👻 https://www.downloadmyform.com/Forms/2002104/batches/2006924/2990293c-2d30-462e-84dc-2fb58e149ec6/terri_test_5.pdf 🛛 💌 🔒 🙌 🗙 Live Search                                                                                                    | P -      |  |  |  |  |  |  |  |  |  |
| File Edit Go To Favorites Help Snagit 🖺 🛃                                                                                                    |          |  |  |  |  |  |  |  |  |  |
| 🛠 🏟 🍘 https://www.downloadmyform.com/Forms/2002104/b 👘 • 🔂 • 👼 • 🔂 • Page • 🎯 Tools •                                                                                                    |          |  |  |  |  |  |  |  |  |  |
| 🖶 🛅 🄬 - 🌾 1 / 25 🖲 🖲 130% - 🔚 🚼 (Find -                                                                                                    |          |  |  |  |  |  |  |  |  |  |
|                                                                                                    | <b>_</b> |  |  |  |  |  |  |  |  |  |
| Copy B – To Be Filed with Employee's FEDERAL Tax Return. OMB NO. 1545-008 Copy C – For EMPLOYEE'S RECORDS. (See Notice to Employee on back of Copy B.)                                                                                                    | )08      |  |  |  |  |  |  |  |  |  |
| a Employee's SSN 1 Wages, tips, other comp. 2 Federal income tax withheld a Employee's SSN 1 Wages, tips, other comp. 2 Federal income tax withheld 1600.00                                                                                                    | t        |  |  |  |  |  |  |  |  |  |
| 758-49-0345         3 Social security wages         4 Social security tax withheld         758-49-0345         3 Social security wages         4 Social security tax withheld           b Employer ID no.(EN)         800.00         49.60         b Employer ID no.(EN)         800.00         4 | 9.60     |  |  |  |  |  |  |  |  |  |
| 55 - 7777777 5 Medicare wages and tips 6 Medicare tax withheld 90.35 55 - 7777777 800.00 9 9 3 3 5 55 - 7777777                                                                                                    | 0.35     |  |  |  |  |  |  |  |  |  |
| c Employer's name, address and ZIP code c Employer's name, address and ZIP code                                                                                                    |          |  |  |  |  |  |  |  |  |  |
| TERRI'S COMPANIES<br>3549 24TH AVE. S.<br>MINNEAPOLIS, MN 55406<br>MINNEAPOLIS, MN 55406                                                                                                    |          |  |  |  |  |  |  |  |  |  |
|                                                                                                    |          |  |  |  |  |  |  |  |  |  |
| d Control Number d Control Number                                                                                                    |          |  |  |  |  |  |  |  |  |  |
| e Employee's name, address, and ZIP code e Employee's name, address and ZIP code                                                                                                    |          |  |  |  |  |  |  |  |  |  |
| CHRISTI ABERNATHY CHRISTI ABERNATHY                                                                                                    |          |  |  |  |  |  |  |  |  |  |
| 68 EAST ST.<br>MINNEAPOLIS, MN 55402<br>MINNEAPOLIS, MN 55402                                                                                                    |          |  |  |  |  |  |  |  |  |  |
|                                                                                                    |          |  |  |  |  |  |  |  |  |  |
| 7 Social security tips 8 Allocated tips 9 Advance EIC payment 7 Social security tips 8 Allocated tips 9 Advance EIC payment                                                                                                    |          |  |  |  |  |  |  |  |  |  |
| 10 Dependent care benefits 11 Nonqualified plans 12a Code See inst. for box 12 10 Dependent care benefits 11 Nonqualified plans 12a Code See inst. for box                                                                                                    | 12       |  |  |  |  |  |  |  |  |  |
| Image: Statutory employee         14 Other         12b Code         13 Statutory employee         14 Other         12b Code                                                                                                    |          |  |  |  |  |  |  |  |  |  |
| Ø         Retirement plan         12c Code         Retirement plan         12c Code                                                                                                    | -        |  |  |  |  |  |  |  |  |  |

Once processed, the forms will be made available for printing.

## **E-File**

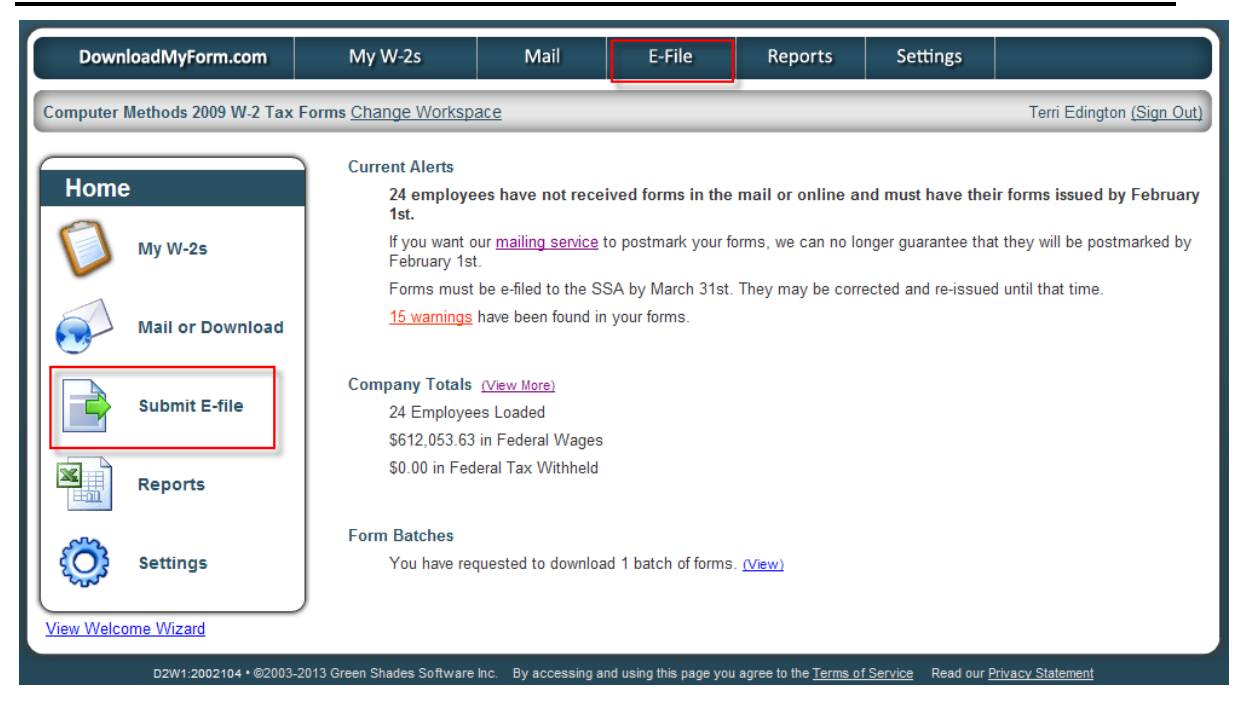

When you are ready to file this information with the government, you may do so through the E-File function.

**NOTE**: These screens WILL file the W-2 information for you, so make sure not to do so until you are 100% ready.

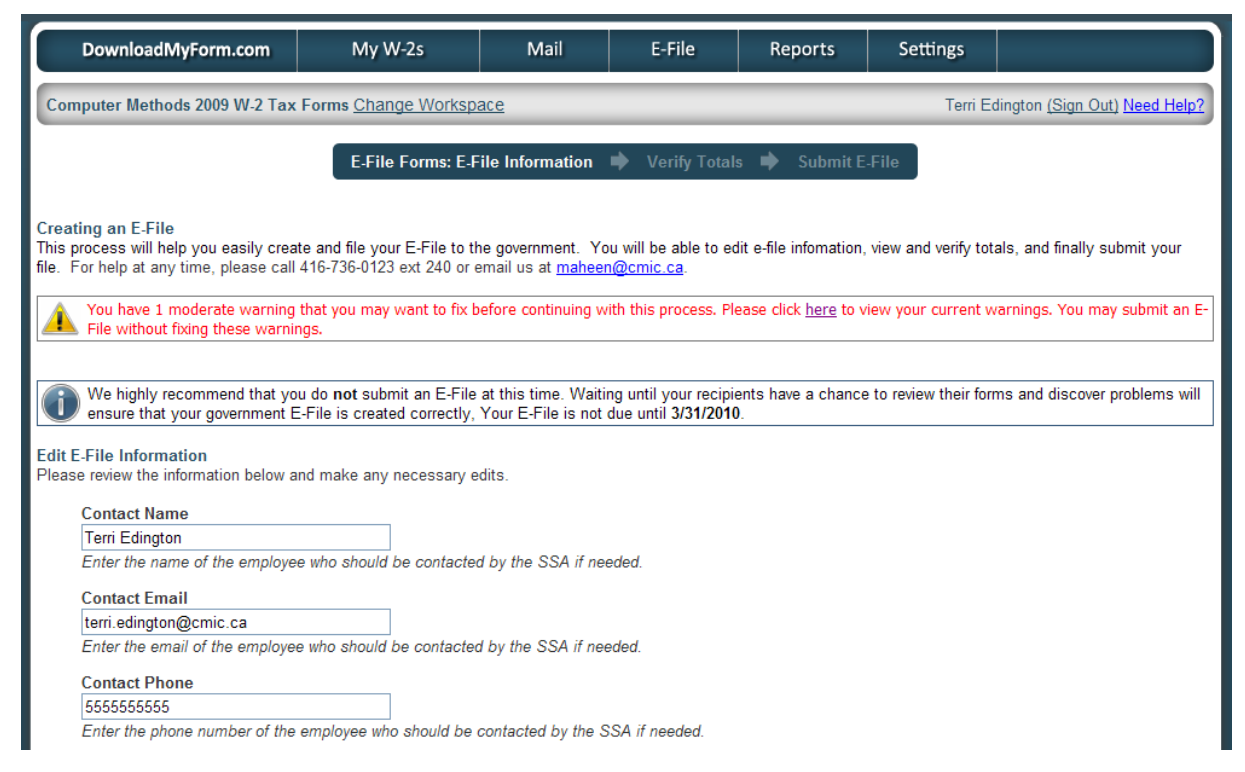

Fill out the required information on this screen, click [Next] to verify, then [Submit].

### **Reports**

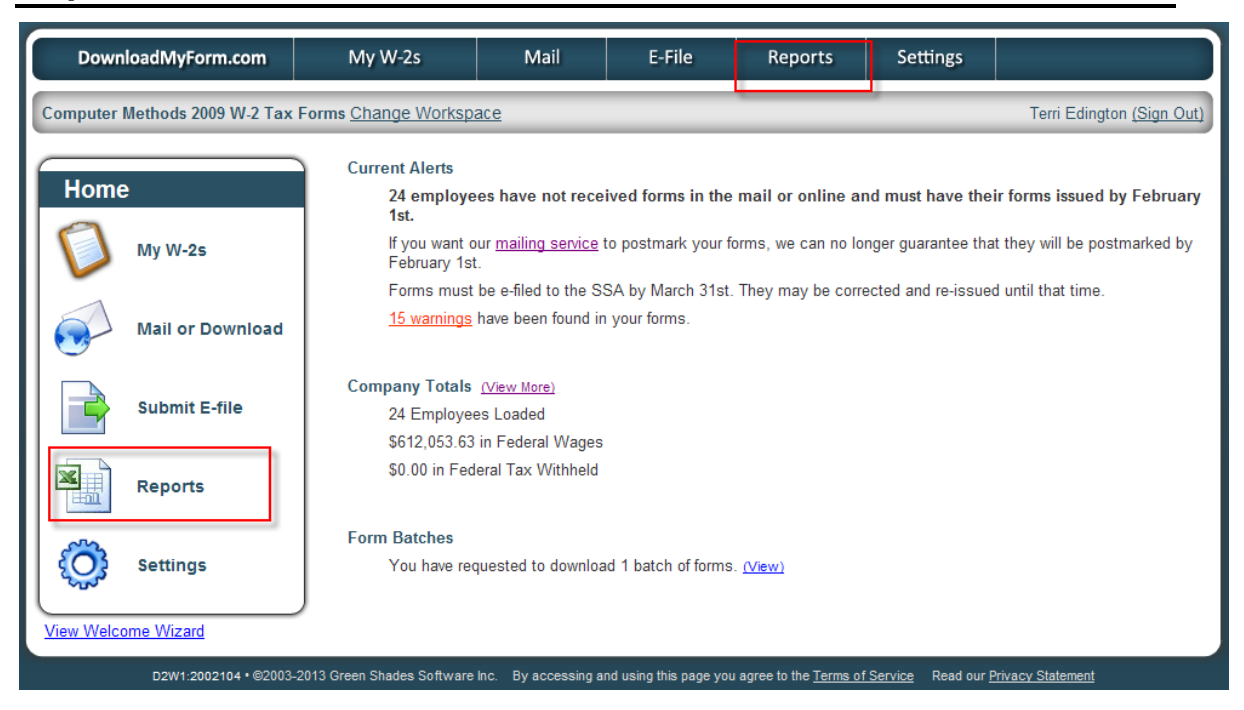

There are some report capabilities on the **Reports** tab, as shown below.

| DownloadMyForm.com               | My W-2s                    | Mail                | E-File                  | Reports                       | Settings           |                                  |
|----------------------------------|----------------------------|---------------------|-------------------------|-------------------------------|--------------------|----------------------------------|
| Computer Methods 2009 W-2 Tax    | Forms Change Worksp        | <u>ace</u>          |                         |                               |                    | Terri Edington <u>(Sign Out)</u> |
| User Activity Reports            |                            |                     |                         |                               |                    |                                  |
| Employees who have consented     | to receive their form elec | tronically          |                         |                               |                    |                                  |
| Employees who have not conserved | nted to receive their form | electronically      |                         |                               |                    |                                  |
| Employees who have viewed the    | <u>ir form</u>             |                     |                         |                               |                    |                                  |
| Employees who have edited the    | <u>r form</u>              |                     |                         |                               |                    |                                  |
| Change Reports                   |                            |                     |                         |                               |                    |                                  |
| Changes made to forms            |                            |                     |                         |                               |                    |                                  |
| Formaat Doporta                  |                            |                     |                         |                               |                    |                                  |
| Overall Totals for your forms    |                            |                     |                         |                               |                    |                                  |
| How Forms were lesued            |                            |                     |                         |                               |                    |                                  |
| All Form Data                    |                            |                     |                         |                               |                    |                                  |
| Basic Formset Info               |                            |                     |                         |                               |                    |                                  |
|                                  |                            |                     |                         |                               |                    |                                  |
| A Home                           |                            |                     |                         |                               |                    |                                  |
| D2W1:2002104 • ©2003-2           | 2013 Green Shades Software | Inc. By accessing a | and using this page you | u agree to the <u>Terms o</u> | f Service Read our | Privacy Statement                |

## Settings

| DownloadMyForm.com                                                                                | My W-2s                                         | Mail                                                                   | E-File            | Reports         | Settings  |                                  |
|---------------------------------------------------------------------------------------------------|-------------------------------------------------|------------------------------------------------------------------------|-------------------|-----------------|-----------|----------------------------------|
| Computer Methods 2009 W-2 Tax                                                                     | Forms Change Worksp                             | ace                                                                    |                   |                 |           | Terri Edington <u>(Sign Out)</u> |
| Settings for Computer Methods 200                                                                 | 9 W-2 Tax Forms                                 |                                                                        |                   |                 |           |                                  |
| Employee Access Employee Chang                                                                    | es Forms Billing For                            | mset Info Securi                                                       | Support           |                 |           |                                  |
| Setup Employee Access Opti                                                                        | ons                                             |                                                                        |                   |                 |           |                                  |
| Would you like your employe                                                                       | es to be able to use                            | DownloadMyFo                                                           | orm.com to vie    | w and print the | ir forms? |                                  |
| Please enter a short code the                                                                     | at we will use to crea                          | ate a website fo                                                       | r your employ     | ees:            |           |                                  |
| Employees will be able to acces<br>https://www.downloadmyform.                                    | s their forms by visitir<br>com/cmic            | ng:                                                                    |                   |                 |           |                                  |
| Please enter the following inform<br>Company's Main Phone Number<br>The company name your employe | nation:<br>Corp<br>You do<br>es will recognize: | o <b>rate Logo (opti</b> o<br>not have a corpora<br><u>Upload Logo</u> | onal)<br>te logo. |                 |           |                                  |
| Computer Methods                                                                                  |                                                 |                                                                        |                   |                 |           |                                  |
| Employees will log in to Dow                                                                      | nloadMyForm.com w                               | rith:                                                                  |                   |                 |           |                                  |
| Username Social Security Nun                                                                      | nber 💌                                          |                                                                        |                   |                 |           |                                  |
| Password Last Name                                                                                | *                                               |                                                                        |                   |                 |           |                                  |
| Click here to send email notifica                                                                 | ations to your employe                          | es                                                                     |                   |                 |           |                                  |

Click on the **Settings** tab to bring up the administration options for the online W-2 forms. There are a number of tabs within this screen to set up features, like allowing your employees to access their W-2s through **DownloadMyForm.com**.

| DownloadMyForm.com                               | My W-2s                                               | Mail                                                                             | E-File                            | Reports                                                 | Settings                          |                                  |  |  |
|--------------------------------------------------|-------------------------------------------------------|----------------------------------------------------------------------------------|-----------------------------------|---------------------------------------------------------|-----------------------------------|----------------------------------|--|--|
| Computer Methods 2009 W-2 Tax                    | Forms Change Worksp                                   | ace                                                                              |                                   |                                                         |                                   | Terri Edington <u>(Sign Out)</u> |  |  |
| Settings for Computer Methods 2009 W-2 Tax Forms |                                                       |                                                                                  |                                   |                                                         |                                   |                                  |  |  |
| Employee Access Employee Chang                   | ges Forms Billing For                                 | mset Info Securi                                                                 | y Support                         |                                                         |                                   |                                  |  |  |
| Allow Employees to:<br>Edit their addresses      | Employee<br>Require<br>O Y<br>Select wh<br>Administra | e Changes<br>approval for cha<br>es • No<br>ich admins will<br>tors that are sel | receive emplo<br>ected below will | employees?<br><b>yee change en</b><br>receive a notific | <b>nails</b><br>cation email info | rming them that an               |  |  |
| • Yes () No                                      | employee                                              | Name                                                                             | a torni.                          | Email                                                   |                                   |                                  |  |  |
| Edit their names<br>⊙Yes ○No                     |                                                       | Terri Eding                                                                      | jton                              | terri.eding                                             | ton@cmic.ca                       |                                  |  |  |
| Edit their Social Security Nu<br>○Yes ⓒ No       | mbers                                                 |                                                                                  |                                   |                                                         |                                   |                                  |  |  |
| A Home                                           |                                                       |                                                                                  |                                   |                                                         |                                   | Save II                          |  |  |
| D2W1:2002104 • ©2003                             | -2013 Green Shades Software                           | Inc. By accessing a                                                              | nd using this page you            | agree to the Terms of                                   | f Service Read our I              | Privacy Statement                |  |  |

If employees have access to the website, you can allow them access to edit their personal information.

| DownloadMyForm.com                                                        | My W-2s                      | Mail                | E-File                 | Reports               | Settings           |                  |  |  |  |
|---------------------------------------------------------------------------|------------------------------|---------------------|------------------------|-----------------------|--------------------|------------------|--|--|--|
| Computer Methods 2009 W-2 Tax Forms Change Workspace Terri Edington (Sign |                              |                     |                        |                       |                    |                  |  |  |  |
| Settings for Computer Methods 20                                          | 009 W-2 Tax Forms            |                     |                        |                       |                    |                  |  |  |  |
| Employee Access Employee Chan                                             | ges Forms Billing Form       | nset Info Securi    | ty Support             |                       |                    |                  |  |  |  |
| Below is a listing of tax forms                                           | that may be viewed with      | nin this workspa    | ice.                   |                       |                    |                  |  |  |  |
| Name                                                                      | Administrators may           | view                |                        | Recipient             | s may view         |                  |  |  |  |
| B2 for 2 Part Paper                                                       |                              |                     |                        |                       |                    |                  |  |  |  |
| BC for 2 Part Paper                                                       |                              |                     |                        |                       |                    |                  |  |  |  |
| BC22 for 4 Corner Paper                                                   |                              |                     |                        |                       |                    |                  |  |  |  |
| Below is a listing of correction                                          | tax forms that may be        | viewed within t     | nis workspace.         |                       |                    |                  |  |  |  |
| Name                                                                      | Admininstrators ma           | y view              |                        | Recipient             | s may view         |                  |  |  |  |
| Revised BC22 for 4 Corner                                                 | <b>V</b>                     |                     |                        | -                     |                    |                  |  |  |  |
| Paper                                                                     |                              |                     |                        |                       |                    |                  |  |  |  |
| W2C for 1 Part Paper                                                      |                              |                     |                        |                       |                    |                  |  |  |  |
| A Home                                                                    |                              |                     |                        |                       |                    | Save II          |  |  |  |
| D2W1:2002104 • @2003                                                      | 3-2013 Green Shades Software | Inc. By accessing a | nd using this page you | agree to the Terms of | Service Read our P | rivacy Statement |  |  |  |

You may select the type of paper you want to use for W-2s.

| DownloadMyForm.com                                                         | My W-2s                                                   | Mail               | E-File                  | Reports               | Settings           |                  |  |  |  |  |
|----------------------------------------------------------------------------|-----------------------------------------------------------|--------------------|-------------------------|-----------------------|--------------------|------------------|--|--|--|--|
| Computer Methods 2009 W-2 Tax                                              | Computer Methods 2009 W-2 Tax Forms Change Workspace Terr |                    |                         |                       |                    |                  |  |  |  |  |
| Settings for Computer Methods 200                                          | 9 W-2 Tax Forms                                           |                    |                         |                       |                    |                  |  |  |  |  |
| Employee Access Employee Change                                            | es Forms Billing Form                                     | mset Info Securi   | ity Support             |                       |                    |                  |  |  |  |  |
| Designate a Billing Contact<br>Choose the Accounts-Payable c               | ontact at your compa                                      | ny who will pay    | for charged serv        | vices from this si    | te.                |                  |  |  |  |  |
| Terri Edington                                                             |                                                           | *                  |                         |                       |                    |                  |  |  |  |  |
| Please verify this acco<br>Name<br>Terri Edington<br>The name of your acco | ount payable contac                                       | t's information    | 1                       |                       |                    |                  |  |  |  |  |
| Phone Number                                                               | _                                                         |                    |                         |                       |                    |                  |  |  |  |  |
| 4167360123 ext.                                                            |                                                           |                    |                         |                       |                    |                  |  |  |  |  |
| A pnone number where                                                       | we can reach your ac                                      | ccounts payable    | e contact               |                       |                    |                  |  |  |  |  |
| Email Address                                                              |                                                           |                    |                         |                       |                    |                  |  |  |  |  |
| terri.edington@cmic.ca                                                     |                                                           |                    |                         |                       |                    |                  |  |  |  |  |
| An email address where                                                     | we can reach your a                                       | ccounts payabl     | e contact               |                       |                    |                  |  |  |  |  |
| A Home                                                                     |                                                           |                    |                         |                       |                    | Save 🖪           |  |  |  |  |
| D2W/1-2002104 • @2003_3                                                    | 2013 Green Shades Software                                | Inc By accessing a | and using this page you | agree to the Terms of | Service Read our P | rivacy Statement |  |  |  |  |

### You may enter a billing contact.

| DownloadMyForm.com                                                                      | My W-2s                                          | Mail                                         | E-File                             | Reports                                  | Settings                              |                                                               |
|-----------------------------------------------------------------------------------------|--------------------------------------------------|----------------------------------------------|------------------------------------|------------------------------------------|---------------------------------------|---------------------------------------------------------------|
| Computer Methods 2009 W-2 Tax Forms Change Workspace Terri Edington (Sign Out)          |                                                  |                                              |                                    |                                          |                                       |                                                               |
| Settings for Computer Methods 20                                                        | 09 W-2 Tax Forms                                 |                                              |                                    |                                          |                                       |                                                               |
| Employee Access Employee Chan                                                           | ges Forms Billing Forr                           | nset Info Securit                            | y Support                          |                                          |                                       |                                                               |
| These forms will be removed fr<br>You may request a CD of your<br><u>Batches page</u> . | om DownloadMyForm.co<br>forms to store locally a | om on their expir<br>t any time by <u>cr</u> | ation date. You<br>eating a Downlo | may pay an arc<br><u>ad Batch</u> and th | hive fee to exte<br>Ien clicking 'Req | and their expiration date.<br>uest CD' on the <u>Download</u> |
| Tax Forms Loaded 1                                                                      | /29/2010 10:46:50 AM                             | EST                                          |                                    |                                          |                                       |                                                               |
| Formset Expiration Date 1                                                               | /1/2099 12:00:00 AM E                            | ST                                           |                                    |                                          |                                       |                                                               |
| Workspace First Viewed 7                                                                | /31/2009 11:16:19 AM                             | EST                                          |                                    |                                          |                                       |                                                               |
| Workspace Configured By t                                                               | erri.edington@cmic.ca                            |                                              |                                    |                                          |                                       |                                                               |
| Import History                                                                          |                                                  |                                              |                                    |                                          |                                       |                                                               |
| Imported data from XML on 7,                                                            | 31/2009 Download Not                             | Available                                    |                                    |                                          |                                       |                                                               |
| Replaced data from XML on 7/31/2009 Download Not Available                              |                                                  |                                              |                                    |                                          |                                       |                                                               |
| Replaced data from XML on 7/31/2009 Download Not Available                              |                                                  |                                              |                                    |                                          |                                       |                                                               |
| Replaced data from XML on 1/29/2010 Download XML                                        |                                                  |                                              |                                    |                                          |                                       |                                                               |
| A Home                                                                                  |                                                  |                                              |                                    |                                          |                                       | Save 🗖                                                        |

The **Formset Info** tab shows the date and time that the forms were loaded, the Formset expiration date, the date and time that the workspace was first viewed, and the name of the person who configured the workspace. Import history information is also provided.

| DownloadMyForm.com                                                                                                    | n My W-2s                                                                                                    | Mail             | E-File     | Reports     | Settings |                     |
|----------------------------------------------------------------------------------------------------|----------------------------------------------------------------------------------------------------|------------------|------------|-------------|----------|---------------------|
| Computer Methods 2009 W-2                                                                                                    | Computer Methods 2009 W-2 Tax Forms Change Workspace Terri Edington (Sign Out)                                                                                                    |                  |            |             |          |                     |
| Settings for Computer Method                                                                                                    | ls 2009 W-2 Tax Forms                                                                                                    |                  |            |             |          |                     |
| Employee Access Employee C                                                                                                    | Changes Forms Billing For                                                                                                    | mset Info Securi | ty Support |             |          |                     |
| In addition to being able to<br>employees make changes t<br>⊙No ○Yes                                                                                                    | In addition to being able to view a report on changes from the administrative homepage, would you also like to receive an email whenever employees make changes to their forms?<br>• No O Yes |                  |            |             |          | e an email whenever |
| Administrator Credential<br>Change Password or Secur                                                                                                    | <b>ls</b><br><u>ity Questions</u>                                                                                                    |                  |            |             |          |                     |
| Security Image                                                                                                    |                                                                                                    |                  |            |             |          |                     |
|                                                                                                    |                                                                                                    |                  |            |             |          |                     |
| Change Image                                                                                                    |                                                                                                    |                  |            |             |          |                     |
| The following is a list of all contacts we have on record for your organization. Use the checkboxes beside each person's name to determine who has access to administer these tax forms. |                                                                                                    |                  |            |             |          |                     |
| Authorized Name                                                                                                    | Email                                                                                                    |                  |            | Account Sta | itus     | Last Login          |
| 🗌 jafari                                                                                                    | maheen.ja                                                                                                    | afari@cmic,ca    |            | Active      |          |                     |
| Linda                                                                                                    | linda@cm                                                                                                    | ic.ca:32905      |            | Active      |          |                     |
| Linda                                                                                                    | linda@cm                                                                                                    | ic.ca            |            | Active      |          |                     |
| Maheen                                                                                                    | Maheen@                                                                                                    | cmic.ca          |            | Active      |          |                     |

Security settings allow you to specify who has access to administer the tax forms.

| DownloadMyForm.com                                                                                                    | My W-2s                                                                      | Mail                | E-File                 | Reports                      | Settings           |                                  |
|----------------------------------------------------------------------------------------------------|------------------------------------------------------------------------------|---------------------|------------------------|------------------------------|--------------------|----------------------------------|
| Computer Methods 2009 W-2 Tax                                                                                                    | Forms Change Worksp                                                          | ace                 |                        |                              |                    | Terri Edington <u>(Sign Out)</u> |
| Settings for Computer Methods 200                                                                                                    | 9 W-2 Tax Forms                                                              |                     |                        |                              |                    |                                  |
| Employee Access Employee Chang                                                                                                    | Employee Access Employee Changes Forms Billing Formset Info Security Support |                     |                        |                              |                    |                                  |
| If you need help with your tax forms, you may allow our support team to temporarily access to your workspace in order to resolve your issue more quickly. To enable this feature for 8 hours, click the button marked "Allow Remote Assistance" |                                                                              |                     |                        |                              |                    |                                  |
| Allow Remote Assistance                                                                                                    |                                                                              |                     |                        |                              |                    |                                  |
| A Home                                                                                                    |                                                                              |                     |                        |                              |                    | Save II                          |
| D2W1:2002104 • ©2003-                                                                                                    | 2013 Green Shades Software                                                   | Inc. By accessing a | nd using this page you | agree to the <u>Terms of</u> | Service Read our F | Privacy Statement                |

The Support tab allows for remote assistance.

# **SUTA/SUI Reporting**

| 🙆 Greenshades Filing and Payment Center 📃 🗖 🗙 |                                               |  |
|-----------------------------------------------|-----------------------------------------------|--|
| Friday, January 29, 2010 🤤                    |                                               |  |
| File and Pay Shortcuts                        | Reminders                                     |  |
| 🎻 View Recent Tax Changes                     | Filter: All Types 🔽                           |  |
| 🥺 eFile Wizard                                |                                               |  |
| 河 View Previous Filings                       | 🖃 PastDue 🔷                                   |  |
| 🚯 Tax Payment Wizard                          | Due: 10/31/2009 Filing for State Unemployment |  |
| Year-End Forms                                | 😨 Due: 10/31/2009 🗌 🔤                         |  |
| Other Information                             | Filing for Federal 941                        |  |
|                                               | Due within 7 Days                             |  |
|                                               | 🎯 Due: 1/31/2010 📃 💻                          |  |
|                                               | Filing for Federal Unemployment               |  |
|                                               | 🌌 Due: 1/31/2010 📃                            |  |
|                                               | Filing for State Unemployment                 |  |
|                                               | 🎯 Due: 1/31/2010 📃                            |  |
|                                               | Filing for Federal 941                        |  |
| Useful Links:                                 | 邌 Due: 1/31/2010 📃                            |  |
| IRS Business Home                             | Filing for State Withholding                  |  |
| SSA Business Hore                             | 🖃 Due within 30 Daus 🛛 👻                      |  |
| ③ Settings                                    | Computer Methods International                |  |

Click the desktop icon created for SUTA/SUI reporting in step 4 (*Step 4: Icon Setup for Greenshades* section in guide) to bring up the Greenshades screen above.

To import SUTA/SUI data, click the Settings link pointed to by the red arrow above.

| 🔞 Greenshades Filing and Payment Center                                                                                                    |
|----------------------------------------------------------------------------------------------------|
| Settings                                                                                                    |
| Upload Data Proxy Information About Registration Information Import Data Advanced                                                             |
| If you have previously saved an edit file from the eFile Wizard's Advanced Mode<br>Editor, please use the button below to browse to the file. |
| Load Saved Edit File                                                                                                    |
| If you have an XML data file that you wish to import and use with the E-File Wizard, you can load it using the button below.                  |
| Load XML Data File                                                                                                    |
|                                                                                                    |
|                                                                                                    |
|                                                                                                    |
|                                                                                                    |
| OK Cancel                                                                                                    |

Go to the Import Data tab and press the Load XML Data File button.

| XML Data File          |                                                                                    |            |            |     |     | ? 🗙    |
|------------------------|------------------------------------------------------------------------------------|------------|------------|-----|-----|--------|
| Look in:               | 🚞 Temp                                                                             |            | <b>v</b> ( | 9 🦻 | ۳ 😕 | •      |
| My Recent<br>Documents | SUI_2009Q<br>SUI_2009Q3<br>SUI_2009Q4_T<br>SUI_2009Q4PA<br>SUI_2009Q4PA<br>W2_2009 | EST        |            |     |     |        |
| My Documents           |                                                                                    |            |            |     |     |        |
| My Computer            |                                                                                    |            |            |     |     |        |
| <b></b>                | File name:                                                                         | SUI_2009Q3 |            |     | ~   | Open   |
| My Network             | Files of type:                                                                     | XML Files  |            |     | ~   | Cancel |

| P E-F        | ile Wizard<br>lect Files to Bu<br>heck the Build box for eac | <b>ti I d</b><br>ch file you wish to build.     |                                           |
|--------------|--------------------------------------------------------------|-------------------------------------------------|-------------------------------------------|
| Filter:      | Suta 🗸                                                       | •<br>Status                                     | Select All<br>Submission<br>Method Build? |
| $\bowtie$    | MN - Suta                                                    | Awaiting Creation                               | Internet 💌 🗹                              |
| ×            | PA - Suta                                                    | Awaiting Creation                               | Internet 💌 🔲                              |
| $   \propto$ | VA - Suta                                                    | Awaiting Creation                               | Internet<br>Media                         |
|              |                                                              |                                                 |                                           |
| 🗹 Che        | ck here if you would like I                                  | the ability to edit your data prior to creating | your electronic file (Advanced).          |
| ?            |                                                              | Quit                                            | < Back Next >                             |

Select the states that you want to build your SUTA files for. Some states allow you to select **Media**, to create a media file, or **Internet**, to report via the Internet. Check the box at the bottom to enable editing of the information prior to creating the electronic file (other options are available to view the data before submitting it).

| 🗎 Editor                                                                                                    |                           |            |  |  |  |
|----------------------------------------------------------------------------------------------------|---------------------------|------------|--|--|--|
| File Tools                                                                                                    |                           |            |  |  |  |
| 🖃 🔷 MNSutaFile                                                                                                    | Detail View ListView      |            |  |  |  |
| <ul> <li>Submitter - 55-77777</li> <li>EmployeeD - 734556778</li> <li>EmployeeD - 334554567</li> <li>Submitter - 50-78</li> </ul> | StateSutalD<br>LocationID | 5577777    |  |  |  |
| EmployeeD - 384726795                                                                                                    | Year                      | 2009-09-30 |  |  |  |
| EmployeeD - 576839028                                                                                                    | Quarter                   | 2009-09-30 |  |  |  |
|                                                                                                    | WorkedOn12thMonth1        |            |  |  |  |
|                                                                                                    | WorkedOn12thMonth2        |            |  |  |  |
|                                                                                                    | WorkedOn12thMonth3        | True       |  |  |  |
|                                                                                                    | SSN                       | 734556778  |  |  |  |
|                                                                                                    | LastName                  | Timberlake |  |  |  |
|                                                                                                    | FirstName                 | Justin     |  |  |  |
|                                                                                                    | MiddleName                |            |  |  |  |
|                                                                                                    | QuarterlySutaWages        | 3750       |  |  |  |
|                                                                                                    | QuarterlySutaTaxableWages | 3750       |  |  |  |
|                                                                                                    | HoursWorked               | 176        |  |  |  |
|                                                                                                    | OfficerIndicator          |            |  |  |  |
|                                                                                                    |                           |            |  |  |  |

NOTE: If you edit information here, it does not flow back into the upload data to Greenshades.

If the check box to edit data in the previous screen was checked, the editor appears after clicking Next.

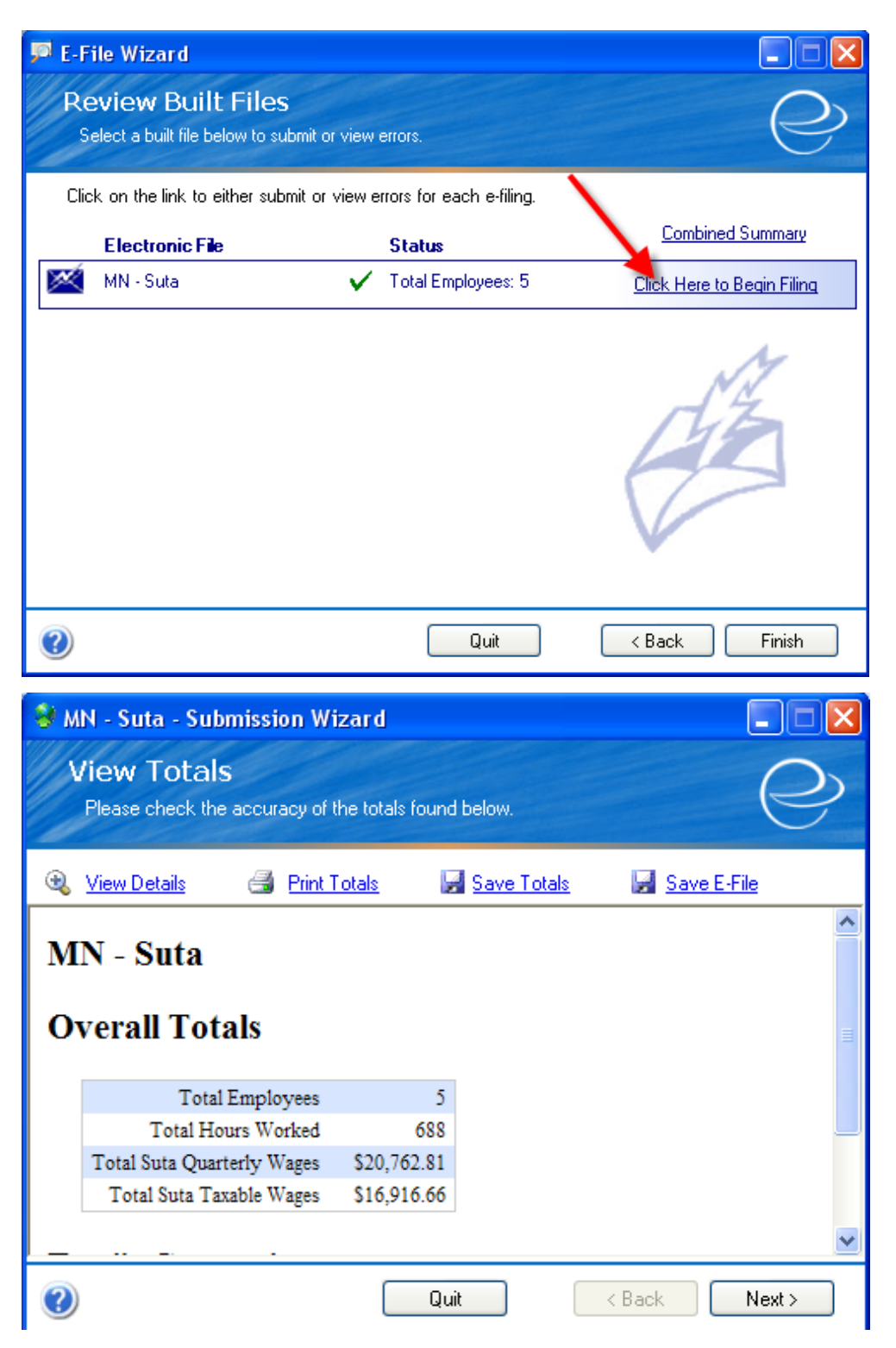

In this screen you can choose to **View Details** to generate an excel document for you to review individual employee data. When ready, click [Next].

| 😵 MN - Suta - Submission Wizard                                                                                                    |  |  |
|----------------------------------------------------------------------------------------------------|--|--|
| Manual Filing Instructions Please follow the directions below to submit your electronic file.                                                                                                    |  |  |
| Before submitting your return manually via the Internet, you must <u>Save a Copy</u> of your electronic<br>file. After you've saved a copy of your file, please follow the instructions below. Once finished,<br>click Finish to exit the wizard. |  |  |
| <ol> <li>Log into the Minnesota <u>UI System</u> using your User ID and Password. If you do not have<br/>a User ID and Password, please <u>activate</u> your account first.</li> </ol>                                                            |  |  |
| <ol> <li>Once logged on, please follow the on-screen instructions to submit your return<br/>electronically.</li> </ol>                                                                                                    |  |  |
| For step-by-step instructions on uploading your file, click here                                                                                                    |  |  |
| <ol><li>Greenshades creates the file in the MN State Fixed Length format.</li></ol>                                                                                                    |  |  |
|                                                                                                    |  |  |
| Quit < Back Finish                                                                                                    |  |  |

You will be prompted with state specific instructions. You will have to **Save a Copy** of your file before filing.

# 401K Reporting

| 🙆 Greenshades Filing and Payment Center |                                                          |  |
|-----------------------------------------|----------------------------------------------------------|--|
| Friday, January 29, 2010 🧲              |                                                          |  |
| File and Pay Shortcuts                  | Reminders                                                |  |
| 🎻 View Recent Tax Changes               | Filter: All Types 💌                                      |  |
| 🥺 eFile Wizard                          | Pending O Completed Edit Reminders                       |  |
| 河 View Previous Filings                 | 🖃 PastDue 🤷                                              |  |
| 읈 Tax Payment Wizard                    | Due: 10/31/2009 Filing for State Unemployment            |  |
| 🎦 Year-End Forms                        | 🎯 Due: 10/31/2009 🗌 🧧                                    |  |
| Other Information                       | Filing for Federal 941                                   |  |
|                                         | Due: 1/31/2010           Filing for Federal Unemployment |  |
|                                         | Due: 1/31/2010 Filing for State Unemployment             |  |
| 1                                       | Due: 1/31/2010 Filing for Federal 941                    |  |
| Useful Links:                           | 🍘 Due: 1/31/2010 📃                                       |  |
| IRS Business Home                       | Filing for State Withholding                             |  |
| SSA Business Hore                       | 🖃 Due within 30 Daus 🛛 👻                                 |  |
| Ø Settings                              | Computer Methods International                           |  |

Click the desktop icon created for 401K reporting in step 4 (*Step 4: Icon Setup for Greenshades* section in guide) to bring up the Greenshades screen above.

To import 401K data, click the Settings link pointed to by the red arrow above.

| 🙆 Greenshades Filing and Payment Center                                                                                                    |
|----------------------------------------------------------------------------------------------------|
| Settings                                                                                                    |
| Upload Data Proxy Information About Registration Information Import Data Advanced                                                                                     |
| If you have previously saved an edit file from the eFile Wizard's Advanced Mode<br>Editor, please use the button below to browse to the file.<br>Load Saved Edit File |
| If you have an XML data file that you wish to import and use with the E-File<br>Wizard, you can load it using the button below.<br>Load XML Data File                 |
| OK Cancel                                                                                                    |

Click the **Import Data** tab and press the **Load XML Data File** button. Greenshades will walk you through the rest of the steps. If you require any assistance, please contact CMiC.

# **New Hire Reporting**

| 🙆 Greenshades Filing and Payment Center |                                               |  |
|-----------------------------------------|-----------------------------------------------|--|
| Friday, January 29, 2010 🤤              |                                               |  |
| File and Pay Shortcuts                  | Reminders                                     |  |
| 🎻 View Recent Tax Changes               | Filter: All Types 💌                           |  |
| 🥺 eFile Wizard                          | Pending O Completed Edit Reminders            |  |
| 河 View Previous Filings                 | 🖃 PastDue 🤷                                   |  |
| 🚯 Tax Payment Wizard                    | Due: 10/31/2009 Filing for State Unemployment |  |
| 🎦 Year-End Forms                        | 🍘 Due: 10/31/2009 🔲 📄                         |  |
| Other Information                       | Filing for Federal 941                        |  |
|                                         | Due within 7 Days                             |  |
|                                         | 邌 Due: 1/31/2010 📃 💻                          |  |
|                                         | Filing for Federal Unemployment               |  |
|                                         | 🍘 Due: 1/31/2010 📃                            |  |
|                                         | Filing for State Unemployment                 |  |
|                                         | Due: 1/31/2010                                |  |
|                                         | Filing for Federal 941                        |  |
| Useful Links:                           | Z Due: 1/31/2010                              |  |
| IRS Business Home                       | Filing for State Withholding                  |  |
| 55A Business Hore                       | 🖃 Due within 30 Daus 🛛 🗡                      |  |
| 1 Settings                              | Computer Methods International                |  |

Click the desktop icon created for New Hire reporting in step 4 (*Step 4: Icon Setup for Greenshades* section in guide) to bring up the Greenshades screen above.

To import New Hire data, click the **Settings** link pointed to by the red arrow above.

| 🐻 Greenshades Filing and Payment Center                                                                                                    |
|----------------------------------------------------------------------------------------------------|
| Settings                                                                                                    |
| Upload Data Proxy Information About Registration Information Import Data Advanced                                                                     |
| If you have previously saved an edit file from the eFile Wizard's Advanced Mode<br>Editor, please use the button below to browse to the file.         |
| Load Saved Edit File                                                                                                    |
| If you have an XML data file that you wish to import and use with the E-File<br>Wizard, you can load it using the button below.<br>Load XML Data File |
|                                                                                                    |
|                                                                                                    |
|                                                                                                    |
| OK Cancel                                                                                                    |

Click the **Import Data** tab and press the **Load XML Data File** button. Greenshades will walk you through the rest of the steps. If you require any assistance, please contact CMiC.

## **1099 Reporting**

There are two ways users may upload the 1099 files to Greenshades for processing/files.

### 1. Download and install the desktop client Filing Center program from Greenshades©.

This method allows users to upload tax information XML file to the online portal of Greenshades<sup>©</sup> and allows further processing by edits, distribute to employees/vendors, print and file the year end forms for 1099.

### 2. Directly Upload the XML file using the Greenshades<sup>®</sup> Web Application Interface

Use the web page at www.downloadmyform.com to log in and start uploading your Year End forms such as 1099 files and performs further processing as required.

| 1. Using Filing Center Program for | r uploading the 1099 XI | //L file |
|------------------------------------|-------------------------|----------|
|------------------------------------|-------------------------|----------|

| m CMiC Filing Center                                                                                                    |                                                                                                    |
|----------------------------------------------------------------------------------------------------|----------------------------------------------------------------------------------------------------|
| Your Upcoming Deadlines                                                                                                    | Year-End Forms<br>Choose a set of Forms                                                                                                    |
| View Filing History                                                                                                    | Use this wizard to upload your W-2s, 1099s, and other year-end tax forms to<br>GreenshadesOnline.com. You will be able to use that website to complete your year-end<br>process including: reviewing and editing your forms, enabling online access for recipients, |
| Create Year-End Forms                                                                                                    | mailing out any remaining forms, and finally submitting an E-File to the government. Please select the forms that you wish to work with:                                                                                                    |
| Create Year-End Forms                                                                                                    | Year: 2013  Type of Tax: 1099-MISC                                                                                                    |
| Use this option to create, edit, print,<br>and file year-end forms such as W-2s,<br>1098s, 1099s, and T4s. This wizard<br>will start by uploading your tax<br>information to an online portal where<br>you can perform various edits as well<br>as distribute them online to your<br>employees/vendors. |                                                                                                    |
| Settings                                                                                                    | Quit < Back Next >                                                                                                    |

Choose the option Create Year-End Forms from the menu and set the Year and Type of Tax as required.

| m CMiC Filing Center                                                                                                    |                                |                                                                                                    |                                                                                |
|----------------------------------------------------------------------------------------------------|--------------------------------|----------------------------------------------------------------------------------------------------|--------------------------------------------------------------------------------|
| Your Upcoming Deadlines                                                                                                    | Year-E<br>Choose a s           | ind Forms                                                                                                    | Q                                                                              |
| 6 View Filing History                                                                                                    | Use this wizar<br>Greenshades( | d to upload your W-2s, 1099s, and ot<br>Online.com. You will be able to use th                                                                         | her year-end tax forms to<br>at website to complete your year-end              |
| View Recent Tax Changes                                                                                                    | mailing out an                 | y remaining forms, and finally submit                                                                                                    | s, enabling online access for recipients,<br>ting an E-File to the government. |
| Create Year-End Forms                                                                                                    | Please select                  | the forms that you wish to work with:                                                                                                    |                                                                                |
| Create Year-End Forms<br>Use this option to create, edit, print,<br>and file year-end forms such as W-2s,<br>1098s, 1099s, and T4s. This wizard<br>will start by uploading your tax<br>information to an online portal where<br>you can perform various edits as well<br>as distribute them online to your<br>employees/vendors. | Year:<br>Type of Tax:          | 2013 ▼<br>1099-MISC<br>Affordable Care Act (1095-C)<br>W-2<br>1099-DIV<br>1099-DIV<br>1099-PATR<br>1099-OID<br>T4<br>T4A<br>1099-R<br>1099-S<br>1099-K |                                                                                |
| Ø Settings                                                                                                    |                                | 1099-к<br>1099-В<br>— 1099-С                                                                                                    | Quit < Back Next >                                                             |

Currently, the 1099 types supported by Greenshades<sup>©</sup> are 1099-MISC, 1099-DIV, 1099-INT, 1099-PATR, 1099-OID. Users may have to update/check with Greenshades<sup>©</sup> for any amendments to the same.

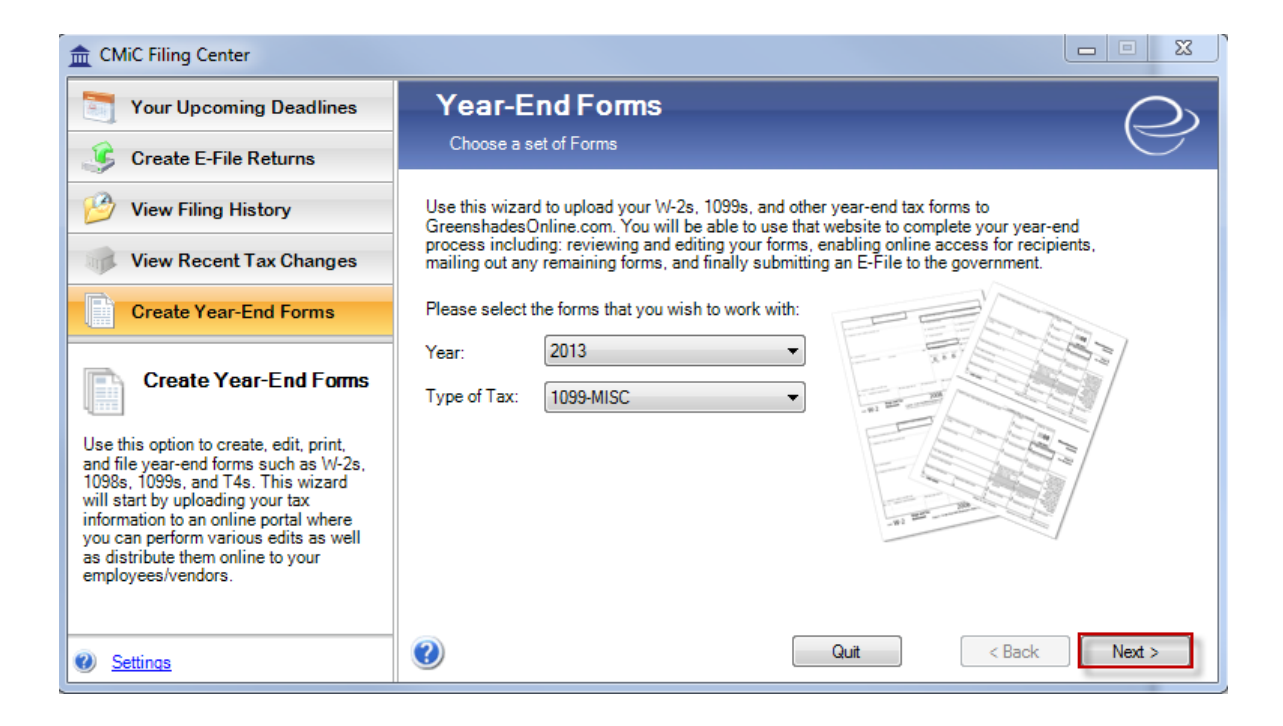

| CMiC Filing Center       |                                                                                                    |
|--------------------------|----------------------------------------------------------------------------------------------------|
| Your Upcoming Deadlines  | Year-End Forms                                                                                                    |
| 🥑 Create E-File Returns  | Work with a current formset                                                                                                    |
| 🤔 View Filing History    | Your 2013 1099 forms have already been uploaded to GreenshadesOnline.com for<br>administration.                                                                                                  |
| View Recent Tax Changes  | North with these forms through Conserved as Online and                                                                                                    |
| Create Year-End Forms    | Work with these forms through GreenshadesOnline.com                                                                                                    |
| ×                        | Replace the year-end forms loaded on GreenshadesOnline.com with the information currently in Unknown. All changes made to forms on GreenshadesOnline.com and bistory of any actions will be lost |
| Engage<br>Your Workforce | history of any actions will be lost.                                                                                                    |
| GREENSHADES              |                                                                                                    |
| Settings                 | Quit < Back Next >                                                                                                    |

Select the required option whether to continue working on an existing file in the system or Replace with a new upload

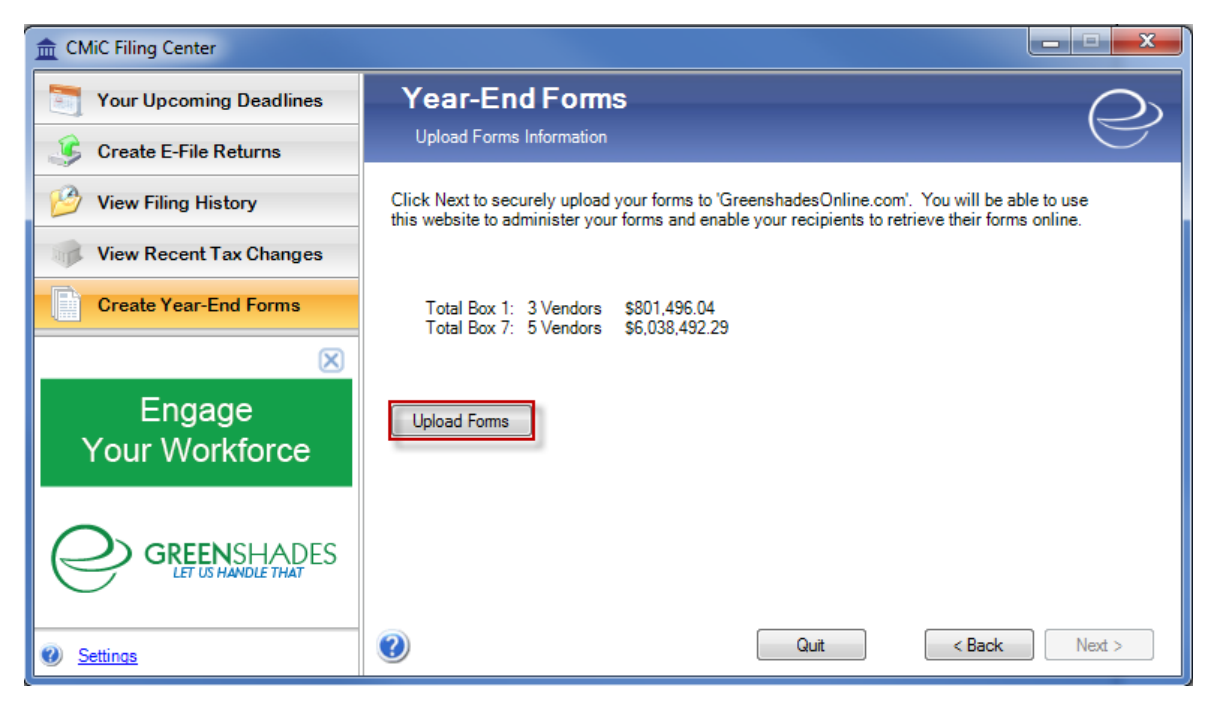

The **Upload Forms** process will upload the XML file from the defined file path and location as shown below.

| GreenshadesC GreenshadesC | enter.exe Properties    | X                                       |
|---------------------------|-------------------------|-----------------------------------------|
| Security                  | Details                 | Previous Versions                       |
| General                   | Shortcut                | Compatibility                           |
| Gre                       | eenshadesCenter.exe     |                                         |
| Target type:              | Application             |                                         |
| Target location:          | Greenshades Center      |                                         |
| Target:                   | Acme" "Acme,Inc." "12   | 2345" " <mark>C:\1099\1099.xml</mark> " |
| Start in:                 | "C:\Program Files (x86) | \Greenshades Software \G                |
| Shortcut key:             | None                    |                                         |
| Run:                      | Normal window           | •                                       |
| Comment:                  |                         |                                         |
| Open File Lo              | cation Change loo       | Advanced                                |
|                           | ОК                      | Cancel Apply                            |

Right click on the **Greenshades** icon, and set the parameters in the **Target** field to the file path and file name as required.

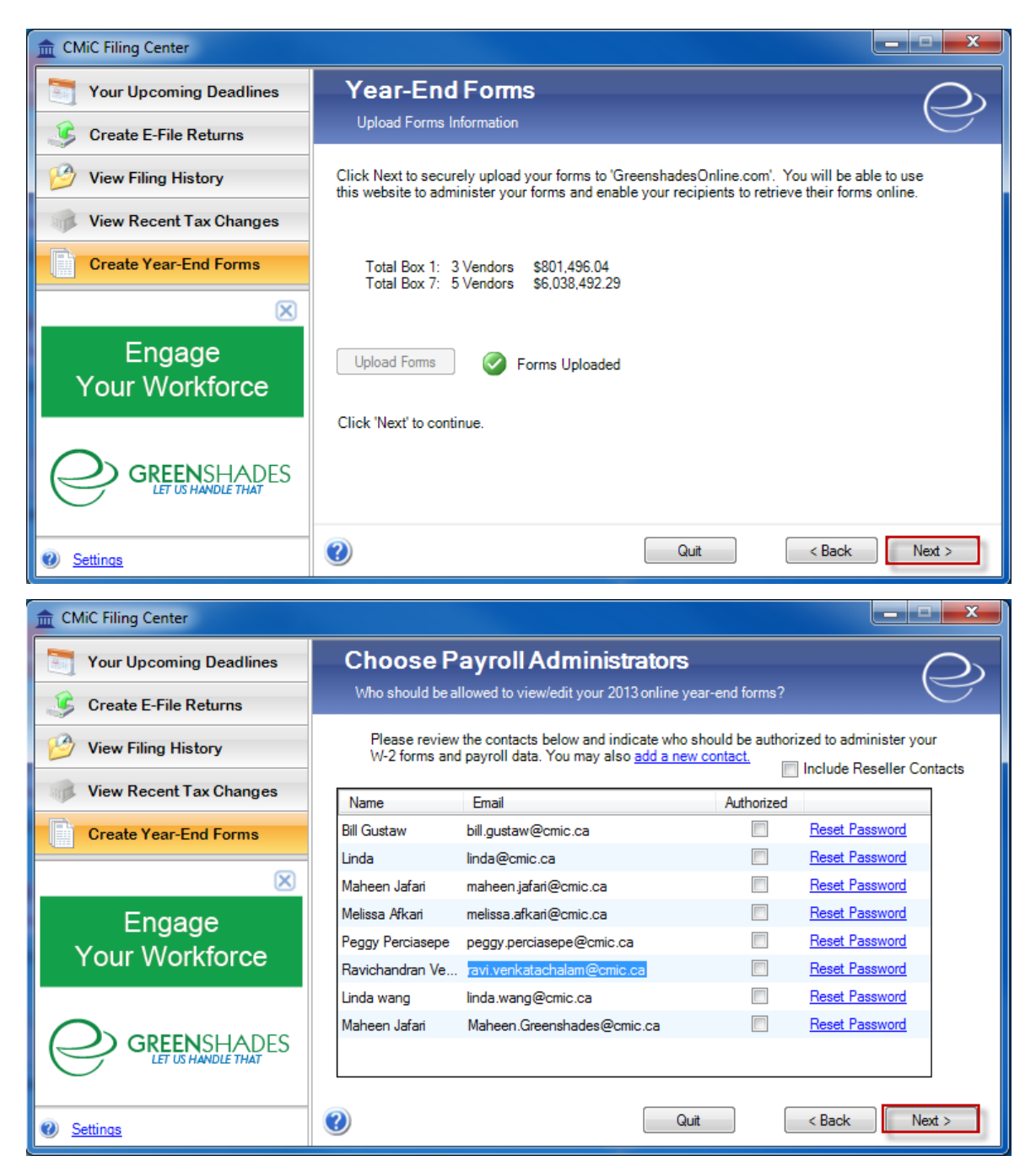

Once successfully uploaded, select the Contact that is authorized to administer the 1099 forms and then proceed

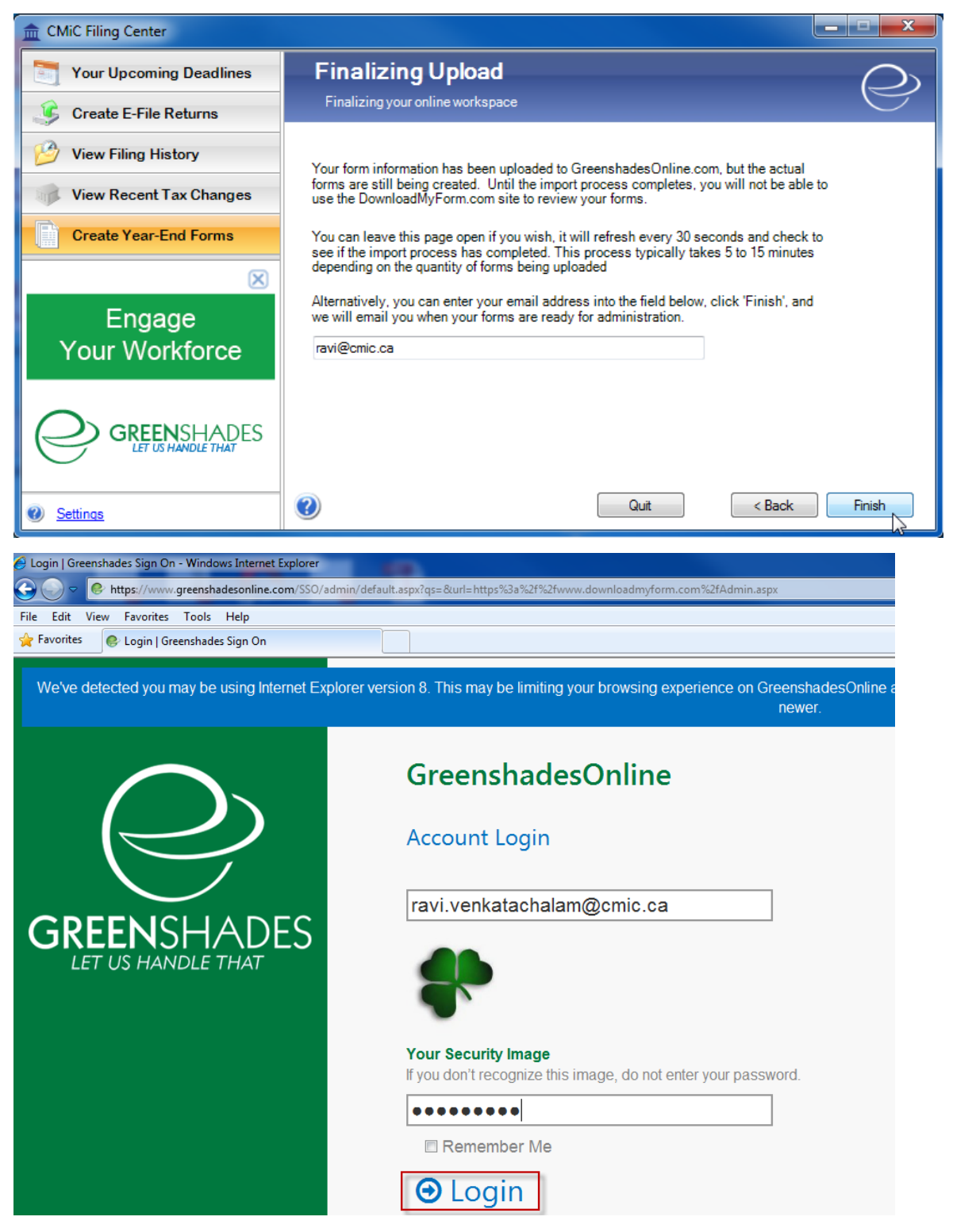

Log in to the web page at www.downloadmyform.com using the user/credentials authorized to administer the 1099 forms

| Year-End Forms                                                                                                    | Need Help?            |
|----------------------------------------------------------------------------------------------------|-----------------------|
| Select a workspace below:                                                                                                    |                       |
| Click here to import new tax forms into Year-End Forms                                                                                                    |                       |
| Year: 2013 💌 Sort By: Workspace Title - A to Z 💌 View: Expanded 💌 Search:                                                                                                    | (Sign Out)            |
| Search for a Form: Form Type: 1099-MISC  Tax Year(optional): 2013  Recipient Name/TIN:                                                                                                    |                       |
| You have new workspaces to configure.                                                                                                    |                       |
| ACME: Acme, Inc. 2013 1099-MISC Tax Forms New!<br>12 vendors with \$6,038,492.29 in nonemployee compensation<br>How Forms Were First Issued<br>0 vendors forms were mailed by us per your request.<br>12 vendor(s) must still be issued a form.<br>Important Dates:<br>Forms Loaded<br>10/31/2014<br>Forms Issued<br><br>E-File Submitted<br> | Formset D1W5: 1018449 |
| RYANNAV: Ryan Test CMiC 2013 1099-MISC Tax Forms 🕕 New!                                                                                                    | Formset D1W5: 1018195 |
| ACME: Acme, Inc 2013 W-2 Tax Forms                                                                                                    | Formset D1W5: 1014057 |
| W5 • ©2003-2013 Green Shades Software Inc. By accessing and using this page you agree to the End User License Agreement Read our Privacy                                                                                                    | Statement             |
| Year-End Forms                                                                                                    | Need Help?            |
| It is past the deadline to issue your 1099-MISCs. Are these corrected 1099-MISCs?                                                                                                    |                       |
|                                                                                                    |                       |
| No, I am uploading new or original 1099-MISC forms.                                                                                                    |                       |
|                                                                                                    | Continue 🔘            |
| D1W5:1018449 • ©2003-2013 Green Shades Software Inc. By accessing and using this page you agree to the End User License Agreement Read our P                                                                                                    | rivacy Statement      |

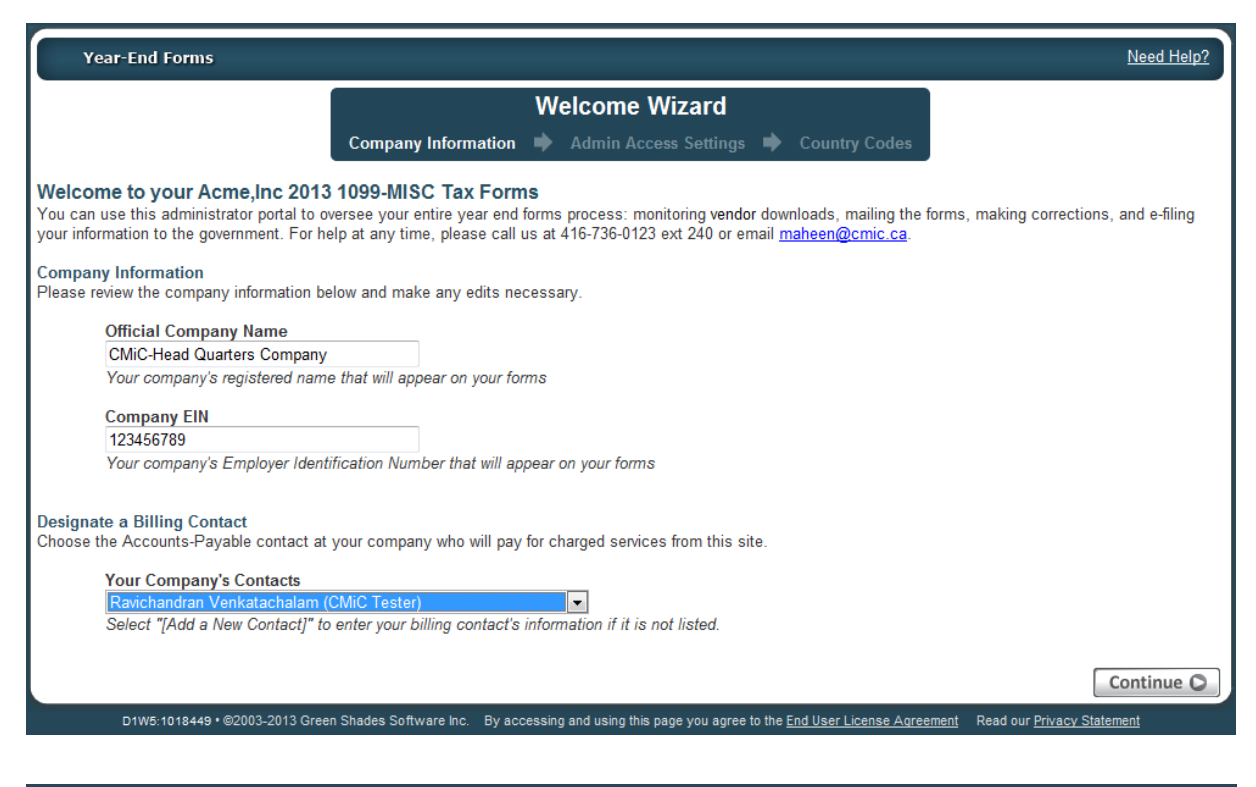

| Year-End Forms Need Help                                                                                                    | <u>?</u> |
|----------------------------------------------------------------------------------------------------|----------|
| Welcome Wizard                                                                                                    |          |
| Company Information 🌩 Admin Access Settings 🜩 Country Codes                                                                                                    |          |
| Administrator Access Control<br>You can designate specific employees to have super, limited, or no administrator rights on this workspace. They will have access to the employees based on the fil<br>you set below.<br>Select the employee then configure their access rights:<br>Administrator: | ters     |
| Save R                                                                                                    |          |
| O Back                                                                                                    | 2        |

| Y                  | /ear-End Forms                                       |                                                                                               | Need Help? |
|--------------------|------------------------------------------------------|-----------------------------------------------------------------------------------------------|------------|
|                    |                                                      | Welcome Wizard           Company Information         Country Codes                            |            |
| Country<br>We've d | y Code Verification<br>letected that you have Countr | y Codes on your forms. Please take a moment to verify them below                              |            |
| WARNI              | NG: Once you assign a new                            | Country Code all forms with the original Country Code will be changed to the new Country Code |            |
| C                  | urrent Country Codes                                 | Assign New Country Codes                                                                      |            |
| Code               | Country Name per IRS                                 | New Country Code                                                                              |            |
| CA                 | Canada                                               | US - United States                                                                            |            |
| O B                | ack                                                  | ) Once Charles California I.a. Du anna inc and unio Microsomo da Ma End Han I incent Anna and | Continue O |

| A Year-End                  | Forms                            | Acme: Acme, Inc 2013 1099-MISC Tax Forms 💙                                                                                                    | Ravichandran Venkatachalam 🕞 🗈 🔅 🕐                                                            |
|-----------------------------|----------------------------------|----------------------------------------------------------------------------------------------------|-----------------------------------------------------------------------------------------------|
| Welcome 1<br>You can view y | to Year-End<br>your forms and re | <b>1 Forms</b><br>ports below as well as a checklist which will guide you through                                                               | ugh the year-end forms process.                                                               |
| E My                        | 1099-MISCs<br>y Reports          | View, Edit, and Print individual 1099-MISC Forms<br>View Reports on User Activity and Overall Form Information                                  | on                                                                                            |
| Year-End For                | rms Checklist                    | :                                                                                                    |                                                                                               |
| COMP                        | PLETED ON 10/31/2014             | 1. <u>Complete Company Setup</u><br>Ravichandran Venkatachalam used the welcome wizar                                                           | rd to configure Year-End Forms on 10/31/2014.                                                 |
|                             | DUE NOW                          | 2. <u>Resolve Warnings with your Forms</u><br>There are currently 3 warnings with your forms, 0 of wh                                           | ich are considered high severity warnings.                                                    |
|                             | DUE NOW                          | 3. <u>Verify 1099-MISC Form Totals</u><br>You have loaded 12 forms with \$6,038,492.29 in None                                                  | employee Compensation.                                                                        |
| DEP                         | ENDS ON METHOD                   | 4. Distribute any remaining 1099-MISCs to y<br>12 vendors must still be issued paper forms.                                                     | your Vendors                                                                                  |
|                             |                                  | 0 vendors consented to receive their form online-only,<br>form through our Print and Mail Service, and 0 vendors                                | 0 vendors first received or will receive their<br>s first received their paper form from you. |
|                             |                                  | You have two options to distribute your forms: use our r<br>Deadlines vary and are listed below.                                                | mail service or print and mail yourself.                                                      |
|                             |                                  | 4a. <u>Ask us to Mail Remaining 1099-MISC</u><br>Place your order today for just \$1.75 per for                                                 | <u>n</u>                                                                                      |
|                             |                                  | OR                                                                                                    |                                                                                               |
|                             |                                  | 4b. <u>Distribute Remaining 1099-MISCs Yo</u><br>You may download and print the remaining 109<br>1/31/2014 or else 2/15/2014 depending on the e | Durself<br>19-MISCs to mail or hand out to your vendors by<br>exact content of the forms.     |
| D                           | UE BY 3/28/2014                  | 5. <u>E-File US 1099-MISC Return</u><br>You must E-File your US 1099-MISC return by 3/28/20                                                     | 14.                                                                                           |
| Classic View                |                                  |                                                                                                    |                                                                                               |
| D1W                         | v5:1018449 • ©2003-20            | 13 Green Shades Software inc. By accessing and using this page you agree to th                                                                  | he End User License Agreement Read our Privacy Statement                                      |

| DAVED/C nome street address site                                                                                    | state 710 code and telephone no                    | PAYER'S federal identification<br>number<br>12-3456789                                                                                                    | n RECIPIENT'S identification<br>number<br>956-32-6154                        | Miscellaneous                                                                                                    |
|----------------------------------------------------------------------------------------------------|----------------------------------------------------|----------------------------------------------------------------------------------------------------|------------------------------------------------------------------------------|----------------------------------------------------------------------------------------------------|
| PAYER'S name, street address, city,<br>CMIC-HEAD QUARTERS<br>100, LAKESHORE BLVI<br>CHICAGO, IL 61254<br>4167360123 | state, ZIP code, and telephone no.<br>COMPANY<br>C | \$ 2 Royalties \$                                                                                                    | 2013<br>Form 1099-MISC                                                       | Copy B<br>For Recipient                                                                                                    |
| 410/300123                                                                                                    |                                                    | 3 Other income<br>\$                                                                                                    | 4 Federal Income tax withheld 5 6 Medical and health care norments           | CORRECTED                                                                                                    |
| ACCOUNT NUMBER (see Instructions)<br>A1BRICKS                                                                       |                                                    | S Fishing boar proceeds                                                                                                    | 6 Medical and hearth care payments                                           | (                                                                                                    |
| RECIPIENT'S name, street address, o                                                                                 | ity, state, and ZIP code                           | <ul><li>7 Nonemployee compensation</li><li>\$ 13929.</li></ul>                                                                                                    | 8 Substitute payments in lieu of<br>dividends or interest<br>60 \$ -85381.07 | This is important tax<br>information and is being<br>furnished to the Internal                                                        |
| A1 BRICKS MANUFACT<br>100, BRICK OVEN ST<br>500, BRICK BUILDING<br>CHICAGO, IL 60125                                | JRING COMPANY<br>REET- ALL ADDRESSS<br>34343434343 | <ul> <li>9 Payer made direct sales of<br/>\$5,000 or more of consumer<br/>products to a buyer<br/>(recipient for resale</li> <li>11 Foreign tax paid</li> <li>\$</li> </ul> | 10 Crop insurance proceeds     5     12 Foreign country or U.S. possession   | required to file a return, a<br>negligence penalty or<br>other sanction may be<br>imposed on you if this<br>income is taxable and the |
|                                                                                                    |                                                    | 13 Excess golden parachute payments<br>\$                                                                                                    | ts 14 Gross proceeds paid to an attorney<br>\$                               | IRS determines that it has<br>not been reported.                                                                                      |
| 15a Section 409A deferrals                                                                                          | 15b Section 409A income                            | 16 State tax withheld                                                                                                    | 17 State/Payer's state no.                                                   | 18 State income<br>S                                                                                                    |
| \$                                                                                                    | \$                                                 | Š                                                                                                    |                                                                              | Ś                                                                                                    |

Once edited to resolve the warnings, verified, printed and printed/distributed, users may file the form to the IRS.

| Year-End I       | Forms                         | Acme: Acme,Inc 2013 1099    | 9-MISC Tax Forms 🔻         | Ravichano                 | dran Venkatachalam 🕞 🔓 🔅 |
|------------------|-------------------------------|-----------------------------|----------------------------|---------------------------|--------------------------|
| Your Form        | S                             |                             |                            |                           | not flings               |
|                  |                               | <u> </u>                    | VEVIOW DISTORICOL INTORMOT | ion redarding one of vour | DOCT THIDDC              |
| e links below to | The these forms electr        | onically with your agency o | , view historical miormat  | ion regarding one of your | past inings.             |
| e links below to | Jurisdiction                  | Status                      | ID Number                  | Due Date                  | Date Submitted           |
| File Now         | Jurisdiction<br>United States | Status<br>Not Filed         | ID Number<br>123456789     | Due Date<br>3/28/2014     | Date Submitted           |
| File Now         | Jurisdiction<br>United States | Status<br>Not Filed         | ID Number<br>123456789     | Due Date<br>3/28/2014     | Date Submitted           |

2. Directly Upload the XML file using the Greenshades© Web Application Interface

| Year-End Forms                                                                                                    | Need Help                         |
|----------------------------------------------------------------------------------------------------|-----------------------------------|
| elect a workspace below:                                                                                                    |                                   |
| Click here to import new tax Thrms into Year-End Forms                                                                                                    |                                   |
| Year: 2013 💌 Sort By: Workspace Title A to Z 💌 View: Expanded 💌 Search:                                                                                                    | (Sign Out)                        |
| Search for a Form: Form Type: 1099-MISC 💌 Tax Year(optional): All 💌 Recipient Name/TIN:                                                                                                    |                                   |
| You have new workspaces to configure.<br>Users may directly upload the X<br>using the Greenshades© Web Ir                                                                                                    | ML file                           |
| RYANNAV: Ryan Test CMiC 2013 1099-MISC Tax Forms 👔 New!                                                                                                    | ormset D1W5:1018195               |
| ACME: Acme,Inc 2013 1099-MISC Tax Forms<br>12 vendors with \$6,038,492.29 in nonemployee compensation                                                                                                    | Formset D1W5:1018449              |
| How Forms Were First Issued       0 forms were printed and mailed by you.       Important Dates:         0 vendors forms were mailed by us per your request.       Forms Loaded       10/31/20         12 vendor(s) must still be issued a form.       File Submitted | 014                               |
| ACME: Acme,Inc 2013 W-2 Tax Forms                                                                                                    | Formset D1W5:1014057              |
| D1W5:1018449 • ©2003-2013 Green Shades Software Inc. By accessing and using this page you agree to the End User License Agreement                                                                                                    | Read our <u>Privacy Statement</u> |

Users may follow on screen instructions for each step to upload an XML file generated by CMIC

# 941 Reporting

| 🙆 Greenshades Filing and Payment Center 📃 🗖 🔀 |                                               |  |  |  |  |  |  |  |  |
|-----------------------------------------------|-----------------------------------------------|--|--|--|--|--|--|--|--|
| Friday, January 29, 2                         | 010 🧼                                         |  |  |  |  |  |  |  |  |
| File and Pay Shortcuts                        | Reminders                                     |  |  |  |  |  |  |  |  |
| 🎻 View Recent Tax Changes                     | Filter: All Types 🔽                           |  |  |  |  |  |  |  |  |
| 🥺 eFile Wizard                                |                                               |  |  |  |  |  |  |  |  |
| 河 View Previous Filings                       | 🖃 PastDue 🤷                                   |  |  |  |  |  |  |  |  |
| 🚯 Tax Payment Wizard                          | Due: 10/31/2009 Filing for State Unemployment |  |  |  |  |  |  |  |  |
| Year-End Forms                                | 🍘 Due: 10/31/2009 🔲 🧧                         |  |  |  |  |  |  |  |  |
| Other Information                             | Filing for Federal 941                        |  |  |  |  |  |  |  |  |
|                                               | Due within 7 Days                             |  |  |  |  |  |  |  |  |
|                                               | 🎯 Due: 1/31/2010 📃 💻                          |  |  |  |  |  |  |  |  |
|                                               | Filing for Federal Unemployment               |  |  |  |  |  |  |  |  |
|                                               | 🌌 Due: 1/31/2010 📃                            |  |  |  |  |  |  |  |  |
|                                               | Filing for State Unemployment                 |  |  |  |  |  |  |  |  |
|                                               | Due: 1/31/2010                                |  |  |  |  |  |  |  |  |
|                                               | Filing for Federal 941                        |  |  |  |  |  |  |  |  |
| Useful Links:                                 | Z Due: 1/31/2010                              |  |  |  |  |  |  |  |  |
| IRS Business Home                             | Filing for State Withholding                  |  |  |  |  |  |  |  |  |
| SSA Business Hare                             | 🖃 Due within 30 Daus 🔛 🐣                      |  |  |  |  |  |  |  |  |
| 1 Settings                                    | Computer Methods International                |  |  |  |  |  |  |  |  |

Click the desktop icon created for 941 reporting in step 4 (*Step 4: Icon Setup for Greenshades* section in guide) to bring up the Greenshades screen above.

To import 941 data, click the **Settings** link pointed to by the red arrow above.

| 🙆 Greenshades Filing and Payment Center                                                                                                    |
|----------------------------------------------------------------------------------------------------|
| Settings                                                                                                    |
| Upload Data Proxy Information About Registration Information Import Data Advanced                                                                                     |
| If you have previously saved an edit file from the eFile Wizard's Advanced Mode<br>Editor, please use the button below to browse to the file.<br>Load Saved Edit File |
| If you have an XML data file that you wish to import and use with the E-File<br>Wizard, you can load it using one button below.<br>Load XML Data File                 |
| OK Cancel                                                                                                    |

Click the **Import Data** tab and press the **Load XML Data File** button. Greenshades will walk you through the rest of the steps. If you require any assistance, please contact CMiC.

# **1095 Reporting**

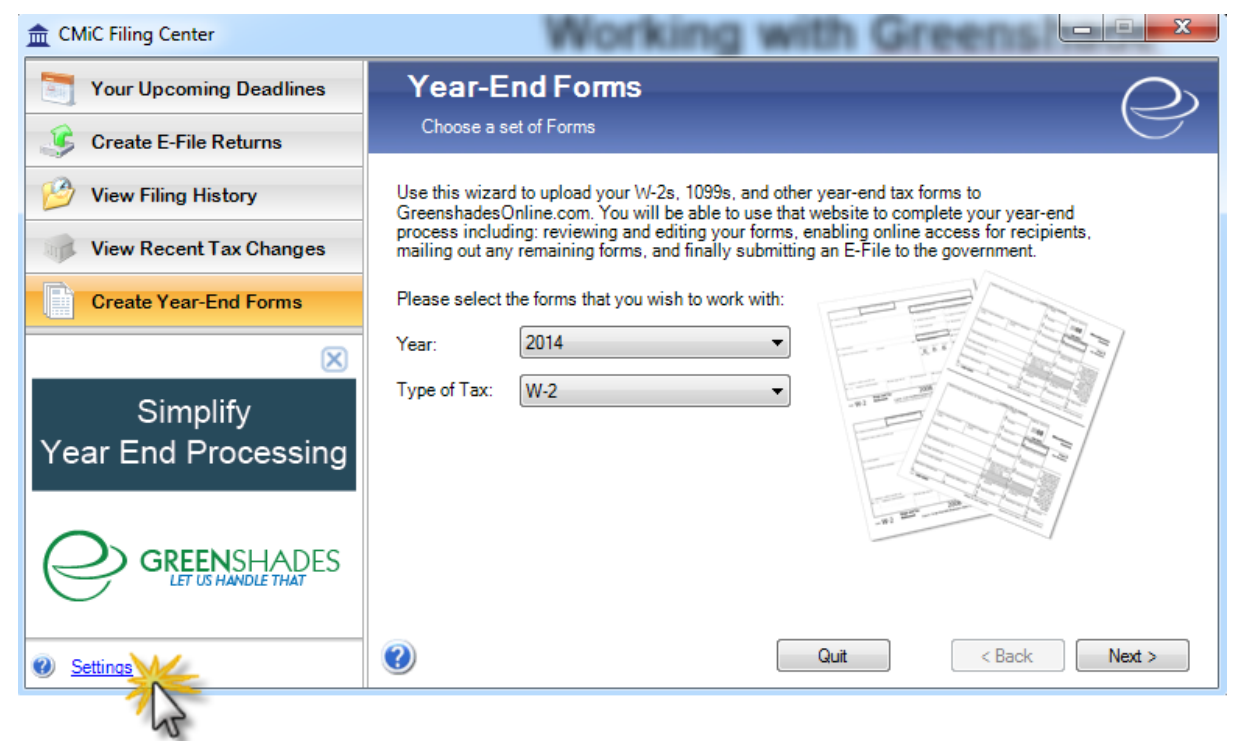

Launch the Greenshades wizard, shown above, and click Settings on the bottom-left of the wizard.

| Settings                    |                                                                 | -                    | Contracting 1                                     |              |          |
|-----------------------------|-----------------------------------------------------------------|----------------------|---------------------------------------------------|--------------|----------|
| Upload Data                 | Proxy Information                                               | About                | Registration Information                          | Import Data  | Advanced |
| If you have<br>Editor, plea | e previously saved a<br>ase use the button be<br>aved Edit File | n edit fi<br>elow to | le from the eFile Wizard's<br>browse to the file. | s Advised    | ode      |
| lf you have<br>Wizard, yo   | an XML data file tha<br>u can load it using th                  | at you w<br>ne butto | vish to import and use wit<br>on below.           | h the E-File |          |
| Load X                      | ML Data File                                                    |                      |                                                   |              |          |
|                             |                                                                 |                      |                                                   |              |          |
|                             |                                                                 |                      | ОК                                                | Ca           | ancel    |

In the Settings window, shown above, click the Import Data tab, then click [Load XML Data File].

| m XML Data File       | _               |            | Working af         | Contraction of the local division of the local division of the loc | had  | 1 K.)       |
|-----------------------|-----------------|------------|--------------------|----------------------------------------------------------------------------------------------------|------|-------------|
| Computer >            | Local Disk (C:) | ) ▶ temp ▶ |                    |                                                                                                    |      | <b>▼</b> 49 |
| Organize 🔻 New folder |                 |            |                    |                                                                                                    |      |             |
| ☆ Favorites           | <u>^</u> 1      | Name       | Date               | Туре                                                                                                    | Size | Tags        |
| 🐌 SRC                 |                 | 鷆 docroot  | 16/02/2015 5:00 AM | File folder                                                                                                    |      |             |
| Nesktop               |                 | HRACA_2015 | 19/10/2015 3:12 PM | XML Document                                                                                                    | 598  | КВ          |

Then, navigate to and select the exported XML file.

| n CMiC Filing Center            | Workin                                        | g with Gree                             |                    |            |
|---------------------------------|-----------------------------------------------|-----------------------------------------|--------------------|------------|
| Your Upcoming Deadlines         | Select Returns to File                        |                                         |                    | $\bigcirc$ |
| Create E-File Returns           | Check the Build box for each file you w       | rish to create and click 'Next'.        |                    | $\bigcirc$ |
| View Filing History             | Filter: [ALL FILES]                           |                                         | click              | Build      |
| View Recent Tay Changes         | Electronic Return                             | Status                                  | Method             | Build?     |
|                                 | 📤 US - 1095-C                                 | Awaiting Creation                       | Internet           | -          |
| Create Year-End Forms           | 🛕 US-EEO                                      | Awaiting Creation                       | Internet           | 2          |
| $\mathbf{X}$                    |                                               |                                         | NN                 | 7          |
| Simplify<br>Year End Processing |                                               |                                         | CH Z               | 1          |
|                                 | heck this box                                 |                                         |                    |            |
| GREENSHADES                     | Creck here if you would like the ability to e | adit your data prior to creating your e | ectronic file (Adv | anced).    |
| Settings                        | () Help                                       | Quit                                    | < Back             | Next >     |

Back in Greenshades, for the 1095-C electronic return, click **Build**, as shown in the above screenshot. Then, check the check-box labeled, "Check here if you would like the ability to edit your data prior to creating your electronic file (Advanced)." Click [**Next**] to proceed.

In the next Greenshades window, shown by the following four screenshots, the compiled company and employee information can be reviewed, and if necessary, modified:

| 🤌 Edit your US - 1095-C i | nformation                         | A - 0 0 0 0 <u>0 </u>                       |                                | 3 TALLS | h hear |  |
|---------------------------|------------------------------------|---------------------------------------------|--------------------------------|---------|--------|--|
| Select a company          | MJ Payroll Company                 | <ul> <li><u>Remove Company</u></li> </ul>   |                                |         |        |  |
| Company Information       | on <u>Expand Section</u>           | Company & Employee                          |                                |         |        |  |
| 🔺 Employee Informati      | on <u>Expand Section</u>           | Information                                 |                                |         |        |  |
|                           | once file is built<br>can be revie | , company and emplo<br>ewed by expanding ea | yee information<br>ach section | ]       |        |  |

|                                                                                                    | PY MJ Payroll Company                                  | - Rem                                                                                                    | ove Company                                                                                               |                              |                    |                     |                                      |         |  |
|----------------------------------------------------------------------------------------------------|--------------------------------------------------------|----------------------------------------------------------------------------------------------------|----------------------------------------------------------------------------------------------------|------------------------------|--------------------|---------------------|--------------------------------------|---------|--|
| Company Info                                                                                                    | ormation                                               |                                                                                                    |                                                                                                    |                              |                    |                     |                                      |         |  |
| ompany Inform                                                                                                    | mation                                                 | Contact Information                                                                                                    |                                                                                                    | Additional Compa             | iny Information    |                     |                                      |         |  |
| Company Name F                                                                                                    | PY MJ Payroll Company                                  | Name maheen                                                                                                    |                                                                                                    |                              | Corrected 1094     |                     | Qualifying Offer Method              |         |  |
| EIN F                                                                                                    | PYMJ12345678 Submitter                                 | ✓ Title                                                                                                    |                                                                                                    |                              |                    |                     |                                      |         |  |
| Address 1                                                                                                    | 12345                                                  | Phone 4167360123                                                                                                    | Evt                                                                                                    | Business Name                | e Control Code     |                     | Qual. Offer Method Transition Relief | [limes] |  |
|                                                                                                    |                                                        |                                                                                                    |                                                                                                    |                              |                    |                     |                                      |         |  |
| City State Zie                                                                                                    |                                                        | Email                                                                                                    |                                                                                                    |                              | Country Code       |                     | Sec. 4980H Transition Relief         |         |  |
| ony, onare, cop                                                                                                    | Schenectady INT 12345 -                                | Fax                                                                                                    |                                                                                                    | Deduced Comment              | E Fair (DCE)       | 100                 | 08% Off-Marked                       | 100     |  |
|                                                                                                    |                                                        |                                                                                                    |                                                                                                    | Designated Governme          | Int Entity (DGE)   |                     | 66% Offer Method                     |         |  |
|                                                                                                    |                                                        |                                                                                                    |                                                                                                    | Designated Entity C          | Company Name       |                     | Jurat Signature PIN                  |         |  |
|                                                                                                    |                                                        |                                                                                                    |                                                                                                    |                              |                    |                     | -                                    |         |  |
|                                                                                                    |                                                        |                                                                                                    |                                                                                                    | Designated Entity Co         | mpany Name2        |                     | Min Exception Cover                  |         |  |
|                                                                                                    | 0                                                      |                                                                                                    |                                                                                                    |                              |                    |                     |                                      |         |  |
|                                                                                                    | Company                                                | Information can i                                                                                                    | be                                                                                                    | Authoritat                   | tive Transmittal   | 1                   | ALETotal FTECount                    |         |  |
|                                                                                                    | reveiwed a                                             | na moaifiea within                                                                                                    | IGS                                                                                                    |                              |                    | 2                   |                                      |         |  |
|                                                                                                    |                                                        |                                                                                                    |                                                                                                    | Lotal Com                    |                    |                     | Accrecated Stroug                    |         |  |
|                                                                                                    |                                                        |                                                                                                    |                                                                                                    |                              | STIED BYALL 21     |                     |                                      |         |  |
|                                                                                                    |                                                        |                                                                                                    |                                                                                                    | Member of Anoreore           | ted ALE Grun       |                     | 4980 HBelief Code                    |         |  |
|                                                                                                    |                                                        |                                                                                                    |                                                                                                    | Member of Aggregra           | ited ALE Group     |                     | 4980 HRelief Code                    |         |  |
| E Member Inf                                                                                                    | formation - Monthly                                    |                                                                                                    |                                                                                                    | Member of Aggregra           | Ited ALE Group     |                     | 4980 HRelief Code                    |         |  |
| LE Member Inf                                                                                                    | formation - Monthly<br>nimum Essential Coverage Offer  | Full-Time Employee Count                                                                                                    | Total Employee Count A                                                                                    | Member of Aggregra           | ited ALE Group     | sition Relief       | 4950 HRelief Code                    |         |  |
| L <b>E Member Inf</b><br>Min<br>All 12 Months                                                                              | formation - Monthly<br>nimum Essential Coverage Offer  | Full-Time Employee Count                                                                                                    | Total Employee Count A                                                                                    | Member of Aggregra           | stred ALE Group    | sition Relief       | 4980 HRelief Code                    |         |  |
| LE Member Inf<br>Min<br>All 12 Months<br>Jan                                                                               | formation - Monthly<br>Inimum Essential Coverage Offer | Pull-Time Employee Count                                                                                                    | Total Employee Count A                                                                                    | Member of Aggregated Group S | stred ALE Group    | s<br>Isition Relief | 4980 HRelief Code                    |         |  |
| LE Momber Inf<br>Min<br>All 12 Months<br>Jan<br>Peb                                                                        | formation - Monthly<br>nimum Essential Coverage Offer  | Full-Time Employee Count                                                                                                    | Total Employee Count /<br>204<br>205                                                                      | Member of Aggregated Group S | stred ALE Group    | sition Relief       | 4980 HRelief Code                    |         |  |
| LE Member Inf<br>Min<br>All 12 Monts<br>Jan<br>Feb<br>Mar                                                                  | formation - Monthly<br>nimum Essential Coverage Offer  | Pull-Time Employee Count<br>200<br>204<br>205                                                                                                    | Total Employee Count /<br>204<br>205<br>206<br>206                                                        | Member of Aggregated         | section 4980H Tran | sition Relief       | 4980 HRalef Code [                   |         |  |
| LE Member Inf<br>Min<br>All 12 Months<br>Jan<br>Feb<br>Mar<br>Apr<br>May                                                   | formation - Monthly<br>inimum Essential Coverage Offer | Full-Time Employee Count<br>200<br>200<br>205<br>205<br>205<br>205<br>205                                                                              | Total Employee Count /<br>204<br>205<br>205<br>200<br>210                                                 | Member of Aggregated         | section 4980H Tran | rsition Relief      | 4980 HRalief Code                    |         |  |
| LE Member Inf<br>Min<br>All 12 Months<br>Feb<br>Mar<br>Apr<br>May<br>Jun                                                   | formation - Monthly<br>nmmun Essential Coverage Offer  | Full-Time Employee Count<br>200<br>209<br>209<br>200<br>200<br>200<br>200<br>200<br>200<br>200                                                         | Total Employee Count /<br>204<br>205<br>206<br>209<br>210<br>211                                          | Member of Aggregated Group S | stree ALE Group    | isition Relief      | 4990 HRalief Code                    |         |  |
| LE Momber Inf<br>Min<br>All 12 Months<br>Jan<br>Pieb<br>Mar<br>May<br>Jun<br>Jun                                           | formation - Monthly Inimum Essential Coverage Offer    | Full-Time Employee Count<br>200<br>209<br>209<br>200<br>200<br>200<br>200<br>200<br>200<br>200                                                         | Total Employee Count /<br>2004<br>2005<br>2006<br>2009<br>2100<br>2110<br>2111<br>210                     | Aggregated Group S           | section 4980H Tran | sition Relief       | 4980 HPalle/Code                     |         |  |
| LE Member Inf<br>Mil 12 Monta<br>Fieb<br>Mar<br>Apr<br>May<br>Jun<br>Jun<br>Jul<br>Aug                                     | formation - Monthly<br>nmmun Essential Coverage Offer  | Puli-Time Employee Count<br>203<br>203<br>200<br>200<br>200<br>201<br>201<br>205<br>205<br>205<br>205<br>205<br>205<br>205<br>205<br>205<br>205        | Total Employee Count 204<br>205<br>206<br>206<br>209<br>210<br>211<br>211<br>211<br>210<br>210<br>210     | Member of Aggregate          | streed ALE Group   | isition Relief      | 4980 HRalief Code                    |         |  |
| LE Member Inf<br>Min<br>All 12 Months<br>Peb<br>Mar<br>Apr<br>May<br>Jun<br>Jun<br>Jun<br>Jun<br>Jun<br>Sep                | formation - Monthly Inimum Essential Coverage Offer    | Full-Time Employee Count<br>200<br>201<br>201<br>201<br>201<br>201<br>201<br>201<br>202<br>205<br>205<br>205<br>205<br>205<br>205<br>205<br>205<br>205 | Total Employee Count /<br>2034<br>2005<br>2006<br>2000<br>200<br>200<br>200<br>210<br>210<br>210<br>210   | Member of Aggregate          | ited ALE Group     | sition Relief       | 4980 HPalie/Code                     |         |  |
| LE Member Inf<br>Min<br>All 12 Months<br>Jan<br>Peb<br>Mar<br>Apr<br>Jan<br>Jan<br>Jan<br>Jan<br>Jan<br>Sep<br>Oct         | formation - Monthly<br>mmun Essential Coverage Offer   | Puli-Time Employee Count<br>203<br>203<br>205<br>205<br>205<br>205<br>205<br>205<br>205<br>205<br>205<br>205                                           | Total Employee Count 204<br>205<br>206<br>206<br>209<br>210<br>211<br>210<br>210<br>210<br>210<br>210     | Member of Aggregre           | ted ALE Group      | sition Relief       | 4980 HRakef Code                     |         |  |
| LE Member Inf<br>Min<br>All 12 Months<br>Preb<br>Mar<br>Apr<br>May<br>Jun<br>Jun<br>Jun<br>Jun<br>Jun<br>Jun<br>Oct<br>Nov | formation - Monthly innum Essential Coverage Offer     | Pull-Time Employee Count<br>200<br>205<br>205<br>205<br>205<br>205<br>205<br>205<br>205<br>205                                                         | Total Employee Count 204<br>2005<br>2006<br>2006<br>2010<br>210<br>210<br>210<br>210<br>210<br>210<br>210 | Member of Aggregate          | ted ALE Group      | suition Relief      | 4980 HPaliel Code                    |         |  |
| LE Mombor Inf<br>Min<br>All 12 Months<br>Peb<br>Mar<br>Apr<br>May<br>Jun<br>Jun<br>Jun<br>Aug<br>Sep<br>Oct<br>Nov<br>Dec  | formation - Monthly mmun Essential Coverage Offer      | Full-Time Employee Count<br>200<br>200<br>200<br>200<br>200<br>200<br>200<br>200<br>200<br>20                                                          | Total Employee Count 20<br>205<br>206<br>209<br>210<br>211<br>211<br>210<br>210<br>210<br>210             | Member of Aggregre           | red ALE Group      | s                   | 4980 HRakef Code                     |         |  |
| LE Member Inf<br>Min<br>All 12 Months<br>Mar<br>May<br>Jan<br>Jau<br>Jau<br>Aug<br>Sep<br>Oct<br>Nov<br>Dec                | formation - Monthly Innum Essential Coverage Offer     | Full-Time Employee Count<br>200<br>205<br>205<br>205<br>205<br>205<br>205<br>205<br>205<br>205                                                         | Total Employee Count 204<br>205<br>206<br>206<br>200<br>210<br>210<br>210<br>210<br>210<br>210<br>210     | Member of Aggregra           | red ALE Group      | sition Relief       | 4980 HPalarCode                      |         |  |

| 2  | Edit your US - | 1095-C info | rmation         |                  |                  |       |              |             |         |       |       |         |                                         |
|----|----------------|-------------|-----------------|------------------|------------------|-------|--------------|-------------|---------|-------|-------|---------|-----------------------------------------|
| Se | lect a company | PY MJ       | Payroll Company | ,                | -                | Ren   | nove Company |             |         |       |       |         |                                         |
| •  | Company Info   | ormation    | Expand Sec      | tion:            |                  |       |              |             |         |       |       |         |                                         |
| -  | Employee Inf   | ormation    |                 |                  |                  |       |              |             |         |       |       |         |                                         |
| Em | ployee ID      | SSN         | First Name      | Middle Name      | Last Name        | Addre | ess 1        | Address2    | City    | Stat  | e Zip | Country | Employer Provided Self-Insured Coverage |
|    |                |             |                 |                  |                  |       |              |             |         |       |       |         |                                         |
| +  | 01-MIKE        | 159654236   | Parratt         |                  | Mike             |       |              |             | Manhatt | an NY | 1234  | 5       |                                         |
| +  | 02-JUNE        | 258969999   | June            |                  | Chiu             | 111   |              |             | Manhatt | an NY | 1234  | 5       |                                         |
| +  | 03-ANDY        | 587777892   | Andy            |                  | Tjin             |       |              |             | Manhatt | an NY | 1234  | 5       | V                                       |
|    | 04-MAHEEN      | 258963147   | Jafari          |                  | Maheen           | 7851  | Golden Creek |             | Manhatt | an NY | 1234  | 5       |                                         |
| -  | Employee Offer | and Covera  | ge Covered Ind  | lividuals        |                  |       |              |             |         |       |       |         |                                         |
|    | Month          | Offer Of Co | verage Code En  | mployee Share Se | ction 4980H Code |       |              |             |         |       |       |         |                                         |
|    | All 12 Months  | 1A          |                 | to 00 20         |                  |       |              |             |         |       |       |         |                                         |
|    | Jan            | 1A          |                 | \$0.00 20        |                  |       |              |             |         |       |       |         |                                         |
|    | Feb            | 1A          |                 | \$0.00 20        |                  |       |              |             |         |       |       |         |                                         |
|    | Mar            | 1A          |                 | \$0.00 20        |                  |       | Users ca     | an review a | nd      |       |       |         |                                         |
|    | Apr            | 1A          |                 | \$0.00 20        |                  |       | odit 1005    | Cinforma    | tion    |       |       |         |                                         |
|    | May            | 1A          |                 | \$0.00 20        |                  |       | eun 1095     |             |         |       |       |         |                                         |
|    | Jun            | 1A          |                 | \$0.00 20        |                  |       | w            | ith GS      |         |       |       |         |                                         |
|    | Jul            | 1A          |                 | \$0.00 20        |                  |       |              |             |         |       |       |         |                                         |
|    | Aug            | 1A          |                 | \$0.00 20        |                  | -     |              |             |         |       |       |         |                                         |
|    | Sep            | 1A          |                 | \$0.00 20        |                  |       |              |             |         |       |       |         |                                         |
|    | Oct            | 1A          |                 | \$0.00 20        |                  | -     |              |             |         |       |       |         |                                         |
|    | Nov            | 1A          |                 | \$0.00 20        |                  | -     |              |             |         |       |       |         |                                         |
|    | Dec            | 1A          |                 | \$0.00 20        |                  |       |              |             |         |       |       |         |                                         |

| 🛃 Edit your US - 1095-C information |                                                        |             |                 |             |            |                       |          |     |        |          |      |        |      |       |       |       |        |          |            |
|-------------------------------------|--------------------------------------------------------|-------------|-----------------|-------------|------------|-----------------------|----------|-----|--------|----------|------|--------|------|-------|-------|-------|--------|----------|------------|
| Sel                                 | Select a company PY MJ Payroll Company  Remove Company |             |                 |             |            |                       |          |     |        |          |      |        |      |       |       |       |        |          |            |
| <b>A</b> 1                          | Company Info                                           | ormation    | Expand Section  | on          |            |                       |          |     |        |          |      |        |      |       |       |       |        |          |            |
| ▼ Employee Information              |                                                        |             |                 |             |            |                       |          |     |        |          |      |        |      |       |       |       |        |          |            |
| Emp                                 | oloyee ID                                              | SSN         | First Name      | Middle Name | Last Name  | Address 1             |          | Ad  | dress2 |          | City |        | 5    | State | Zip   | Count | ry Em  | ployer F | ^          |
|                                     |                                                        |             |                 |             |            |                       |          |     |        |          |      |        |      |       |       |       |        |          | -          |
| + (                                 | 01-MIKE                                                | 159654236   | Parratt         |             | Mike       |                       |          |     |        |          | Mani | nattan | N    | ۱Y    | 12345 |       |        |          |            |
| + (                                 | 02-JUNE                                                | 258969999   | June            |             | Chiu       | 111                   |          |     |        |          | Mani | nattan | N    | ١Y    | 12345 |       |        |          |            |
| + (                                 | 03-ANDY                                                | 587777892   | Andy            |             | Tjin       |                       |          |     |        |          | Mani | nattan | N    | ١Y    | 12345 |       | User   | can a    | lso review |
| - (                                 | 04-MAHEEN                                              | 258963147   | Jafari          |             | Maheen     | 7851 Golden Creek     |          |     |        |          | Mani | nattan | N    | ۱Y    | 12345 |       | and m  | odify    | dependent  |
|                                     | Employee Offer                                         | and Coverag | e Covered Indiv | iduals 🔶    |            |                       |          |     |        |          |      |        |      |       |       | -     | inform | ation    | within GS. |
|                                     | Dependent ID                                           | First Name  | Last Name       | SSN         | Birth Date | Covered All 12 Months | Jan      | Feb | Mar    | Apr      | May  | June   | July | Aug   | Sept  | Oct   | Nov    | Dec      | _          |
|                                     | 0                                                      | Jafari      | Maheen          | 258963147   | 01/01/1972 | <b>V</b>              | <b>V</b> | V   |        |          |      |        |      |       | V     |       |        |          |            |
|                                     | 1                                                      | Α           | Jafari          | 00000000    | 01/01/1997 |                       |          |     |        |          |      |        |      |       |       |       |        |          |            |
|                                     | 2                                                      | В           | Jafari          | 00000007    | 01/01/2001 |                       | <b>v</b> |     | V      | <b>V</b> | V    | V      |      |       | 1     |       |        |          |            |
|                                     |                                                        |             |                 |             |            |                       |          |     |        |          |      |        |      |       |       |       |        |          |            |
#### **Built File Errors**

| CMiC Filing Center      | 100                            | -                                       |                       |
|-------------------------|--------------------------------|-----------------------------------------|-----------------------|
| Your Upcoming Deadlines | Review Built Fi                | les                                     | $\bigcirc$            |
| 🧈 Create E-File Returns | Select a built file below to a | submit or view errors.                  | $\smile$              |
| 🤌 View Filing History   | Click on the link to either su | ubmit or view errors for each E-Filing. |                       |
| View Recent Tax Changes | Electronic Return              | Status                                  | Combined S Click Here |
|                         | 🛕 US - 1095-C                  | Errors X 2 Error(s) Found               | Click to View Errors  |
|                         |                                |                                         |                       |
| $\mathbf{X}$            |                                | Greenshades will notif                  | V MZ                  |
| Engage                  |                                | users if any errors are                 | 63                    |
| Your Workforce          |                                | found in uploaded file                  |                       |
|                         |                                |                                         | V                     |
| GREENSHADES             |                                |                                         | *                     |
|                         |                                |                                         |                       |
| Settings                | 0                              | Quit                                    | < Back Finish         |

As shown above, if any errors are found in the uploaded file, Greenshaes will report them.

| 💼 Submitter Wizard                                                                                                    | 2 |
|----------------------------------------------------------------------------------------------------|---|
| View Errors Please correct the errors listed below prior to submission.                                                                                                    | Ņ |
| 🔍 View Details 🗃 Print Errors 🛃 Save Errors                                                                                                    |   |
| Messages are broken down into two sections: <u>Errors</u> and <u>Warnings</u> . Errors will cause your electronic file to be rejected by the filing agency and must be corrected prior to submitting your file. Warnings, however, will not cause your file to be rejected and can be ignored. Warnings are displayed in this report for your information only. |   |
| <ul> <li>ERRORS</li> <li>(Error) (Validation) C:PYMJ12345678</li> <li>The EIN entered (PYMJ12345678) is not a valid EIN. The EIN must be 9 digits long. (Error) (Validation) C:PYMJ12345678</li> </ul>                                                                                                    |   |
| Back to Top                                                                                                    | Ŧ |
| Quit < Back Next >                                                                                                    | ] |

Although errors can be fixed within Greenshades, to maintain the integrity of Enterprise's data, it is recommend that any data related errors are fixed within Enterprise. After the corrections, the 1095 data can be re-built, re-exported, and re-import into Greenshades for re-processing.

Once the errors are resolved, user can save the created e-File and submit it to authorities.

# Index

## 1

| 1095 Reporting       |  |
|----------------------|--|
| 1099 Reporting       |  |
| 1099 Reporting Setup |  |
|                      |  |

#### 4

| 401K Reporting       |    |
|----------------------|----|
| 401K Reporting Setup | 21 |

### 9

| 940 Reporting       |  |
|---------------------|--|
| 941 Reporting       |  |
| 941 Reporting Setup |  |

## A

## С

| Convert Health Care Plan from Payroll to HR | 47 |
|---------------------------------------------|----|
| Create 1095 Export File                     | 50 |
| Create 1099 Export File                     | 25 |
| Create 941 Export File                      | 26 |
| Create New Hire Export File for Greenshades | 18 |
| Create SUTA Export File for Greenshades     | 15 |
| Create W-2 Export File for Greenshades      | 13 |

## E

| E-File                                                   | 73  |
|----------------------------------------------------------|-----|
| Employee Self Service - Enrolling Dependents             | 47  |
| Ensure State Employer Account IDs Entered for Each State | . 5 |

## G

| General Setup Procedures for Government Reporting (W-2, SUTA/SUI, New Hire, 401K) | . 5 |
|-----------------------------------------------------------------------------------|-----|
| Greenshades Locality Options                                                      | . 8 |
| Greenshades Tax Filing Center                                                     | . 1 |
|                                                                                   |     |

#### Ι

| Integrating CMIC with Creansholds | 2 |
|-----------------------------------|---|
|                                   |   |
| 88                                |   |

#### M

| Mail                                                              | 68 |
|-------------------------------------------------------------------|----|
| Monthly Builds of ACA Compliance Data & Screens to View/Edit Data |    |
| My W-2s                                                           | 67 |

#### N

| New Hire Reporting       | 86 |
|--------------------------|----|
| New Hire Reporting Setup | 17 |

## 0

| Overview - ACA Compliance Reporting | 32 |
|-------------------------------------|----|
| Overview - Greenshades              | 1  |

## P

| Part 1 of Form 1095-C (Lines 1 - 13) |  |
|--------------------------------------|--|
| Part 2 of Form 1095-C (Lines 14-16)  |  |
| Part 3 of Form 1095-C (Lines 17-34)  |  |

## R

| Reminder: Ensure State Employer Account IDs Entered for Each State  | 6, 17 |
|---------------------------------------------------------------------|-------|
| Reporting via Greenshades                                           | 55    |
| Reports                                                             | 74    |
| Required Employee Information for Lines 14, 15, & 16 of Form 1095-C | 33    |

## S

| Security - Phishing Attacks                         |    |
|-----------------------------------------------------|----|
| Security Setup                                      |    |
| Set Greenshades Installed Flag                      |    |
| Settings                                            | 75 |
| Step 1: Acquisition and Support                     |    |
| Step 2: Installing Greenshades                      |    |
| Step 3: CMiC Setup for Integration with Greenshades |    |
| Step 4: Icon Setup for Greenshades                  | 52 |
| Step 5: Registering Greenshades                     | 54 |
| SUTA/SUI Reporting                                  | 79 |
|                                                     |    |

| SUTA/SUI Reporting Setup             |  |
|--------------------------------------|--|
|                                      |  |
| U                                    |  |
| Updating Greenshades                 |  |
| W                                    |  |
| W-2 Parameters Mapping               |  |
| W-2 Reporting<br>W-2 Reporting Setup |  |
| ··· - reforme sout                   |  |